## 《YJK鉴定加固从入门到精通》系列课程

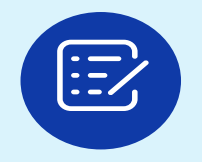

**1.混凝土结构鉴定计算与加固设计** —主要适用对象,设计院与加固单位

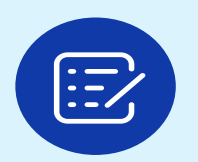

2. 混凝土结构安全鉴定与抗震鉴定 —主要适用对象,检测鉴定单位及有鉴定资质的设计院

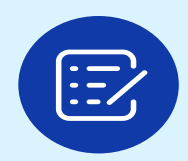

## 3.砌体结构(砌体、底框、内框架及混合结构)的抗震鉴定与加固设计

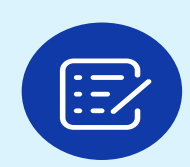

4.砌体结构(砌体、底框、内框架及混合结构)的安全鉴定

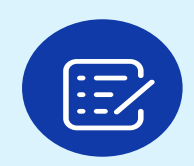

5.钢结构(门刚与钢框架)的安全鉴定与加固设计

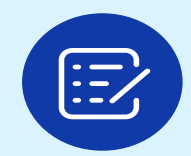

6.YJK鉴定加固100问分析(提高篇)

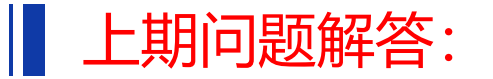

## 课件如何下载

# 1.盈建科官网-微课堂可以下载视频与ppt

#### 2.可以拨打电话010-86489797要下

3.也可以在当地qq群或者微信群里问下

#### 渝 盈建科软件 × @ 盈建科软件 - 盈建科软件 × + iagu/ ○ 盈建料云盘 注册 登录 欢迎来到盈建科服务与支持专栏! 进入盈建科官网 技术专线: 010-86489797 盈建科服务与支持 0 专业 务实 高效 VIP 专线: 400-021-0116 微课堂 资料下载 全部 \* 输入关键词 Q 首页 服务指南 知识库 产品下载 教学视频 二次开发 盈建科建模 盈建科上部结构计算 (YJK鉴定加密从入门到精通)系列课程 (YIK 新定加固从入口到精通)系列课程 抗震鉴定及加固系列之砌体篇 砌体、底框、内框架及混合结构的 混凝土结构鉴定计算与加固设计 盈建科基础 抗震鉴定与加固设计 盈建科施工图 \_\_\_时间-\_\_ \_\_\_\_时间\_\_\_\_ —讲师— —讲师— \_\_\_\_时间\_\_\_\_ . 2024.10.18 2024.10.16 李伟民 王志华 王志华 2024.03.27 盈建科装配式 查看详情 查看详情 查看详情 BeePC装配式深化设计 莱辅络 (Rebro) 机电 减隔震及弹塑性分析 实配钢筋录入及 基于二维图纸信息的安全性鉴定模型 危险房屋(砌体)鉴定 Y-PACO 抗震鉴定常见问题 钢结构篇 在YJK中的实现 Y-GAMA ——讲师—— ——时间—— —讲师— ——时间—— —讲师— ——时间—— 1 1 2024.02.21 2023.11.08 李洪 杜义龙 2024.01.10 卢彬 ARCHICAD建筑 盈建科桥梁YJKBridge 查看详情 查看详情 查看详情 T程校审 电力 盈建科6.0版本 TVK 盈建科鉴定加固设计中 YJK鉴定与加固 鉴定加固新增功能 既有模型的建立方法 常见问题

—讲师——

林润岑

查看详情

——时间——

2023.07.19

1

\_讲师\_\_\_\_

查看详情

李伟民

\_\_\_\_时间\_\_\_\_

2022.11.16

绿色建筑设计 YJK-POOL水池设计

查看详情

梁胜

2023.11.01

1

楼板舒适度

安全鉴定与鉴定加固

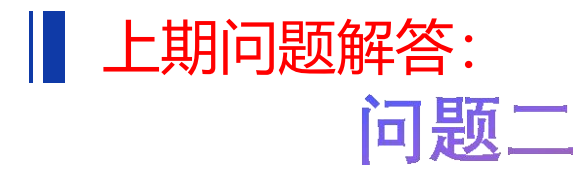

# 89规范地震影响系数曲线与承载力抗震调整系数折减0.85不应该同时勾选,否则会双重地震折减。

γ<sub>Ra</sub> — 抗震鉴定的承载力调整系数,除本标准各章节为 有规定外,一般情况下,可按现行国家标准《建 筑抗震设计规范》GB 50011的承载力抗震调整系 数值采用,A 类建筑抗震鉴定时,钢筋混凝土构 件应按现行国家标准《建筑抗震设计规范》GB 50011 承载力抗震调整系数值的 0.85 倍采用。

两种鉴定方法的具体实现:

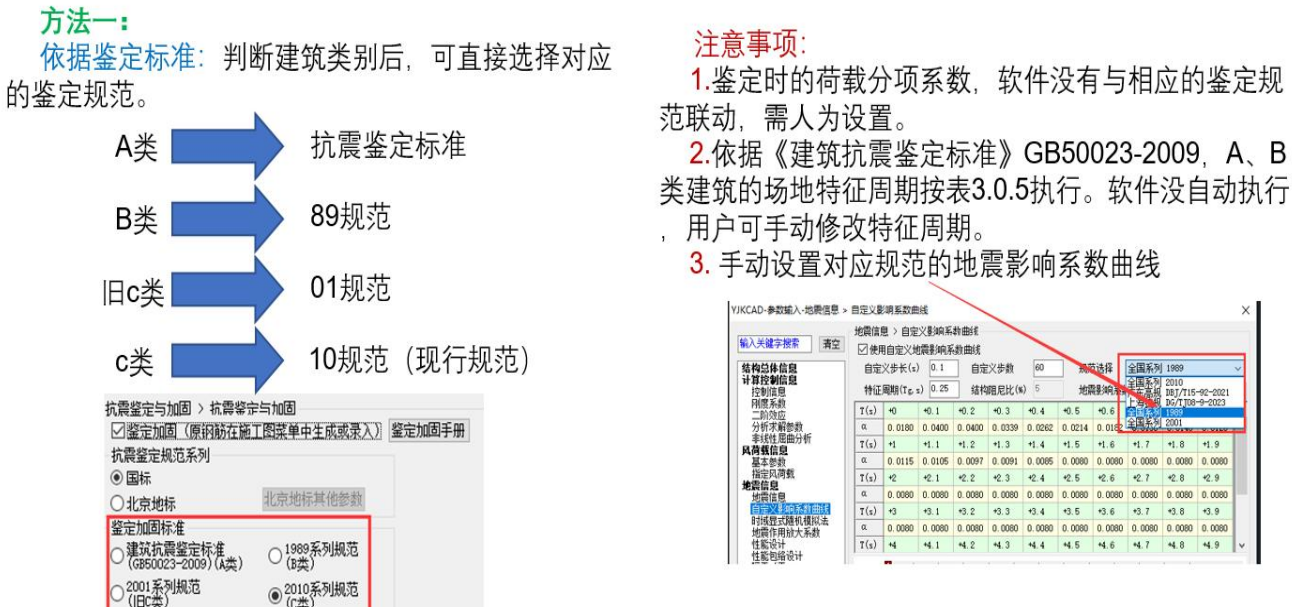

用户在确定后续使用年限后,按照《建筑抗震鉴定标准》或《既有建筑鉴定与加固通用规范》选择对应的鉴定规范进行抗震鉴定。

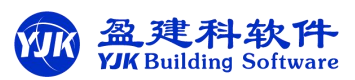

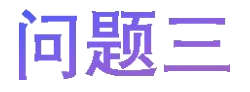

改变功能,按通规,应该按现行规范鉴定。 若是局部改变功能,那局部范围采用1.3、1.5鉴定, 其他部位按1.2、1.4,这样最合适了

规定: 《既有建筑鉴定与加固通用规范》GB 55021-2021

当为鉴定原结构、构件在剩余设计工作年限内的安全性时,应按不低于原建造时的荷载规范和设计规范进行验算;如原结构、构件出现过与永久荷载和可变荷载相关的较大变形或损伤,则相关性能指标应按现行规范与标准的规定进行验算。
 2/当为结构加固、改变用途或延长工作年限的目的而鉴定原结构、构件的安全性时,应在调查结构上实际作用的荷载及拟新增荷载的基础上,按现行规范与标准的规定进行验算。

#### 问题四

#### 图纸翻模时,只是生成了模型,没有读取钢筋。 DWG转换读取钢筋需要单独进行操作,与翻模形 是分步进行操作的。

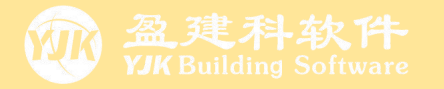

# 《YJK鉴定加固从入门到精通》系列课程第二节:

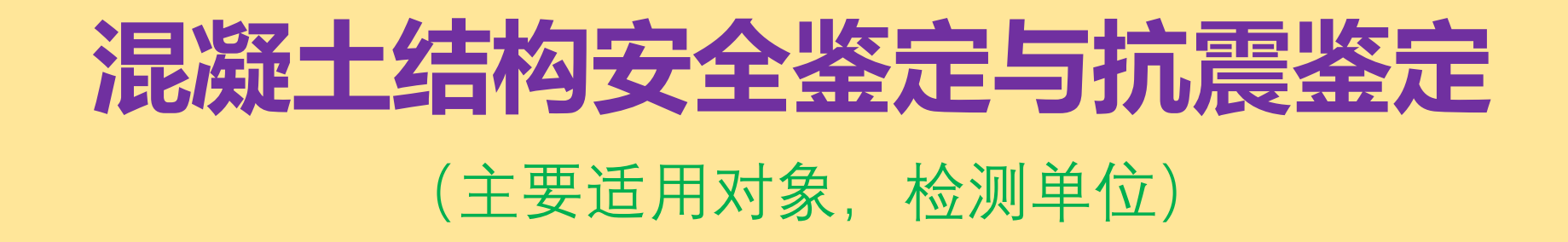

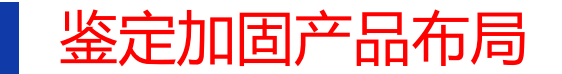

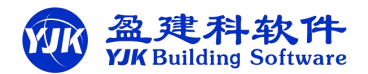

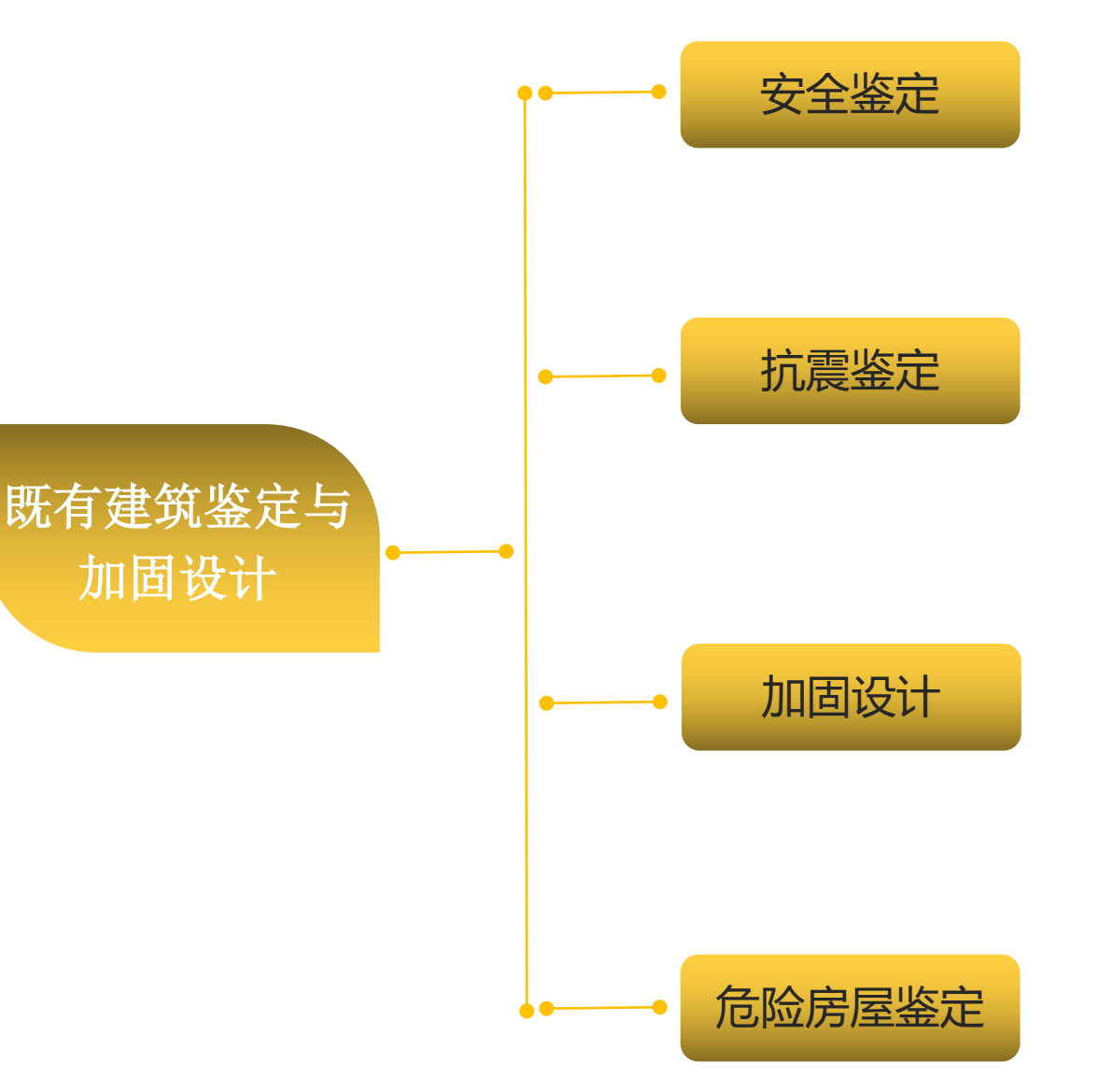

## 盈建科建筑鉴定与加固设计 软件产品

为助力工程师更好更高效的进行既 有建筑的鉴定与加固设计,盈建科开发 了既有建筑鉴定与加固设计软件。

盈建科鉴定与加固设计软件集成于 广泛使用的盈建科结构设计软件中,可 准确高效的对既有建筑进行

安全鉴定、抗震鉴定、加固设计、 危险房屋鉴定。

#### 鉴定加固、抗震鉴定与安全鉴定的市场应用情况分析:

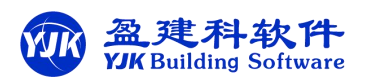

现在使用YJK鉴定加固模块的客户应用主要分成两种情况:

1.设计院用户——主要是进行既有房屋的全组合鉴定,根据原有钢筋是否满足,来判断是否需要加固,最终结果是<mark>绘制加固施工图。</mark>

2.检测单位用户——主要是进行安全鉴定评级,还有需要进行抗震鉴定评级的,最终生成鉴定报告。

| ●信息               | <ol> <li>10.反金)</li> <li>③ 国标</li> </ol> | E7%)3/          | עיא           |                  |             |                                        |            |              |      |
|-------------------|------------------------------------------|-----------------|---------------|------------------|-------------|----------------------------------------|------------|--------------|------|
| 言息                | 〇北京                                      | 地标              |               | 北京地标其他           | 9参数         |                                        |            |              |      |
| 效应<br>杉解参数        | 金定加                                      | 回标准<br>抗震鉴      | 定标准。、         | 01989系列          | 规范          |                                        |            |              |      |
| 生屈曲分析 👘 👘         | ○ (GB5                                   | 0023-20<br>系列规: | DU9)(A类)<br>范 | ○(B奕)<br>②2010系列 | 规范          |                                        |            |              |      |
| 影数<br>3.荷载        |                                          | 类)<br>生活素       |               | ● (c类)           |             |                                        |            |              |      |
| 見                 | - 11度預加<br>- 抗震i                         | 他核宣<br>殳防类别     | 9             | 丙类 🗸             |             |                                        |            |              |      |
| 2影响系数曲线           | 抗震打                                      | 昔施核國            | 2             | 1                |             |                                        |            |              |      |
| 作用放大系数            | 口加固                                      | 时考虑             | —<br>二次受力县狐向  | 加固前到             | 多力構刑        |                                        |            |              |      |
| 호대<br>의络设计        | 加固前                                      | 和加固。            | 后影响系数         | 7041241912       |             |                                        |            |              |      |
| ₩展<br>生能包络设计      | 塔数                                       | 1               |               | 重设塔数             | 山计卸         | 採用加固后顯                                 | 影响系数(用于    | -上部设计)       |      |
| 息                 | 层号                                       | 塔号              | 前x向体系         | 前y向体系            | 前x向局部       | 前如同部                                   | 后x向体系      | 后y向体系        | 后×向鼎 |
|                   | 1                                        | 1               | 1             | 1                | 1           | 1                                      | 1          | 1            | 1    |
| 勾件设计信息<br>出设计信息   |                                          |                 |               |                  |             |                                        |            |              |      |
|                   |                                          |                 |               |                  |             |                                        |            |              |      |
| 多数                |                                          |                 |               |                  |             |                                        |            |              |      |
| <sup>由度</sup>     |                                          |                 |               |                  |             |                                        |            |              |      |
| 合けていた。            | <                                        |                 |               |                  |             |                                        |            |              | >    |
| 表<br>21万須合        | 收完日                                      | thora           | 十西日           | <b>[</b> 友对      |             | 旦收4年日日                                 | またから       | 協工図          |      |
| 定与加固              |                                          | 1)THE           | 工安加           |                  | ELX FIPTO I |                                        | 트 표가 씨가 비밀 | MRTEI        |      |
| 终宁与加固             |                                          | 2               |               |                  |             |                                        | ~          | ^            |      |
| 餐定与加固<br>餐定(构件验算) | UVS Contraction                          |                 |               |                  |             |                                        |            |              |      |
|                   | 鉴定加固                                     | 抗               | <b>雲鉴</b> 定   | 1                | 100         | 1001 1 1 1 1 1 1 1 1 1 1 1 1 1 1 1 1 1 |            | a di india a | 1    |

| $\begin{array}{cccccccccccccccccccccccccccccccccccc$                                                                                                    |
|----------------------------------------------------------------------------------------------------|
| +M(kNm) 0 152 283 372 445 400 283 152 0<br>LoadCase (0) (0) (0) (0) (7) (8) (0) (0) (0)<br>Btm Ast 1033 667 1396 1931 2272 2060 1396 667 450<br>% Steel 0.80 0.49 1.02 1.49 1.75 1.59 1.02 0.49 0.30<br>V(kN) 396 369 282 168 27 -121 -235 -321 -348 |
| 鉴定或加固计算结果:<br>已有钢筋: AsUpL=509 AsUpR=982 AsDw=509 AsV=50<br>**AsUpLCa1=2144 > AsUpL=509 计算配筋大于已有配筋<br>**AsUpRCa1=2186 > AsUpR=982 计算配筋大于已有配筋<br>**AsUbWCa1=2272 > AsDw=509 计算配筋大于已有配筋<br>**AcVCa1=25 > AcV=50 计算配筋大于已有配筋                              |
| 抗震鉴定<br><del>☆ 1 = 1.000</del> ☆ 2=1.000 主要抗侧力构件<br>已有钢筋: AsUpL=509 AsUpR=982 AsDw=509 AsV=101/50<br>-123456789-                                                                                                    |
| $\begin{array}{c ccccccccccccccccccccccccccccccccccc$                                                                                                    |
| -M:截面1 φ1φ2R/S = 158.992/424.445 = 0.374 ——不通过<br>+W:截面5 φ1φ2R/S = 157.686/422.693 = 0.373 ——不通过<br>V:截面3 φ1φ2R/S = 194.572/281.522 = 0.691 ——不通过<br>构件抗震承载力验算结果: φ1φ2R/S = 0.373 ——不通过                                                              |
| 安全鉴定<br><del>▼8-1.06</del> 0 主要构件<br>已有钢筋: AsUpL=509 AsUpR=982 AsDw=509 AsV=101/50<br>-13454789                                                                                                    |
| -M(kNm) -438 -115 0 0 0 0 0 -16 -304<br>LoadCase (8) (8) (0) (0) (0) (0) (0) (7) (7)<br>Top Ast 2144 492 0 463 810 594 0 375 1386<br>% Steel 1.65 0.36 0.00 0.36 0.62 0.46 0.00 0.25 1.01                                                            |
| $\begin{array}{c ccccccccccccccccccccccccccccccccccc$                                                                                                    |
| -M:截面1 As实配/As计算 = 508.938/2144.375 = 0.237                                                                                                    |

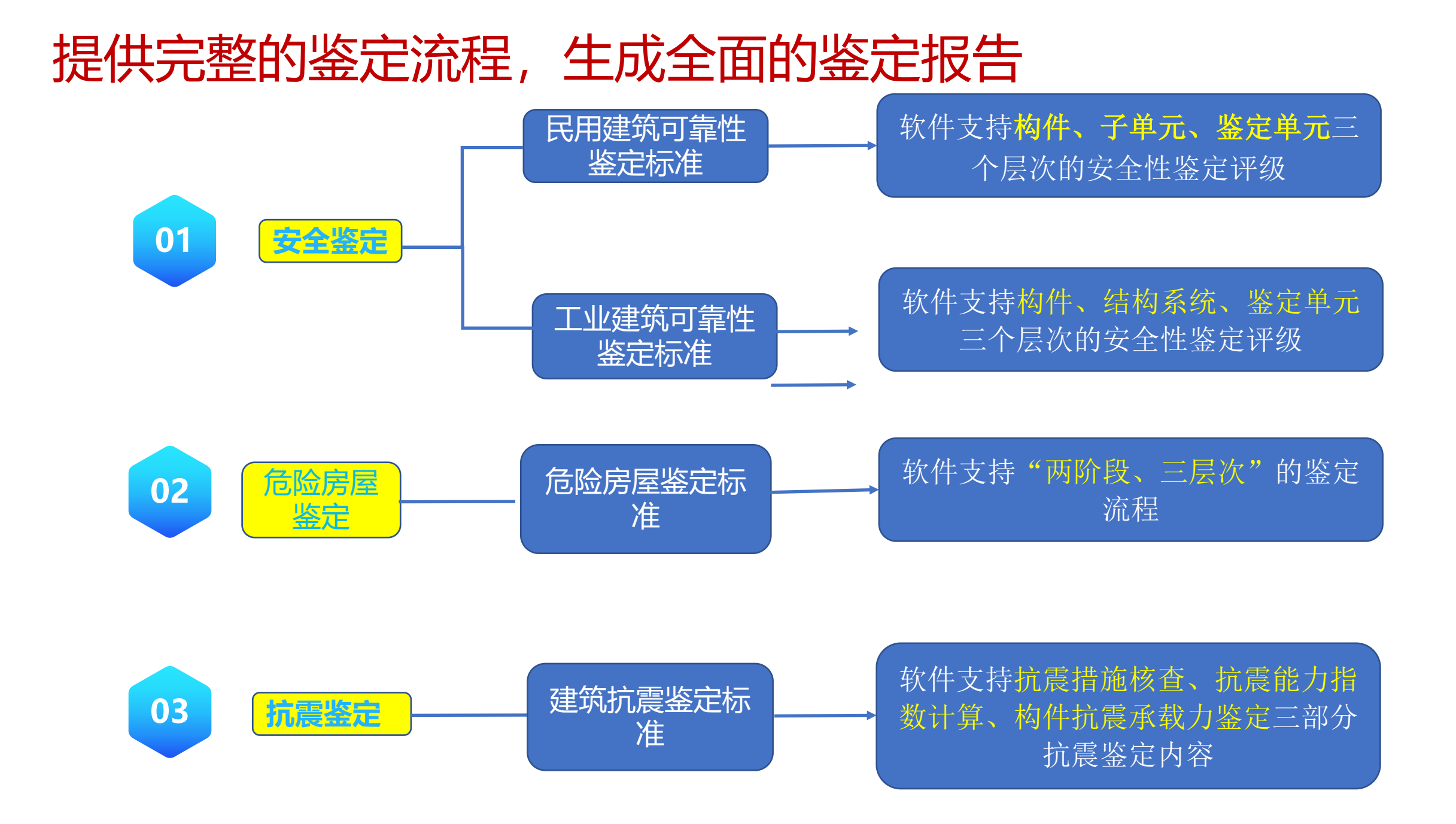

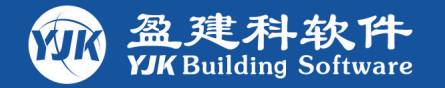

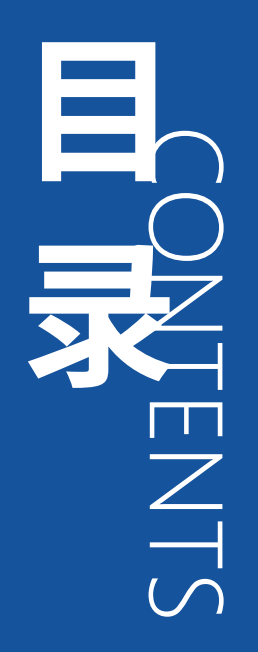

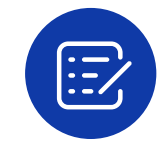

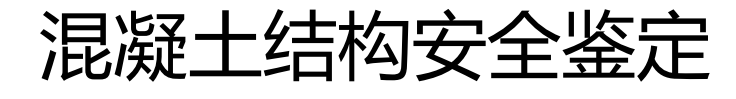

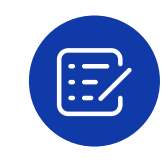

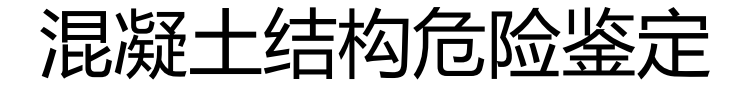

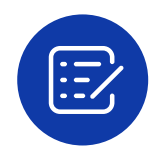

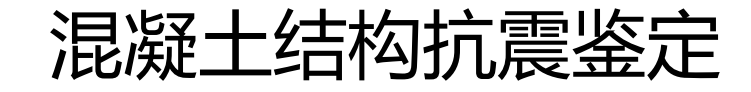

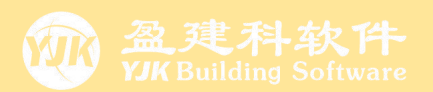

# 201 混凝土结构安全鉴定

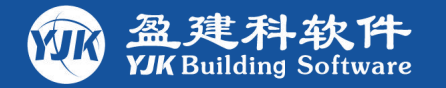

# **H N ENTS**

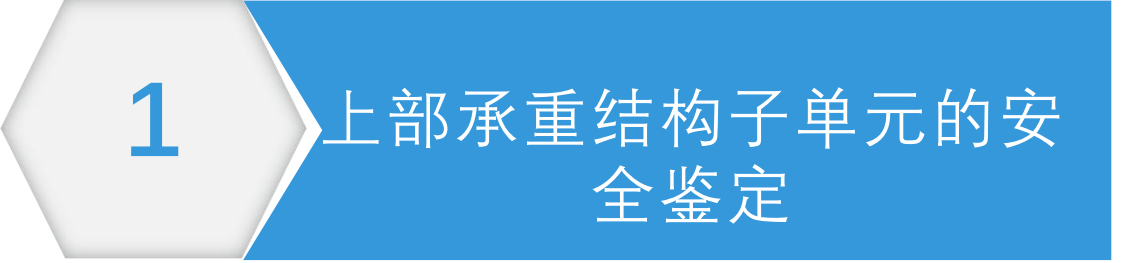

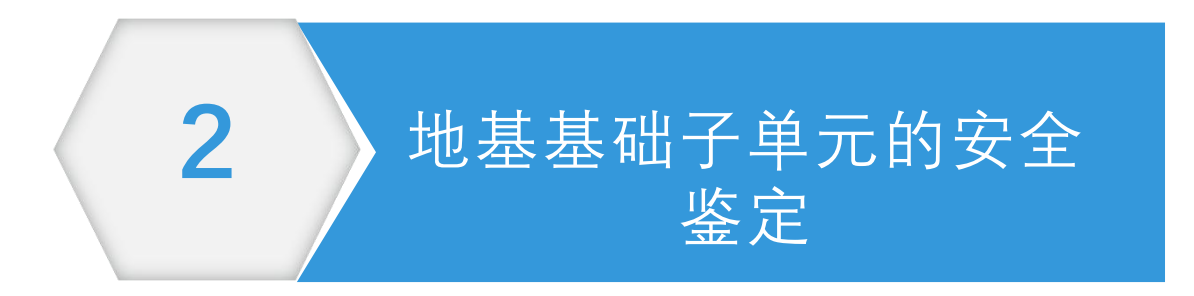

3 围护系统承重部分子单元的安全鉴定

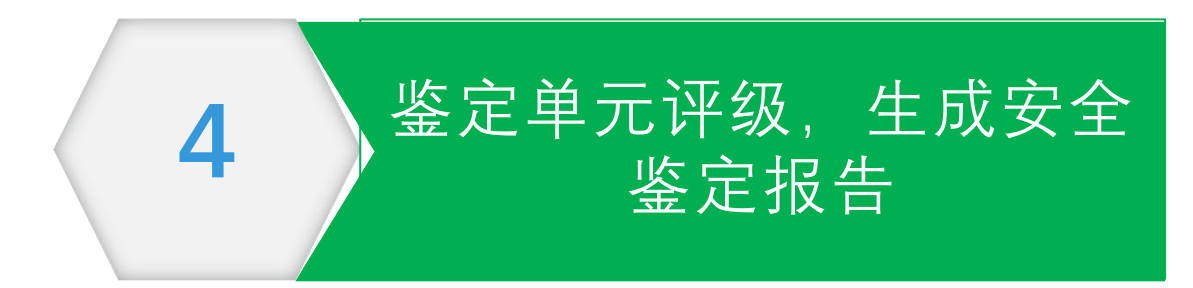

## 河北某既有房屋进行安全鉴定与抗震鉴定实例演示

本工程为河北地区某一混凝土框架结构房屋,该建筑建造于1997年,采用YJK软件进行安全鉴定与抗震鉴定。现收集到该项目 之前的DWG图纸,利用YJK软件来演示**生成鉴定报告**的完整流程。

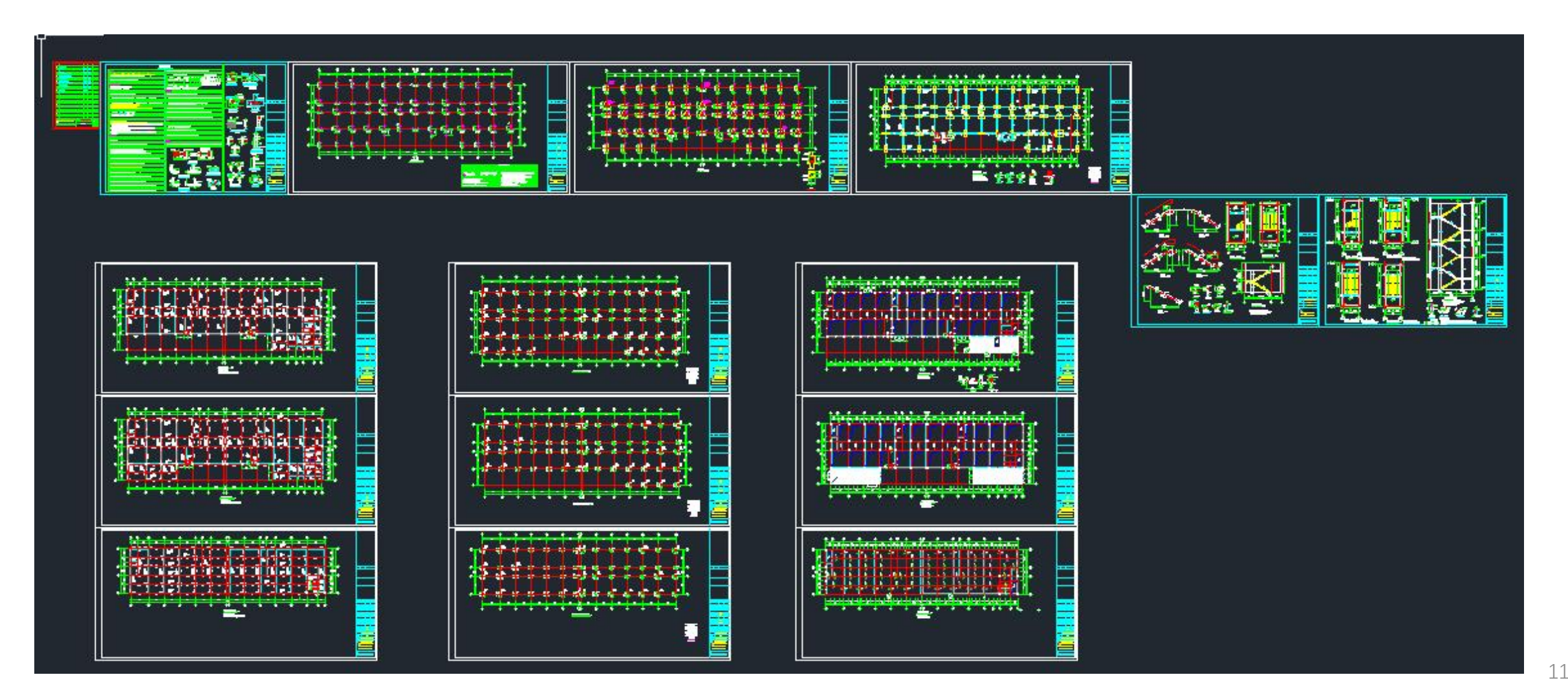

## 民用建筑安全性等级评定流程 (规范条文)

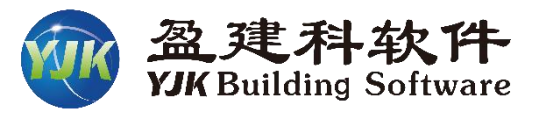

▶ 根据《民用建筑可靠性鉴定标准》 3.2.5条,民用建筑安全性鉴定分为三 个层次,分别为构件、子单元、鉴定单

▶ 首先进行<mark>构件</mark>安全性等级评定。

元。

- ➤ 之后由构件安全性等级和其他子单元评 级检查情况评定子单元安全性等级,包 括地基基础、上部承重结构、围护系统 承重部分三个子单元。
- ➢ 最后根据子单元的安全性等级和其他鉴 定单元检查情况评定鉴定单元的安全性 等级。

3.2.5 民用建筑可靠性鉴定评级的层次、等级划分、工作步骤和内容,应符合下列规定:
 1 安全性和正常使用性的鉴定评级,应按构件、子单元和鉴定单元各分三个层次。每一
 层次分为四个安全性等级和三个使用性等级,并应按表3.2.5规定的检查项目和步骤,从第一
 层构件开始,逐层进行,并应符合下列规定:

|  | 表 3.2.5 | 可靠性鉴定评级的层次、 | 等级划分及工作内容 |
|--|---------|-------------|-----------|
|--|---------|-------------|-----------|

| )   | 层 次  | 5    |                                       | <b></b>                                       |                | Ξ                                                                                                  |
|-----|------|------|---------------------------------------|-----------------------------------------------|----------------|----------------------------------------------------------------------------------------------------|
| )   | 层名   |      | 构 件                                   | 子 单 元                                         |                | 鉴定单元                                                                                               |
|     | 等    | 级    | $a_{u}$ , $b_{u}$ , $c_{u}$ , $d_{u}$ | $A_{\rm u}$ , $B_{\rm u}$ , $C_{\rm u}$ , $L$ | ) <sub>u</sub> | $\begin{array}{c} A_{\rm su} \times B_{\rm su} \times C_{\rm su} \times \\ D_{\rm su} \end{array}$ |
|     |      |      | -                                     | 地基变形评级                                        |                |                                                                                                    |
|     | 地    | 基    | 按同类材料构件各                              | 边坡场地稳定性评                                      | 地基基            |                                                                                                    |
|     | 基    | 础    | 检查项目评定单个基                             | 级                                             | 础评级            |                                                                                                    |
| 47  |      |      | 础等级                                   | 地基承载力评级                                       |                |                                                                                                    |
| A   |      |      | 按承载能力、构造、                             | 每种构件集评级                                       |                |                                                                                                    |
| 主性鉴 | 上    | 部    | 不适于承载的位移或<br>损伤等检查项目评定<br>单个构件等级      | 结构侧向位移评级                                      | 上部承            | 鉴定单元安<br>全性评级                                                                                      |
| 定   | 承结   | 重构   | -                                     | 按结构布置、支撑、<br>圈梁、结构间连系等<br>检查项目评定结构整<br>体性等级   | 重结构<br>评级      |                                                                                                    |
|     | 围护承重 | 系统部分 | 按上部承重结构检查<br>部分各层次安全性等级               | 项目及步骤评定围护                                     | 系统承重           |                                                                                                    |

## 民用建筑安全性等级评定流程 ——构件安全性等级(第一层次)

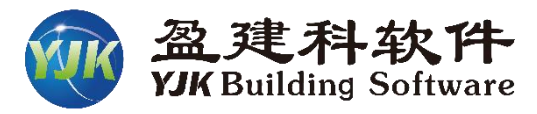

- ▶ 构件安全性等级评定按材料分为混凝土 构件、钢构件、砌体构件、木构件。
- ▶ 混凝土构件安全性等级评定请参照《民 用建筑可靠性鉴定标准》第5.2节。
- ➢ 钢构件安全性等级评定请参照《民用建 筑可靠性鉴定标准》第5.3节。
- ➢ 砌体构件安全性等级评定请参照《民用 建筑可靠性鉴定标准》第5.4节。
- 综合规范各类构件内容,构件的安全性等级评定应按承载能力、构造、不适于承载的位移或变形、裂缝或其他损伤等四个检查项目,分别评定每一受检构件的等级,并取其中最低一级作为该构件安全性等级。(其中承载能力项根据抗力效应比R/(γ₀S)比值评定;钢构件部分情况下评定项目略有差异)

5.2.1 混凝土结构构件的安全性鉴定,应按承载能力、构造、不适于承载的位移或变形、裂缝或其他损伤等四个检查项目,分别评定每一受检构件的等级,并取其中最低一级作为该构件安全性等级。

5.3.1 钢结构构件的安全性鉴定,应按承载能力、构造以及不适于承载的位移或变形等三个 检查项目,分别评定每一受检构件等级;钢结构节点、连接域的安全性鉴定,应按承载能力 和构造两个检查项目,分别评定每一节点、连接域等级;对冷弯薄壁型钢结构、轻钢结构、 钢桩以及地处有腐蚀性介质的工业区,或高湿、临海地区的钢结构,尚应以不适于承载的锈 蚀作为检查项目评定其等级;然后取其中最低一级作为该构件的安全性等级。

5.4.1 砌体结构构件的安全性鉴定,应按承载能力、构造、不适于承载的位移和裂缝或其他 损伤等四个检查项目,分别评定每一受检构件等级,并应取其中最低一级作为该构件的安全 性等级。

| 表5.2.          | 2 按承载能力                           | ] 评定的混凝土<br>安全                | 结构构件安全性                       | <b>挂等级</b>                    | 以混凝土构件<br>承载能力评级 |
|----------------|-----------------------------------|-------------------------------|-------------------------------|-------------------------------|------------------|
| 构件类别           | au级                               | bu级                           | cu级                           | d <sub>u</sub> 级              | 万例               |
| 主要构件及节点、<br>连接 | $\frac{R/(\gamma_0 S)}{1.00}$     | R/(γ₀S)≥<br>0.95              | $\frac{R/(\gamma_0 S)}{0.90}$ | R/(70S)<<br>0.90              | <                |
| 一般构件           | $\frac{R}{(\gamma_0 S)} \ge 1.00$ | $\frac{R/(\gamma_0 S)}{0.90}$ | $\frac{R/(\gamma_0 S)}{0.85}$ | R/(y <sub>0</sub> S)<<br>0.85 | <                |

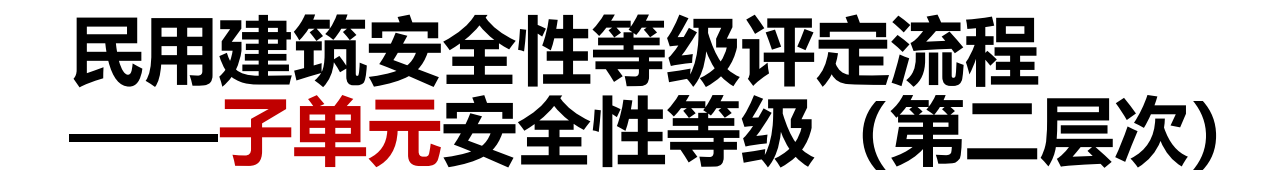

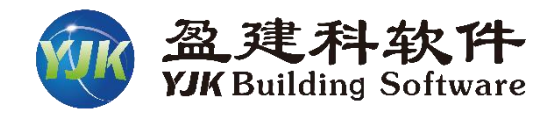

- ▶ 第二层次子单元安全性等级评定分为地 基基础、上部承重结构、围护系统承重 部分三个子单元。
- ▶ 地基基础安全性等级评定请参照《民用 建筑可靠性鉴定标准》第7.2节。
- ≻ 上部承重结构安全性等级评定请参照 《民用建筑可靠性鉴定标准》第7.3节。
- ▶ 围护系统承重部分安全性等级评定请参照《民用建筑可靠性鉴定标准》第5.4 节。
- ▶ 子单元安全性等级评定项目请见右图。
- 其中承载功能安全性等级根据代表层各 主要构件集和次要构件集的安全性等级 综合评定。构件集的安全性等级根据该 构件集内各等级构件的比例评定。

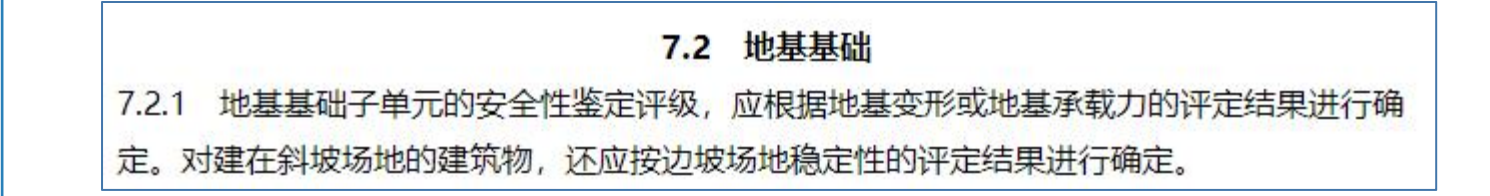

#### 7.3 上部承重结构

7.3.1 上部承重结构子单元的安全性鉴定评级,应根据其结构承载功能等级、结构整体性等级以及结构侧向位移等级的评定结果进行确定。

#### 7.4 围护系统的承重部分

7.4.1 围护系统承重部分的安全性,应在该系统专设的和参与该系统工作的各种承重构件的 安全性评级的基础上,根据该部分结构承载功能等级和结构整体性等级的评定结果进行确 定。

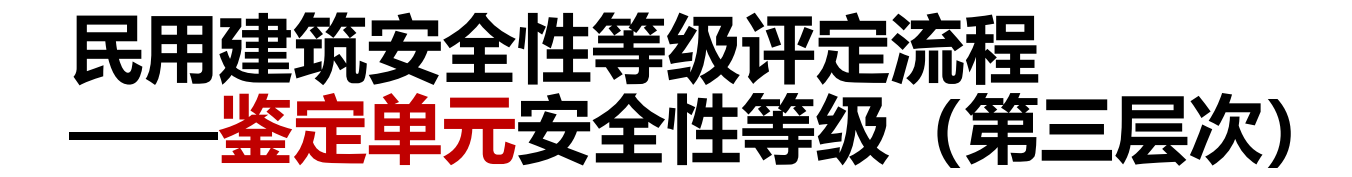

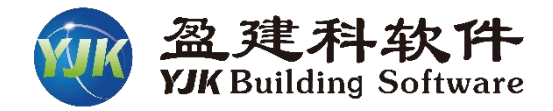

▶ 第三层次为鉴定单元安全性等级评定即 整个建筑的安全性等级评定。

- ➢ 鉴定单元安全性等级评定请参照《民用 建筑可靠性鉴定标准》第9.1节。
- 鉴定单元安全性等级评定应根据其地基基础、上部承重结构和围护系统承重部分等的安全性等级,以及与整幢建筑有关的其他安全问题进行评定。

9.1 鉴定单元安全性评级 9.1.1 民用建筑第三层次鉴定单元的安全性鉴定评级,应根据其地基基础、上部承重结构和 围护系统承重部分等的安全性等级,以及与整幢建筑有关的其他安全问题进行评定。 9.1.2 鉴定单元的安全性等级,应根据本标准第7章的评定结果,按下列规定评级: 1 一般情况下,应根据地基基础和上部承重结构的评定结果按其中较低等级确定。 2 当鉴定单元的安全性等级按上款评为A<sub>u</sub>级或B<sub>u</sub>级但围护系统承重部分的等级为C<sub>u</sub>级 或D<sub>u</sub>级时,可根据实际情况将鉴定单元所评等级降低一级或二级,但最后所定的等级不得低 于C<sub>su</sub>级。 9.1.3 对下列任一情况,可直接评为D<sub>su</sub>级: 1 建筑物处于有危房的建筑群中,且直接受到其威胁。

2 建筑物朝一方向倾斜,且速度开始变快。

9.1.4 当新测定的建筑物动力特性,与原先记录或理论分析的计算值相比,有下列变化时,可判其承重结构可能有异常,但应经进一步检查、鉴定后再评定该建筑物的安全性等级。

- 1 建筑物基本周期显著变长或基本频率显著下降。
- 2 建筑物振型有明显改变或振幅分布无规律。

## 民用建筑安全性鉴定可完成的评级层次

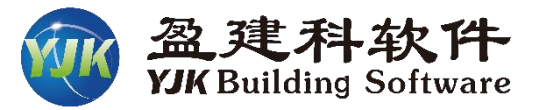

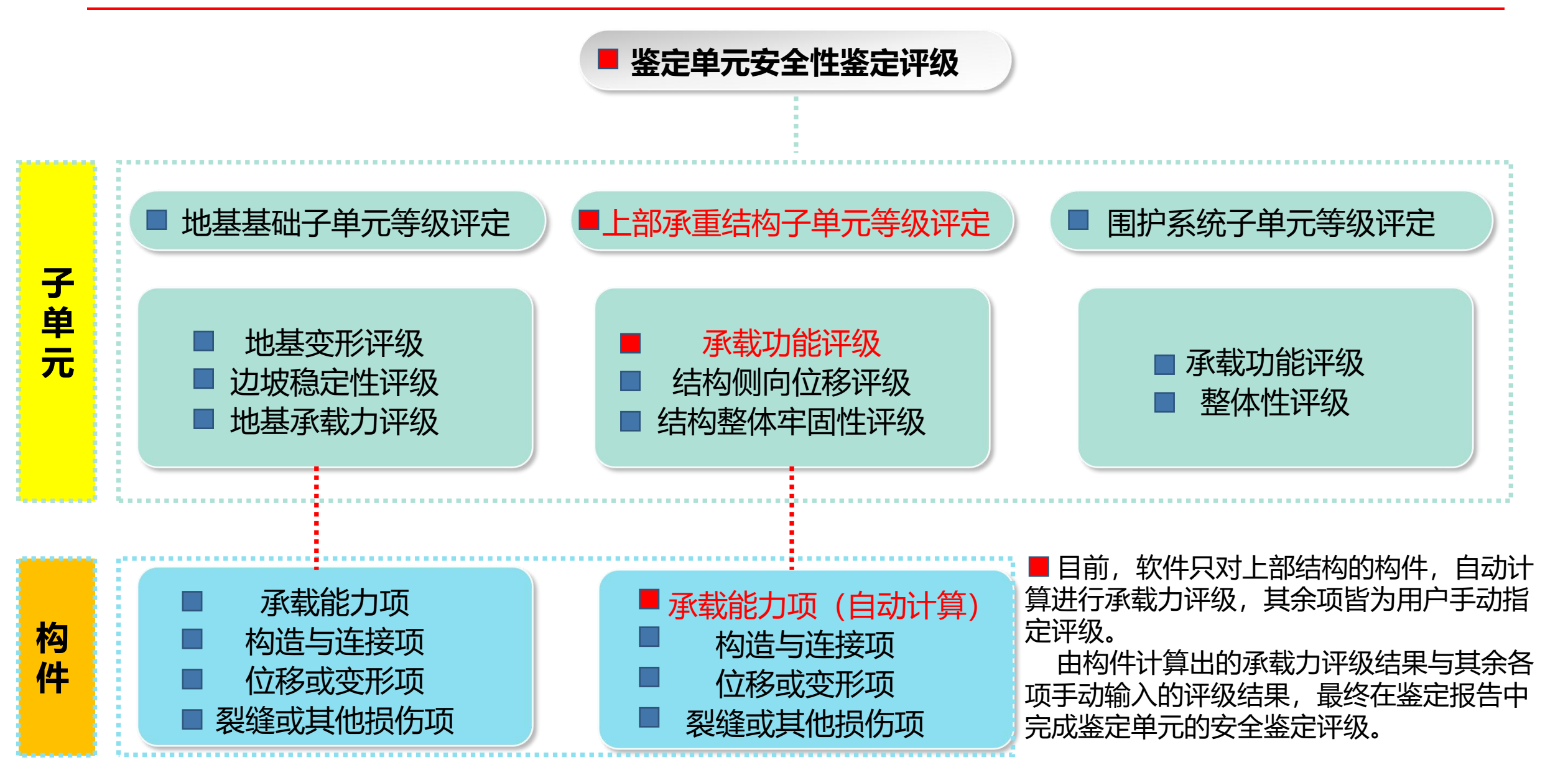

## 子单元—上部承重结构的安全性鉴定

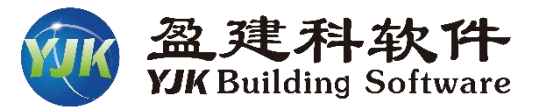

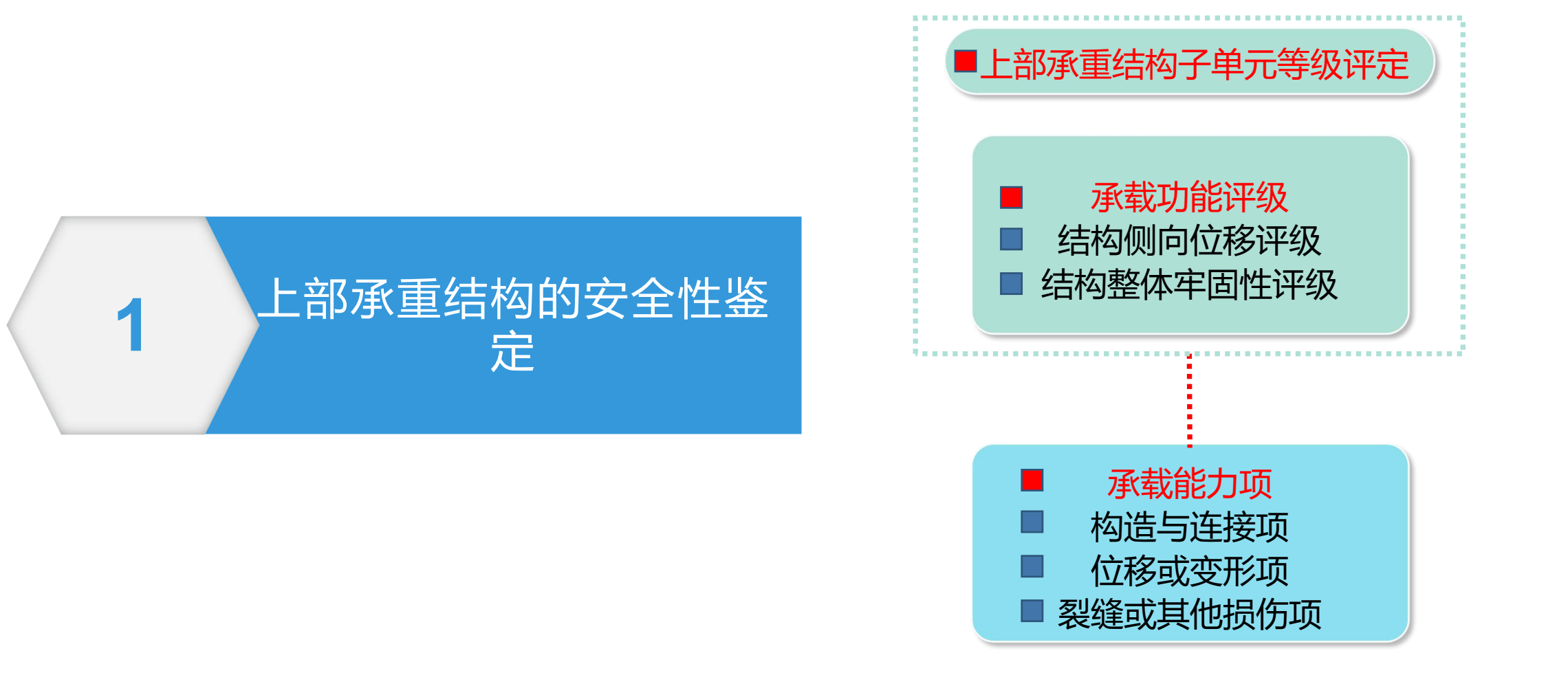

## 上部结构构件—安全性评级流程

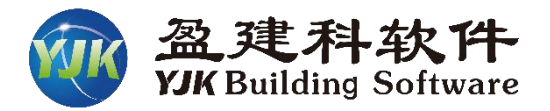

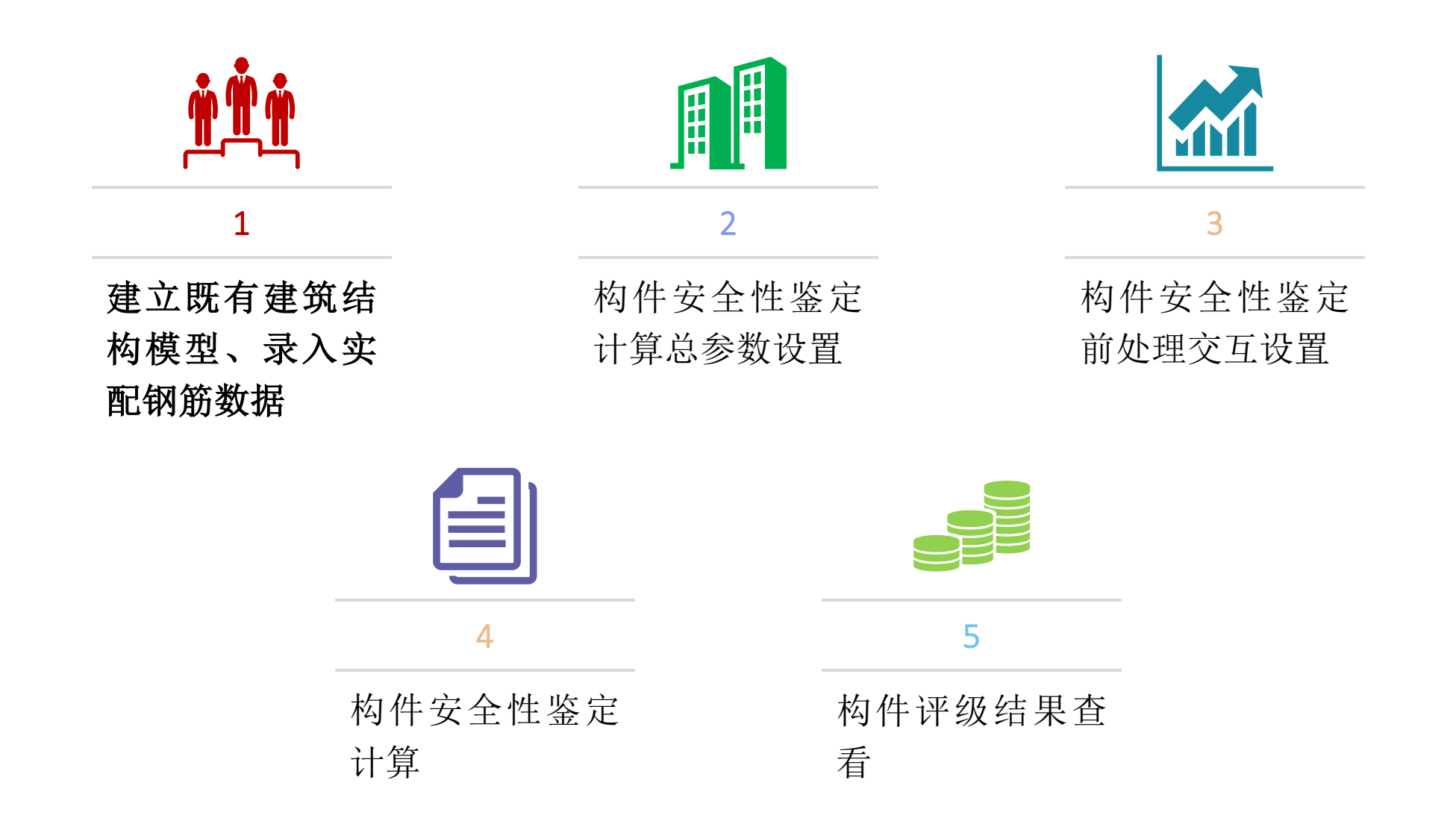

## 一、建立既有建筑结构模型

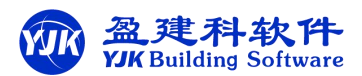

在建模菜单下进行结构模型建模,分两种方法, 一是手动建模,二是图纸翻模

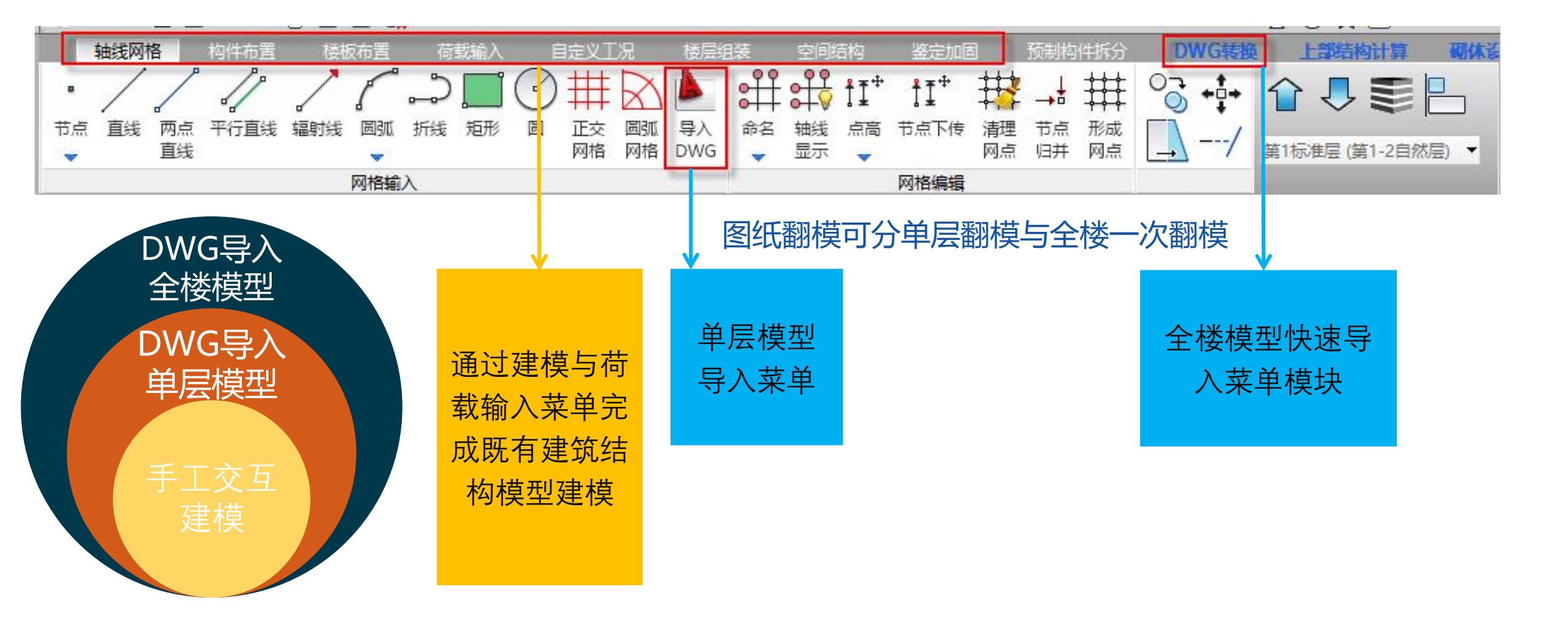

#### 提供高效准确的全楼模型建模与实配钢筋数据导入功能

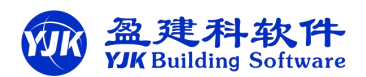

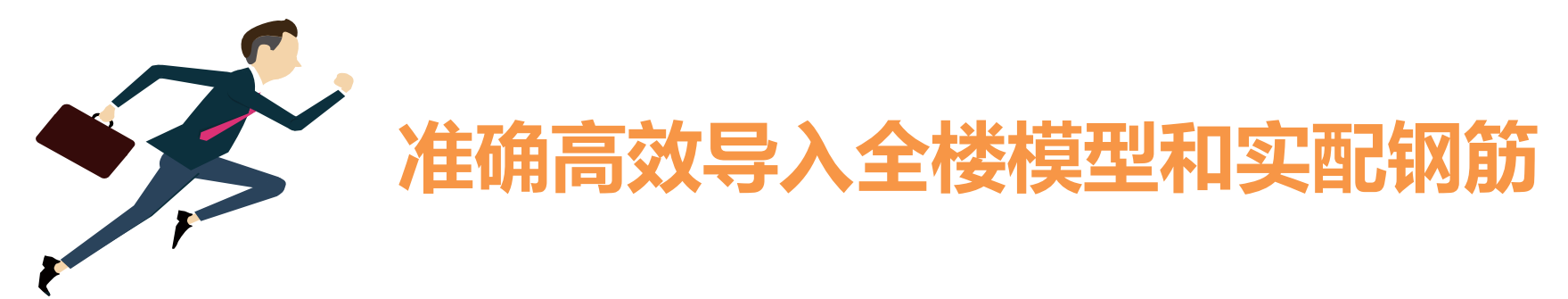

软件提供了全新的CAD导图模块,将已发行的协同工具相 关功能集成于鉴定加固软件下,可高效准确的读取CAD图 纸完成既有结构全楼模型建模与实配钢筋数据导入

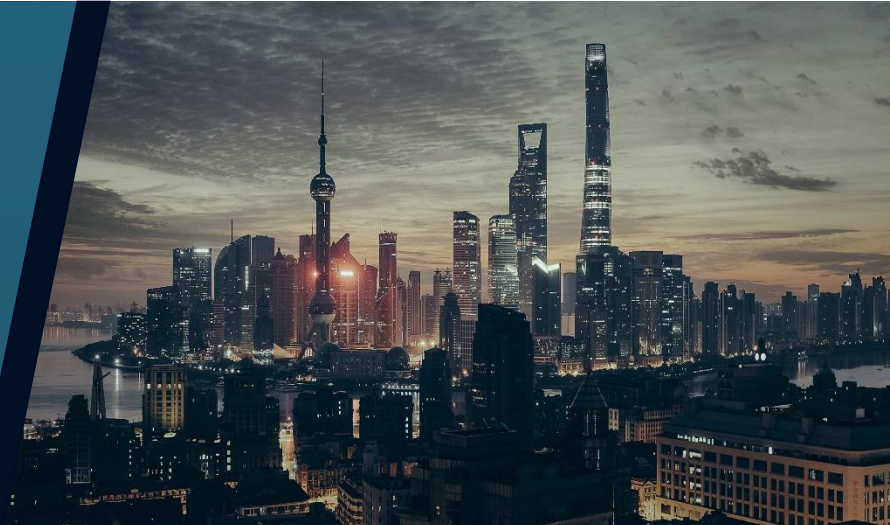

高效准确的导入CAD图纸生成全楼模型

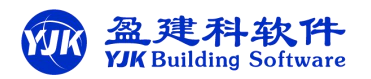

#### 6.1版本需要四步

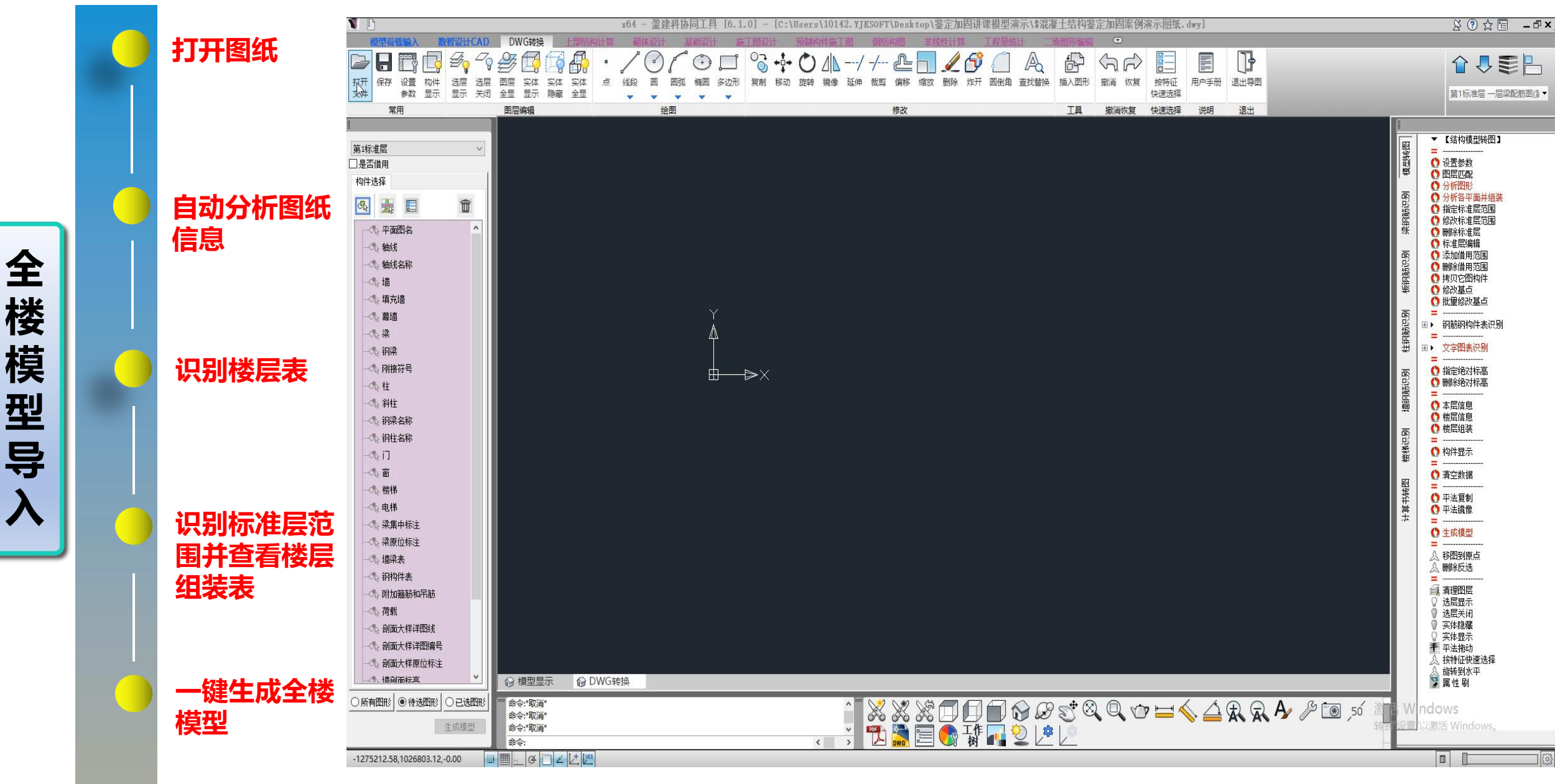

#### 高效准确的导入CAD图纸生成全楼模型

7.0版本只需两步

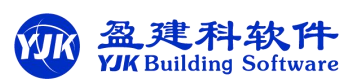

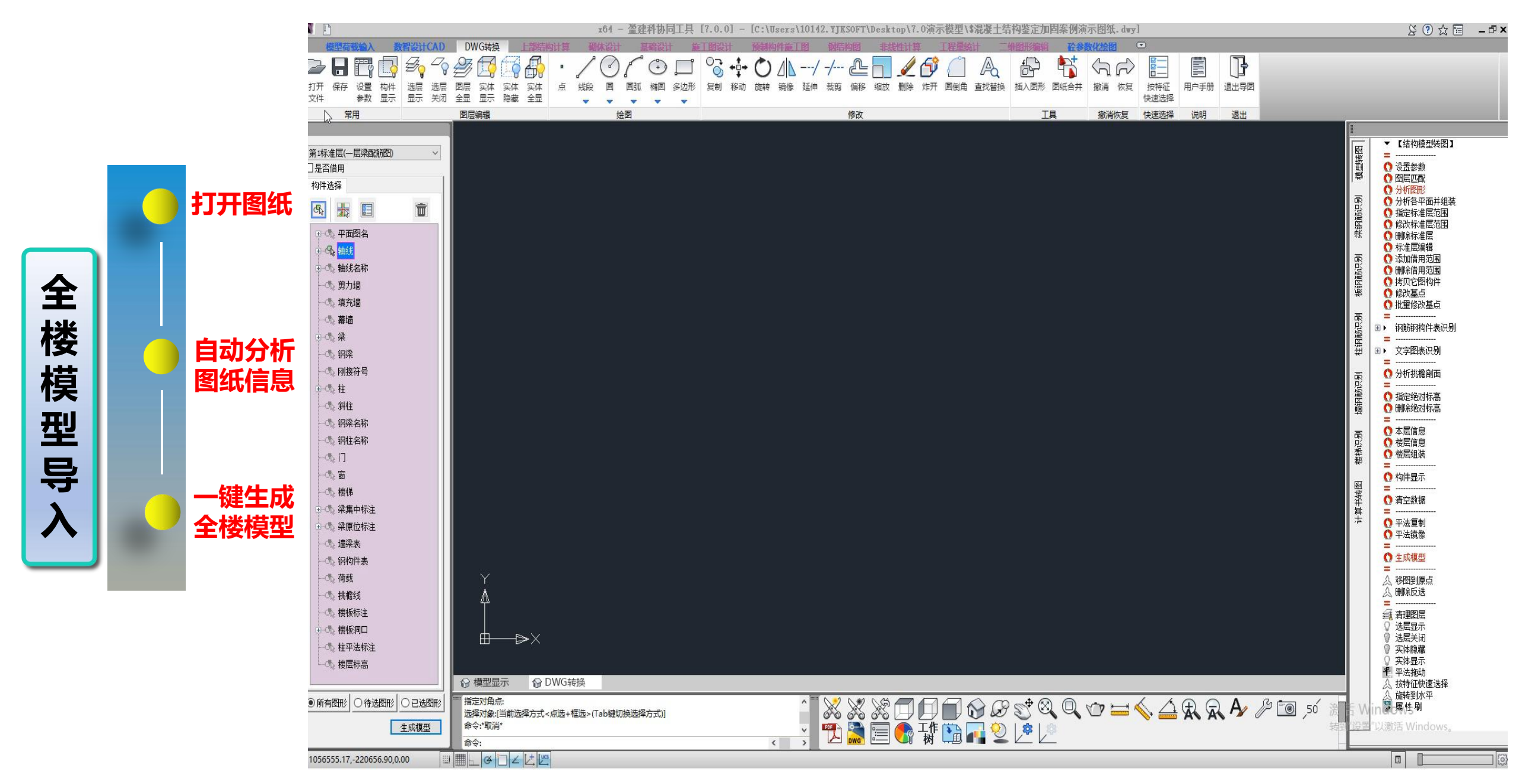

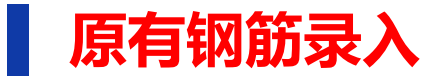

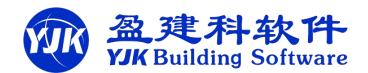

#### 三种方法:手动修改、施工图单层导入cad图纸、全楼导入钢筋

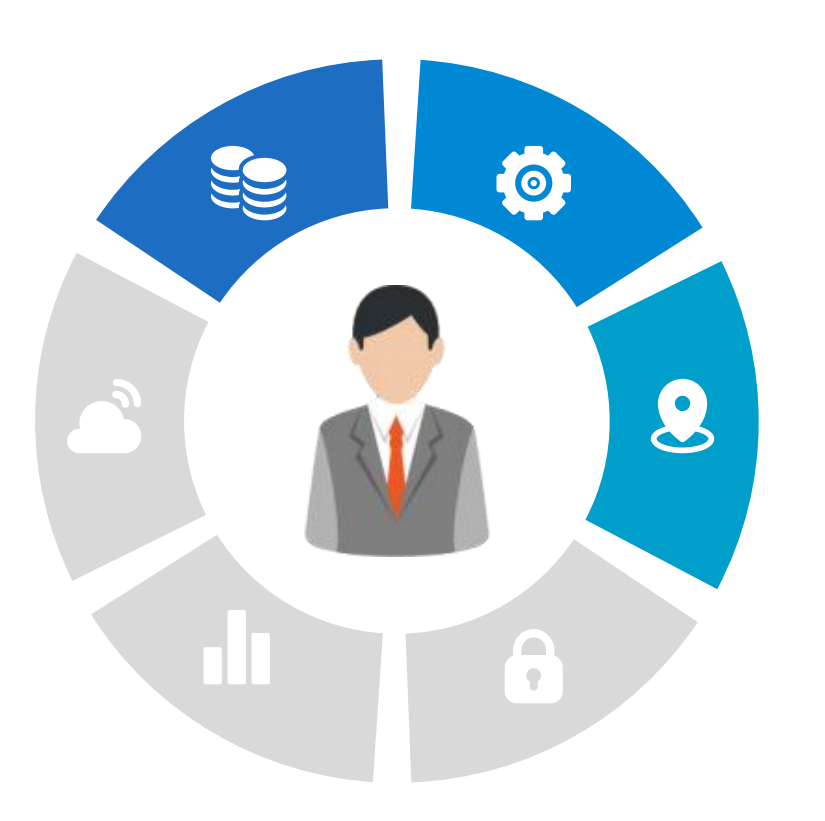

#### 手工交互录入

在各施工图模块生成的平法施工图基础上,手动 修改每个构件的实配钢筋。

#### 按自然层导入整层实配钢筋

各施工图模块下,提供导入DWG图纸导入,生成 <mark>单层</mark>实配钢筋的功能。

#### 一键导入全楼实配钢筋数据

7.0版本还提供了全新的CAD导图模块,可一键准确高效的导入全楼实配钢筋。

### DWG图纸生成全楼实配钢筋

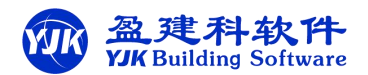

#### 7.0版本正式实行此功能

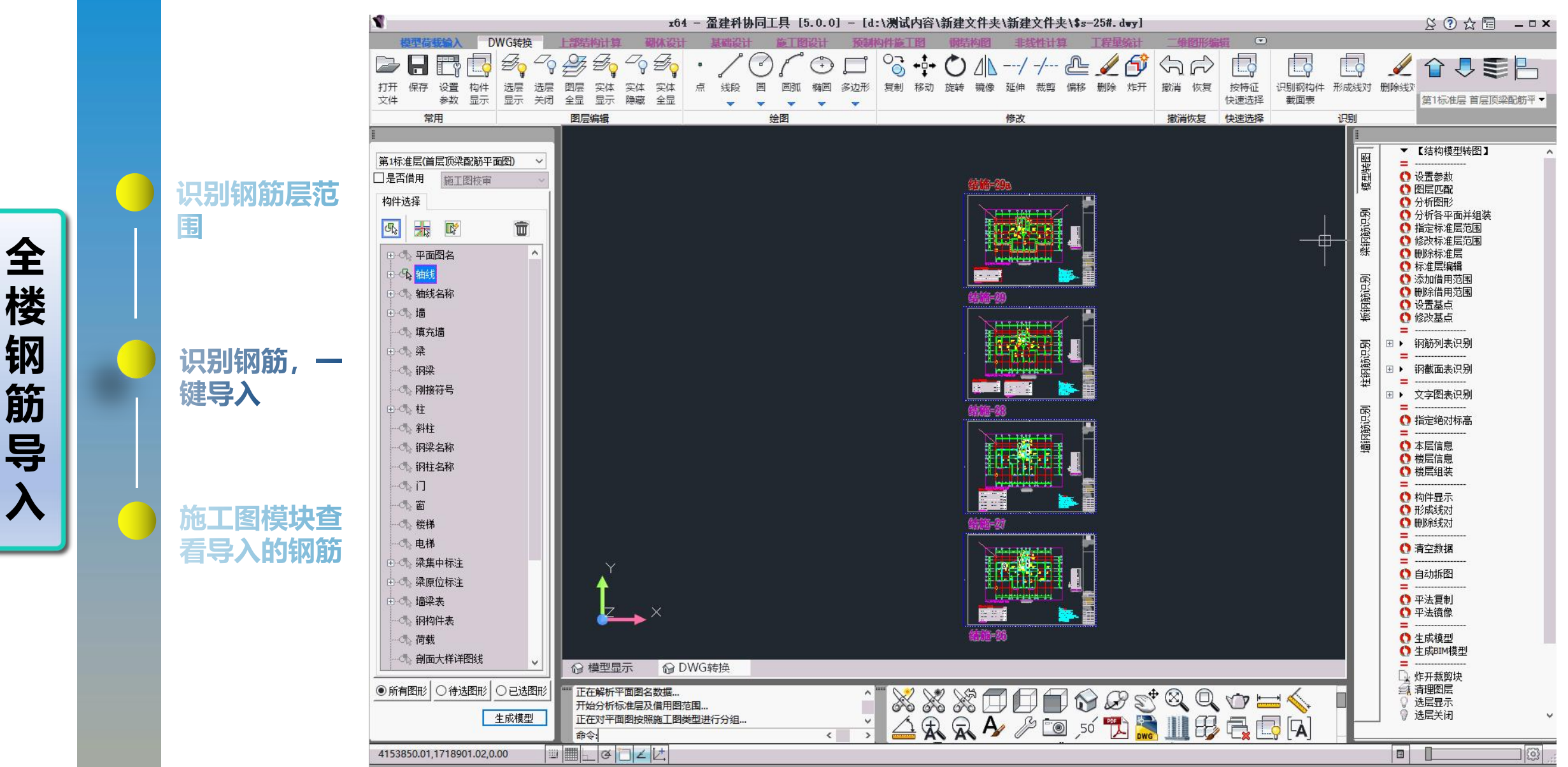

施工图中单层导入DWG图纸钢筋

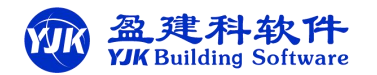

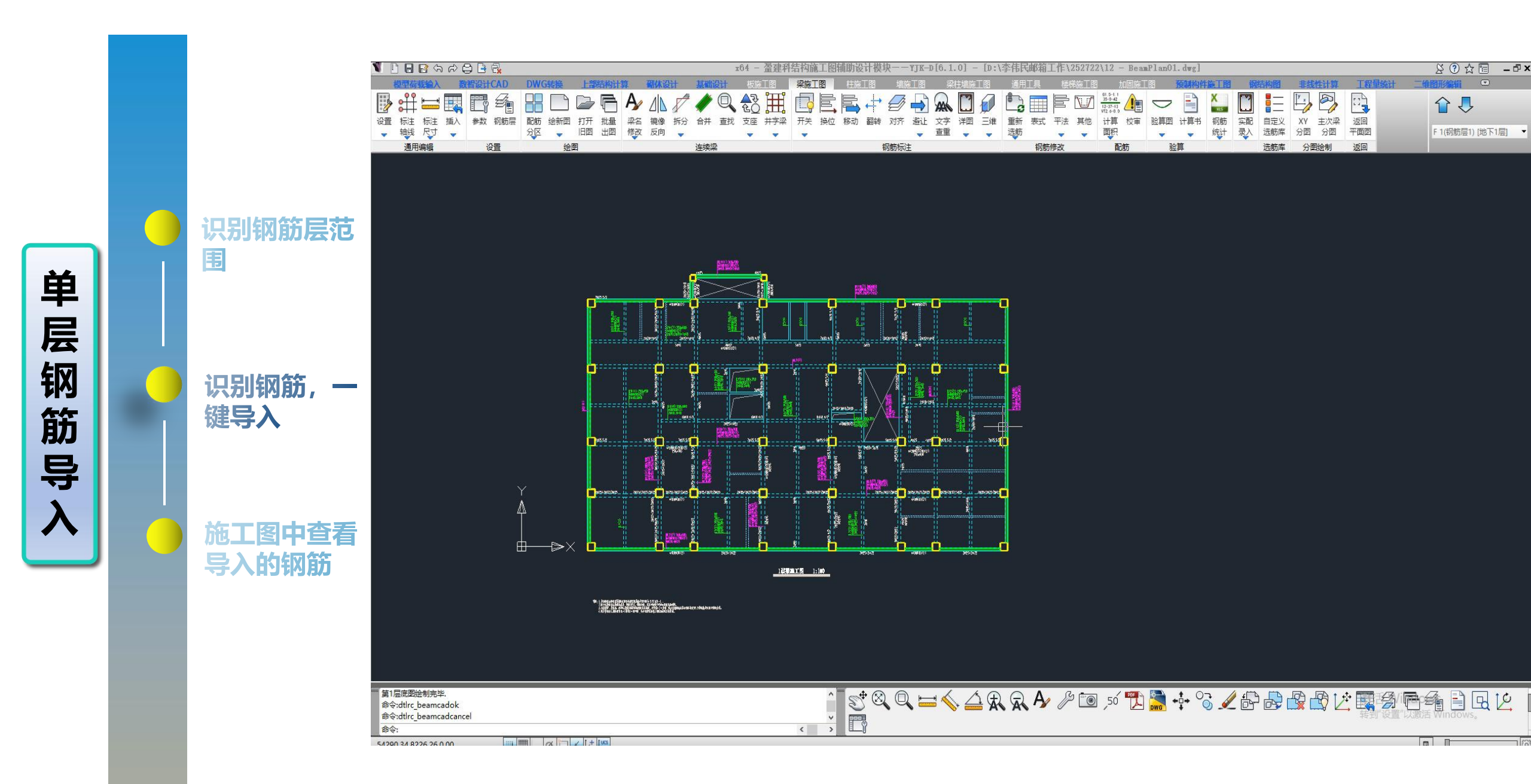

## 支持手工快速录入实配钢筋的功能

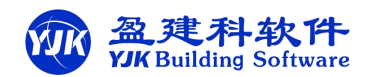

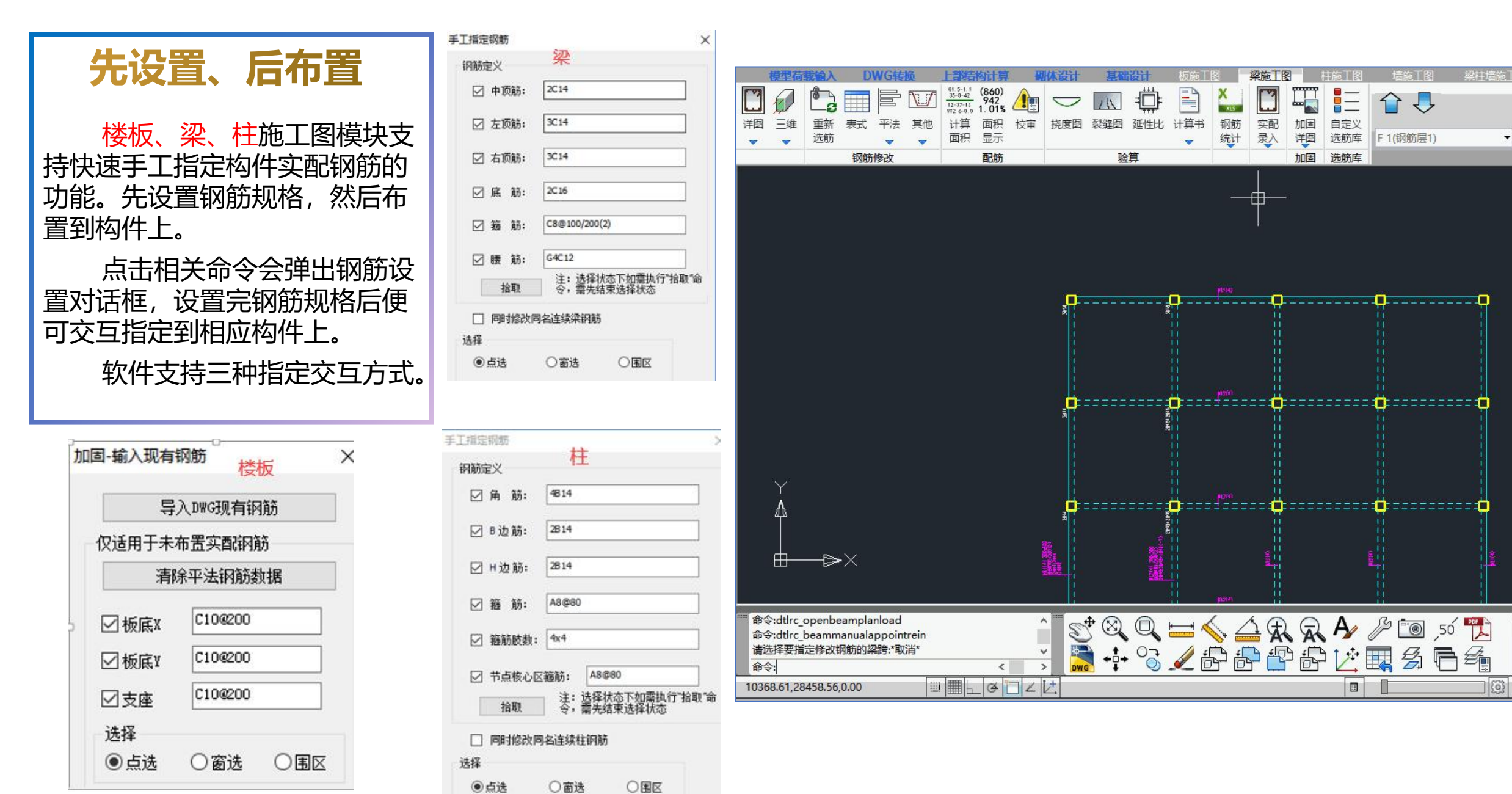

### 支持实配钢筋层间复制功能

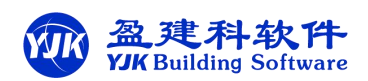

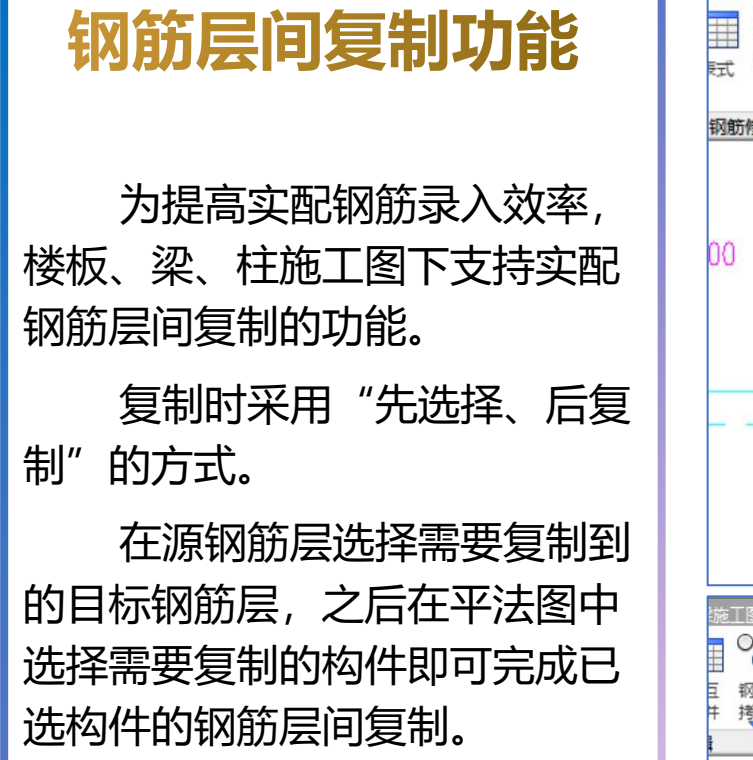

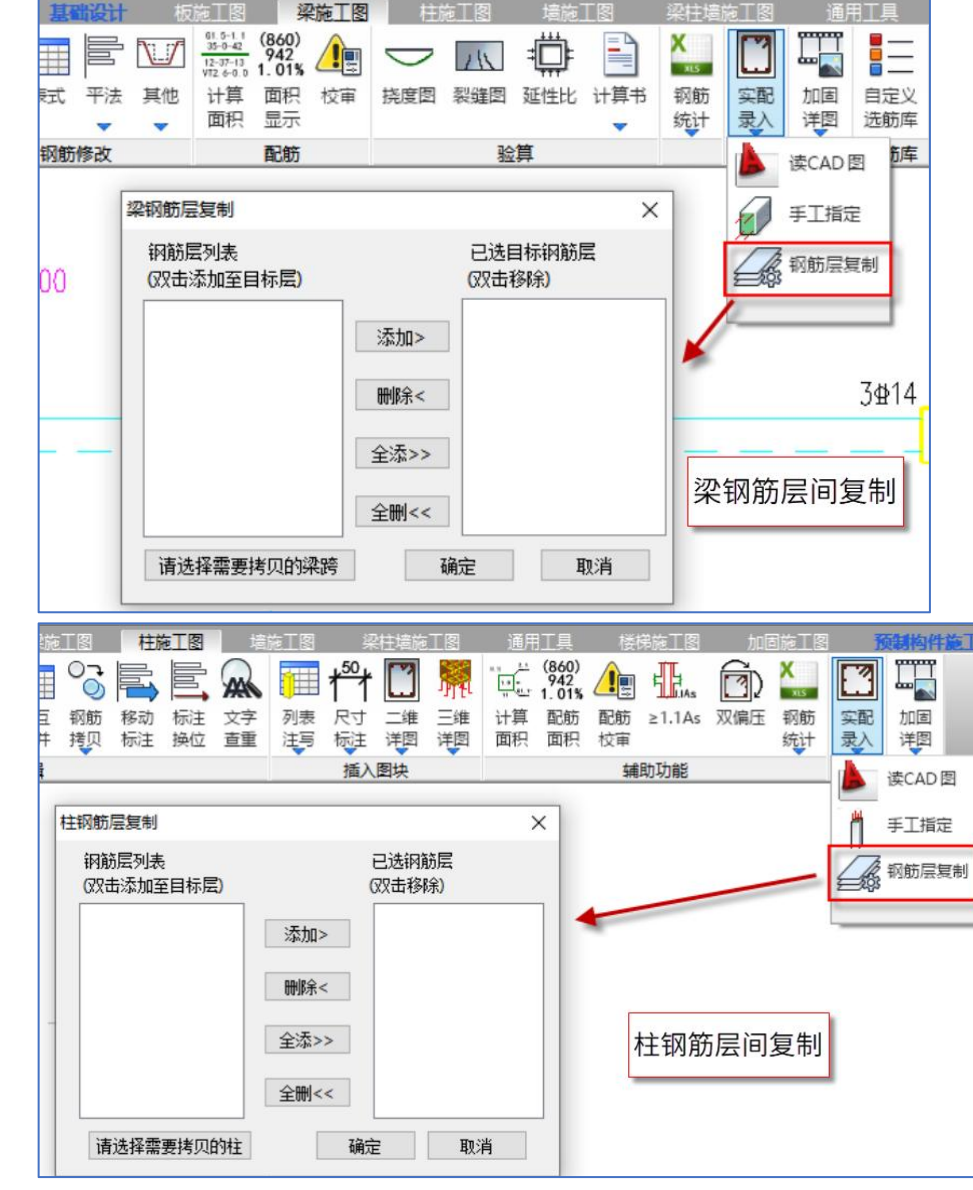

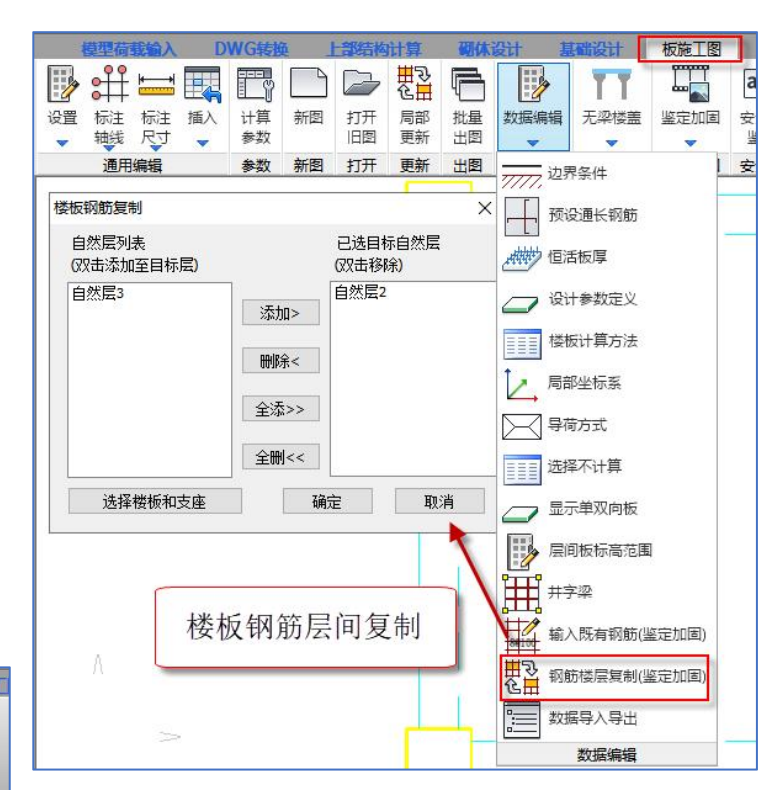

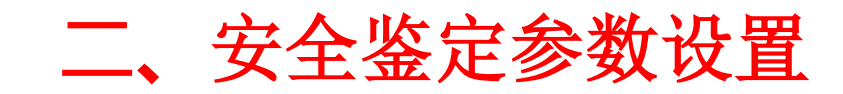

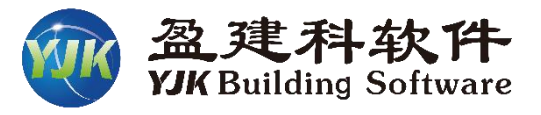

#### 鉴定内容

安全性鉴定下软件提供两类鉴定内容,一种是可 靠性鉴定标准下的安全性鉴定,一种是危险房屋鉴定; 两类鉴定只能取一种进行设计。

当参数中已勾选其中一种鉴定类型,再勾选另一 种鉴定类型时,会有弹框提示。

如勾选了危险房屋鉴定,此时再勾选可靠性鉴定 会进行如下图弹框提示。

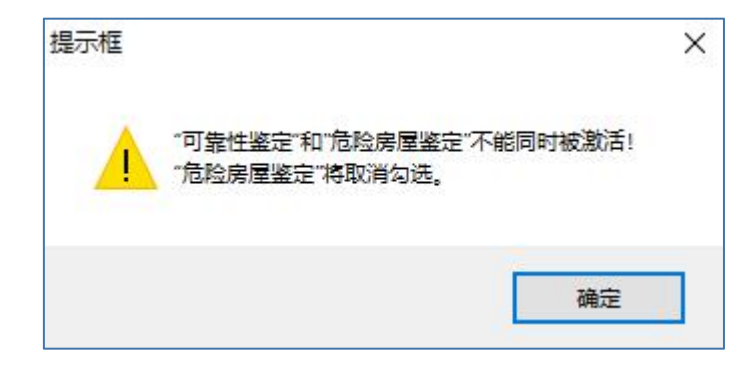

| 1月2       ○       民用建筑可靠性鉴定标准       ○       69系列规范       型体性评定等级         系数       ○       11建就可靠性鉴定标准       ○       01系列规范       団向位移评定等级         111       2       ○       10系列规范       国护系统承载部分       国护系统承载部分         12       2       ○       10系列规范       ○       10系列规范       国护系统承载部分         15       ○       10系列规范       ○       10系列规范       国护系统承载部分       国上学系统承载部分       国上学系统承载部分       国上学系统承载部分       国上学系统承载部分       国上学系统承载部分       国上学系统承载部分       国上学系统承载部分       国上学系统承载部分       国上学系统承载部分       国上学系统承载部分       国上学系统承载部分       国上学系统承载部分       国上学系统承载部分       国上学系统承载部分       国上学系统承载部分       国上学系统承载部分       国上学系统承载部分       国上学系统学家载部分       国上学系统学家载部分       国上学系统学家载部       ○       10.5列规范       ○       10.5列规范       ○       10.5列规范       ○       10.5列规范       ○       10.5列规范       ○       10.5列规范       ○       10.500       0.900       0.500       0.900       0.600       10.900       0.900       0.900       0.900       0.900       0.900       0.900       0.900       0.900       0.900       0.900       0.900       0.900       0.900       0.900       0.900       0.900       0.900       0.900       0.900       0.900 <td< th=""><th>体信息</th><th>鉴定标准</th><th></th><th>设计规范</th><th>上部承重结构</th><th></th></td<>                                                                                                    | 体信息                                                                     | 鉴定标准                          |                     | 设计规范                     | 上部承重结构            |               |
|----------------------------------------------------------------------------------------------------|-------------------------------------------------------------------------|-------------------------------|---------------------|--------------------------|-------------------|---------------|
| 改应<br>水解参数<br>大解参数<br>大解参数<br>30(荷载       □ 工业建筑可睾性鉴定标准<br>(G650144-2019)       □ 01系列规范       田沖系统承载部分         ● 店業均均常会安全性鉴定标准       ● 10系列规范       田沖系统承载部分         ● 方素虚地震组合       按单层房屋译级       构件按分组评级         1       一方處地震組合       按单层房屋译级       构件按分组评级         2       一方處承载力折減系数<br>言息       一方處承载力折減系数<br>(取前处理交互定义值)       柏件承载能力评定<br>验算子顶       ● 約件按示成示式部分         2       短期分理交互定义值)       物件接致能准化(vos)       ● 10系列规范       ● 約件按示成示式部分         回路设计       一方處和作(2)       小肉件承载能力评定       ● 前前面积比         均体评级标准化(vos)       小和作承载能力评定       ● 前前面积比         2       小和前面和比       ● 1000       0.950       0.900       0.000         1       1.000       0.950       0.900       0.000         1       1.000       0.950       0.900       0.000         1       1.000       0.950       0.900       0.000         日       1.000       0.950       0.900       0.000         1       1.000       0.950       0.900       0.000         1       1.000       0.950       0.900       0.000         1       1.000       0.950       0.900       0.000         1       1.000       0.900       0.850                                                                                                    | <b>判信息</b><br>言息<br>系数                                                  | ● 民用建筑可靠性鉴定<br>(GB50292-2015) | 标准                  | ○89系列规范                  | 整体性评              | 定等级           |
| Comparison of the second second seco | 效应<br>求解参数<br>** 屈曲-245                                                 | 〇工业建筑可靠性鉴定<br>(GB50144-2019)  | 标准                  | ○01系列规范                  | 即回过移<br>国拍系统承载:   | 叶正寺级<br>部分    |
| A荷載                                                                                                    | 生活曲力が<br>信息<br>参数                                                       | ○房屋结构综合安全性<br>(DB11/637-2015) | 鉴定标准                | ● 10系列规范                 | 围护系统              | 评定等级          |
| 言息       技加固后截面鉴定        ************************************                                                                                                    | 风荷载<br>夏                                                                | □考虑地震组合 □ 打                   | <del>这</del> 单层房屋评级 | □构件按分组评                  | 级 砼构体             | 牛评定形式         |
| 作用放大系数       构件评级标准K/( $\forall 0S$ )         公计       混凝土构件种类 $au(a)$ $bu(b)$ $cu(c)$ $du(d)$ 回络设计       或震       1.000       0.950       0.900       0.000         自       1.000       0.900       0.850       0.000         一般构件( $\geq$ )       1.000       0.900       0.850       0.000         小信息       小信息       1.000       0.950       0.900       0.000         中设计信息       1.000       0.950       0.900       0.000         中设计信息       1.000       0.900       0.850       0.000         一般构件( $\geq$ )       1.000       0.900       0.850       0.000         一般构件( $\geq$ )       1.000       0.900       0.850       0.000         一般构件( $\geq$ )       1.000       0.900       0.850       0.000         一般构件( $\geq$ )       1.000       0.950       0.900       0.000         合数       五要构件( $\geq$ )       1.000       0.900       0.850       0.000         金属       小山白       1.000       0.900       0.850       0.000         金属       小山白       1.000       0.900       0.850       0.000         金属       小山白       1.000       0.900                                                                                                    | 言思<br>义影响系数曲线<br>昆式随机模拟法                                                | □ 按加固后截面鉴定 🗹 🧯                | 告虑承载力折减<br>(取前处理交互  | 系数<br>定义值)  构件承载的<br>验算- | 能力评定<br>子项    ○ 卸 | 认为效应此<br>附面积比 |
| 13年前後は<br>載震<br>主要物件( $\geq$ ) 1.000 0.950 0.900 0.000<br>一般物件( $\geq$ ) 1.000 0.950 0.900 0.000<br>一般物件( $\geq$ ) 1.000 0.950 0.900 0.000<br>一般物件( $\geq$ ) 1.000 0.950 0.900 0.000<br>中設计信息<br>対信息<br>対任信息<br>対し信息<br>対し信息<br>数数<br>量度<br>常務物件种类 $au(a)$ bu(b) $cu(c)$ du(d)<br>主要物件( $\geq$ ) 1.000 0.950 0.900 0.000<br>一般物件( $\geq$ ) 1.000 0.950 0.900 0.000<br>一般物件( $\geq$ ) 1.000 0.950 0.900 0.000<br>一般物件( $\geq$ ) 1.000 0.950 0.900 0.000<br>一般物件( $\geq$ ) 1.000 0.950 0.900 0.000<br>一般物件( $\geq$ ) 1.000 0.950 0.900 0.000<br>一般物件( $\geq$ ) 1.000 0.950 0.900 0.000<br>一般物件( $\geq$ ) 1.000 0.950 0.900 0.000<br>一般物件( $\geq$ ) 1.000 0.950 0.900 0.000<br>一般物件( $\geq$ ) 1.000 0.950 0.900 0.000<br>一般物件( $\geq$ ) 1.000 0.950 0.900 0.000<br>一般物件( $\geq$ ) 1.000 0.950 0.900 0.000                                                                                                    | 作用放大条数<br>受计                                                            | 构件评级标准R/(∨OS)                 |                     | 1(1.)                    | ()                | 1.(1)         |
| 生態包络设计<br>$1 - 般构件(\geq) 1.000 0.900 0.850 0.000一般构件(\geq) 1.000 0.900 0.850 0.000一般构件(\geq) 1.000 0.950 0.900 0.000中设计信息+设计信息+设计信息+数数数数量度初体构件种类 au(a) bu(b) cu(c) du(d)主要构件(\geq) 1.000 0.950 0.900 0.000一般构件(\geq) 1.000 0.950 0.900 0.000一般构件(\geq) 1.000 0.950 0.900 0.000一般构件(\geq) 1.000 0.950 0.900 0.000一般构件(\geq) 1.000 0.950 0.900 0.000一般构件(\geq) 1.000 0.950 0.900 0.000一般构件(\geq) 1.000 0.950 0.900 0.000一般构件(\geq) 1.000 0.950 0.900 0.000分5555555555555$                                                                                                    | 33路设计<br>載震                                                             |                               | 1 000               | 0.950                    | 0.900             |               |
| 肩見<br>计信息<br>勾件设计信息 <ul> <li>初构件种类</li> <li>au(a)</li> <li>bu(b)</li> <li>cu(c)</li> <li>du(d)</li> <li>主要构件(≥)</li> <li>1.000</li> <li>0.950</li> <li>0.900</li> <li>0.000</li> <li>一般构件(≥)</li> <li>1.000</li> <li>0.900</li> <li>0.850</li> <li>0.000</li> <li>-</li> <li>-</li> <li>初体构件种类</li> <li>au(a)</li> <li>bu(b)</li> <li>cu(c)</li> <li>du(d)</li> <li>主要构件(≥)</li> <li>1.000</li> <li>0.950</li> <li>0.900</li> <li>0.000</li> <li>-</li> <li>-&lt;</li></ul>                                                                                                    | 生能包络设计<br>息                                                             | 般构件(≥)                        | 1.000               | 0.900                    | 0.850             | 0.000         |
| 文付信息       主要构件(≥)       1.000       0.950       0.900       0.000         中设计信息       一般构件(≥)       1.000       0.900       0.850       0.000         息       一般构件(≥)       1.000       0.900       0.850       0.000         息       一般构件(≥)       1.000       0.900       0.850       0.000         息       一般构件(≥)       1.000       0.950       0.900       0.000         日       重要构件(≥)       1.000       0.950       0.900       0.000         含       一般构件(≥)       1.000       0.950       0.900       0.000         気数       5       1.000       0.900       0.850       0.000         系数       5       1.000       0.900       0.850       0.000         系数       5       1.000       0.900       0.850       0.000         金定(均内因       金定(均件验算)       1.000       0.900       0.850       0.000                                                                                                    | 信息<br>计信息                                                               | 钢构件种类                         | au(a)               | bu(b)                    | cu(c)             | du(d)         |
| +设计信息<br>す<br>3<br>8<br>数<br>動度<br>清息<br>合<br>4<br>久工 沢組合<br>差定与加固<br>釜定与加固<br>釜定(約件验算)                                                                                                    | 文叶信息<br>勾件设计信息                                                          | 主要构件 (≥)                      | 1.000               | 0.950                    | 0.900             | 0.000         |
| 副 御体构件种类 au(a) bu(b) cu(c) du(d)<br>主要构件(≥) 1.000 0.950 0.900 0.000<br>一般构件(≥) 1.000 0.900 0.850 0.000<br>一般构件(≥) 1.000 0.900 0.850 0.000<br>全式加固<br>经定与加固<br>经定与加固                                                                                                    | +设计信息<br><b>け</b>                                                       | ―般构件(≥)                       | 1.000               | 0.900                    | 0.850             | 0.000         |
| ④度     主要构件(≥)     1.000     0.950     0.900     0.000     ○の     ○の     ○     ○     ○の     ○     ○     ○     ○     ○     ○     ○     ○     ○     ○     ○     ○     ○     ○     ○     ○     ○     ○     ○     ○     ○     ○     ○     ○     ○     ○     ○     ○     ○     ○     ○     ○     ○     ○     ○     ○     ○     ○     ○     ○     ○     ○     ○     ○     ○     ○     ○     ○     ○     ○     ○     ○     ○     ○     ○     ○     ○     ○     ○     ○     ○     ○     ○     ○     ○     ○     ○     ○     ○     ○     ○     ○     ○     ○     ○     ○     ○     ○     ○     ○     ○     ○     ○     ○     ○     ○     ○     ○     ○     ○     ○     ○     ○     ○     ○     ○     ○     ○     ○     ○     ○     ○     ○     ○     ○     ○     ○     ○     ○     ○     ○     ○     ○     ○     ○     ○     ○     ○     ○     ○     ○     ○     ○     ○     ○     ○     ○     ○     ○     ○     ○     ○     ○     ○     ○     ○     ○     ○     ○     ○     ○     ○     ○     ○     ○     ○     ○     ○     ○     ○     ○     ○     ○     ○     ○     ○     ○     ○     ○     ○     ○     ○     ○     ○     ○     ○     ○     ○     ○       | 息                                                                       | 砌体构件种类                        | au(a)               | bu(b)                    | cu(c)             | du(d)         |
| 日本<br>合<br>合<br>人<br>大<br>次<br>次<br>次<br>二<br>兄<br>組合<br>記<br>定与加固<br>経定与加固<br>経定与加固<br>経定<br>分<br>加固<br>経定<br>日<br>加固<br>経<br>二<br>の<br>日<br>日<br>日<br>日<br>日<br>日<br>日<br>日<br>日<br>日<br>日<br>日<br>日                                                                                                    | B度<br>生白                                                                | 主要构件(≥)                       | 1.000               | 0.950                    | 0.900             | 0.000         |
| Text<br>表                                                                                                    | 合い                                                                      | —般构件(≥)                       | 1.000               | 0.900                    | 0.850             | 0.000         |
|                                                                                                    | 1/37×<br>長<br>义工況組合<br><b>定与加固</b><br>鉴定与加固<br>鉴定与加固<br>鉴定(构件验算)<br>勾加固 |                               |                     |                          |                   |               |

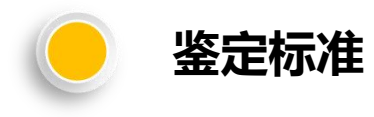

#### 通过该参数可以设置安全性鉴定采用的规范标准; 程序目前支持按照《民用建筑可靠性鉴定标准》 和《工业建筑可靠性鉴定标准》进行安全性鉴定.

当勾选某一规范标准后会根据相应规范条文自动 设置评级表格数值,并且后面也会按照对应标准进行 评级结果输出和鉴定报告输出;

还提供北京市《房屋结构综合安全鉴定标准》等 行业和地方鉴定标准。

| UDC<br>中华人民      | 共和国国家标准                                                       | UDC           | 中华人民共和国国家标                                                           | FA GB                               |
|------------------|---------------------------------------------------------------|---------------|----------------------------------------------------------------------|-------------------------------------|
| Р                | GB 50292-2                                                    | 2015 P        |                                                                      | GB 50144 - 2019                     |
| 民用建约<br>Standard | 寬可靠性鉴定标准<br>for appraisal of reliability<br>f civil buildings |               | 工业建筑可靠性鉴<br>Standard for appraisal of<br>of industrial buildings and | 答定标准<br>reliability<br>l structures |
|                  |                                                               |               |                                                                      |                                     |
| 2015-12-03 发布    | 2016 - 08 - 01                                                | 实施 2019 - (   | 06-19 发布                                                             | 2019-12-01 实施                       |
| 中华人民共和国          | 住房和城乡建设部<br>医曼斯努纳哈纳克吕 联合2                                     | 皮布 中华人<br>国 家 | 、民共和国住房和城乡<br>市场监督管理                                                 | 建设部<br>总局 联合发布                      |

|                       | ────────────────────────────────────── | 则施工图菜里生成                             | 或录入) 女王金正  | 于册           |        |
|-----------------------|----------------------------------------|--------------------------------------|------------|--------------|--------|
| 总体信息<br>1按制合良         | 鉴定标准                                   |                                      | 设计规范       | 上部承重结构       |        |
| 制信息                   | ● 民用建筑可靠性鉴定                            | 标准                                   | ○89系列规范    | 整体性评         | 定等级    |
| 度系数<br>               | - (GB50292-2015)                       |                                      | 0 // 500/0 | 侧向位移         | 评定等级   |
| 析求解参数                 | ○ 工业建筑可靠性鉴定<br>(GB50144-2019)          | 标准                                   | ◯01系列规范    | 网络乙炔乙类       | tn / \ |
| 线性屈曲分析<br><b>载信自</b>  | ○ 房屋结构综合安全性                            | 鉴定标准                                 | 0          | 围护系统承载:      | 部分     |
| 本参数                   | 0"(DB11/637-2015)                      |                                      | ● 10条列规范   | 围护系统1        | 伴定寺级   |
| 定风荷载<br>信 <b>自</b>    | □老虎地雲组合 □#                             | 全<br>単<br>尾<br>房<br>屋<br>梁<br>纲<br>の | □ 构件按分组证:  | 43           | +评定形式— |
| 震信息                   |                                        | ∞中広房崖中3∞<br>≤店函裁力折点≤                 |            | ~×<br>≝++>∞÷ | 访效应比   |
| 定义影响系数曲线              | □ 按加固后截面鉴定 24                          | (取前处理交互定                             |            | 「近日」の        | 筋面积比   |
| 震作用放大系数               | - 构件评级标准R/( y OS) -                    |                                      | 1          | 12           |        |
| 能设计<br>能包络设计          | 混凝土构件种类                                | au(a)                                | bu(b)      | cu(c)        | du(d)  |
| 震減震                   | 主要构件 (≥)                               | 1.000                                | 0.950      | 0.900        | 0.000  |
| 震性能包络设计<br>信息         | -般构件(≥)                                | 1.000                                | 0.900      | 0.850        | 0.000  |
| 载信息                   |                                        |                                      |            | 2.2          |        |
| <b>设计信息</b><br> 件设计信息 |                                        | au(a)                                | bu(b)      | cu(c)        | du(d)  |
| 缘构件设计信息               | 主要构件(≥)                                | 1.000                                | 0.950      | 0.900        | 0.000  |
| 构件设计信息                | —般构件(≥)                                | 1.000                                | 0.900      | 0,850        | 0.000  |
| 信息                    | 7/11/+ 4/5//+ 3/+ 3/+                  | ()                                   | 1.03       | ()           | 1 (1)  |
| )料参数<br> 1節品度         |                                        | au(a)                                | DU(D)      | 6u(6)        |        |
| 室信息                   | 主要相干(~)                                | 1.000                                | 0.950      | 0.900        | 0.000  |
| <b>组合</b>             | 般构件(≥)                                 | 1.000                                | 0.900      | 0.850        | 0.000  |
|                       |                                        |                                      |            |              |        |
| 定义工况组合                |                                        |                                      |            |              |        |

回靠性鉴定标准 危险房屋鉴定标准

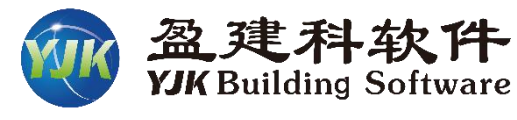

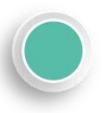

构件等级评定时抗力效应比标准设置

构件的安全性等级应根据承载能力、构造与连接、位 移或变形、裂缝或其他损伤等检查项目综合评定,每个检 查项目需进行单独评级,然后取最低等级作为构件等级。

安全性鉴定

危险房屋鉴定标准

其中按承载能力项目评定构件的安全性等级时,通 用规范以及各可靠性鉴定标准规定应采用抗力效应比进行 评级。

该参数用于设置构件按承载能力项评定构件安全性等 级时各等级下的 $R/(\gamma_0 S)$ 界限值,对混凝土构件、钢构件、 砌体构件分别进行设置,表中默认值会根据所选择的鉴定 标准自动进行设置,用户也可交互修改各等级下的界限值。

如《民用建筑可靠性鉴定标准》下混凝土构件按承载 能力评定时各等级下抗力效应比界限值。

|                |                                   | 安全                                      | 性等级                           |                               |
|----------------|-----------------------------------|-----------------------------------------|-------------------------------|-------------------------------|
| 构件尖利           | a <sub>u</sub> 级                  | bu级                                     | cu级                           | <i>d</i> u级                   |
| 主要构件及节点、<br>连接 | $\frac{R/(\gamma_0 S)}{1.00}$     | $\frac{R}{(\gamma_0 S)} \geqslant 0.95$ | $\frac{R/(\gamma_0 S)}{0.90}$ | R/(γ <sub>0</sub> S)<<br>0.90 |
| 一般构件           | $\frac{R}{(\gamma_0 S)} \ge 1.00$ | $\frac{R/(\gamma_0 S)}{0.90}$           | $\frac{R/(\gamma_0 S)}{0.85}$ | $R/(\gamma_0 S) < 0.85$       |

| 总体信息                                      | 空 吴 宝 任 金 元 《 水 m m m m g c                                                                | метыжтт                       |                       |                       | 上部承知            | 重结构                        |                   |
|-------------------------------------------|--------------------------------------------------------------------------------------------|-------------------------------|-----------------------|-----------------------|-----------------|----------------------------|-------------------|
| <b>控制信息</b><br>制信息<br>腹系数<br>阶效应<br>析求解参数 | <ul> <li>● 民用建筑可靠性鉴定<br/>(GB50292-2015)</li> <li>○ 工业建筑可靠性鉴定<br/>(GB50144-2019)</li> </ul> | 标准                            | ○89系列<br>○01系列        | 列规范<br>列规范            |                 | 重 和 19<br>發体性评定等<br>向位移评定: | 级<br>等级           |
| ·残性屈曲分析<br>【 <b>载信息</b><br>「本参教           | ○房屋结构综合安全性<br>(DB11/637-2015)                                                              | 鉴定标准                          | ◉ 10系列                | 刘规范                   |                 | 统承载部分<br>护系统评定:            | 等级                |
| 定风荷载<br>信息<br>震信息<br>定义影响系数曲线<br>城员式随机模拟法 | □ <b>考虑地震组合</b> □ 拍<br>□ 按加固后截面鉴定 ☑ <sup>★</sup>                                           | 6单层房屋评级<br>6虑承载力折减<br>(取前处理交互 | · □构件<br>系数 ;<br>定义值) | 按分组评约<br>陶件承载前<br>验算子 | 级<br>选力评定<br>一项 | <ul><li></li></ul>         | 記形式<br>如应比<br>和取比 |
| 震作用放大系数                                   | 内件评级标准R/(γOS)                                                                              |                               |                       |                       |                 |                            |                   |
|                                           | 混凝土构件种类                                                                                    | au(a)                         | bu                    | (Ъ)                   | cu(c            | )                          | du(d)             |
| 震減震                                       | 主要构件 (≥)                                                                                   | 1.000                         | 0.3                   | 950                   | 0.90            | 0                          | 0,000             |
|                                           | ―般构件(≥)                                                                                    | 1.000                         | 0.3                   | 900                   | 0.85            | D                          | 0.000             |
| 執信息<br> 没计信息                              | 钢构件种类                                                                                      | au(a)                         | bu                    | (Ъ)                   | cu(c            | )                          | du(d)             |
| NF设计信息<br>缘构件设计信息                         | 主要构件 (≥)                                                                                   | 1.000                         | 0.3                   | 950                   | 0.90            | 0                          | 0.000             |
| 构件设计信息<br>设计                              | ―般构件(≥)                                                                                    | 1.000                         | 0.3                   | 900                   | 0.85            | D                          | 0.000             |
| <b>信息</b><br>料参数                          | 砌体构件种类                                                                                     | au(a)                         | bu                    | (Ъ)                   | cu(c            | )                          | du(d)             |
| 筋强度                                       | 主要构件 (≥)                                                                                   | 1.000                         | 0.5                   | 950                   | 0.90            | 0                          | 0.000             |
| 至信息<br>组合                                 | —般构件(≥)                                                                                    | 1.000                         | 0.3                   | 900                   | 0.85            | D                          | 0.000             |
| 合系数<br>合表<br>定义工况组合<br>整定与加固<br>雪奕完与加固    |                                                                                            |                               |                       |                       |                 |                            |                   |

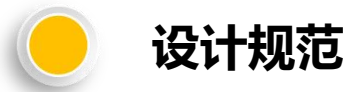

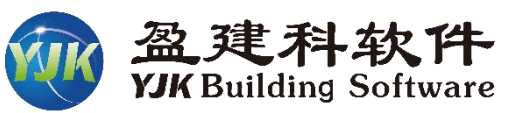

上个参数中提到构件进行承载能力项目下安全性 等级评定时应根据抗力效应比R/(γ₀S)进行。

对于构件承载能力R,《既有建筑鉴定与加固通 用规范》第4.2.2条规定,部分情况下鉴定原结构、 构件在剩余设计工作年限内的安全性时,允许使用原 建造时的荷载规范和设计规范进行验算。

通过该参数可以设置构件承载力验算采用的规范 系列;用户可自由选择89、01、10系列规范进行构 件承载力验算评级。

| 4. 2.   | 2 | 既有  | 建筑         | 承重结构 | 钩、构( | 件的承望         | 载能力驱     | 俭算, | 应符合 | 下列 |
|---------|---|-----|------------|------|------|--------------|----------|-----|-----|----|
| 规定      | : |     |            |      |      |              |          |     |     |    |
| <b></b> | 1 | 当为  | 鉴定房        | 原结构、 | 构件在  | <b></b> 虹剩余i | 设计工作     | 乍年限 | 内的安 | 全性 |
| 时,      | 应 | 按不低 | £于原        | 建造时的 | 的荷载  | 规范和          | 设计规范     | 范进行 | 验算; | 如原 |
| 结构      |   | 构件出 | 现过         | 与永久  | 荷载利  | 可变荷          | <b> </b> | 的较  | 大变形 | 或损 |
| 伤,      | 则 | 相关性 | <b>比能指</b> | 标应按理 | 现行规  | 范与标          | 准的规划     | 定进行 | 验算。 |    |

危险房屋鉴定标准

| 的开始                            |                               | 加加上回来早生加              |                                                                  | ᆕᇪ         |         |
|--------------------------------|-------------------------------|-----------------------|------------------------------------------------------------------|------------|---------|
| 9忌(卒)信忌<br>(算控制信息              | 登定标准<br>                      |                       | 设计规范                                                             | 上部承重结构     |         |
| 空制信息<br>則度系数                   | ● 民用建筑可靠性鉴定<br>(GB50292-2015) | 标准                    | ○89系列规范                                                          | 整体性评       | 定等级     |
| _阶效应<br>}析求解参数<br>F线性属曲分析      | ○ 工业建筑可靠性鉴定<br>(GB50144-2019) | 标准                    | ○01系列规范                                                          | 围护系统承载     | 部分      |
| F级在海西方的<br>转载信息<br>基本参数        | ○房屋结构综合安全性<br>(DB11/637-2015) | 鉴定标准                  | ◉ 10系列规范                                                         | 围护系统计      | 平定等级    |
| 指定风荷载<br>是信息                   | □考虑地震组合 □拍                    | 6 单层房屋评级              | □ 构件按分组评                                                         | 级          | ∔评定形式 - |
| 四震信息<br>3定义影响系数曲线<br>对域显式随机模拟法 | □ 按加固后截面鉴定 2                  | \$虑承载力折减系<br>(取前处理交互为 | 数<br>電义値) 約件承載<br>1<br>1<br>1<br>1<br>1<br>1<br>1<br>1<br>1<br>1 | 能力评定<br>子项 | 的       |
| 地震作用放大系数<br>生能设计               | 构件评级标准R/(vos)                 |                       |                                                                  |            |         |
| 生能包络设计                         | 混凝土构件种类                       | au(a)                 | bu(b)                                                            | cu(c)      | du(d)   |
| 最高级展<br>和雪桃能有效沿江               | 主要构件(≥)                       | 1.000                 | 0.950                                                            | 0.900      | 0.000   |
|                                | 一般构件(≥)                       | 1.000                 | 0.900                                                            | 0.850      | 0.000   |
| 133 月之<br>123 计信息              | 钢构件种类                         | au(a)                 | bu(b)                                                            | cu(c)      | du(d)   |
| 4197设计信息<br>b缘构件设计信息           | 主要构件(≥)                       | 1.000                 | 0.950                                                            | 0.900      | 0.000   |
| 网构件设计信息<br>各设计                 | ―般构件(≥)                       | 1.000                 | 0.900                                                            | 0.850      | 0.000   |
| <b>¥信息</b><br>  料参数            | 砌体构件种类                        | au(a)                 | bu(b)                                                            | cu(c)      | du(d)   |
| 网筋强度<br>医 <b>安佐白</b>           | 主要构件(≥)                       | 1.000                 | 0.950                                                            | 0.900      | 0.000   |
| 1) 至信息<br>【组合<br>目合系数          | 一般构件(≥)                       | 1.000                 | 0.900                                                            | 0.850      | 0.000   |
|                                |                               |                       |                                                                  |            |         |

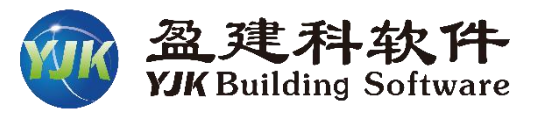

×

#### YJKCAD-参数输入-安全性鉴定 > 可靠性鉴定标准

控制信息

刚度系数

二阶效应

基本参数

地震信息

性能设计

隔震減震

设计信息

包络设计

材料信息

材料参数

钢筋强度

地下室信息

组合表

抗震鉴定与加固 抗震鉴定(构件验算)

危险房屋鉴定标准

钢结构加固

安全性鉴定

荷载组合 组合系数

活荷载信息

地震信息

#### 安全性鉴定 > 可靠性鉴定标准 输入关键字搜索 清空 ☑安全性鉴定(原钢筋请到施工图菜单生成或录入) 安全鉴定手册 结构总体信息 鉴定标准 上部承重结构 设计规范 计算控制信息 ● 民用建筑可靠性鉴定标准 (GB50292-2015) 整体性评定等级。 ○89系列规范 侧向位移评定等级 ○ 工业建筑可靠性鉴定标准 ○01系列规范 分析求解参数 (GB50144-2019) 围护系统承载部分 非线性屈曲分析 ○房屋结构综合安全性鉴定标准 (DB11/637-2015) 风荷载信息 10系列规范 围护系统评定等级 指定风荷载 砼构件评定形式 ☑考虑地震组合 □ 按单层房屋评级 ☑ 构件按分组评级 抗力效应比 ☑ 考虑承载力折减系数 (取前处理交互定义值) 构件承载能力评定 验算子项 自定义影响系数曲线 按加固后截面鉴定 钢筋面积比 时域显式随机模拟法 地震作用放大系数 构件评级标准R/(vos) 混凝土构件种类 au(a) bu(b) du(d) 性能包络设计 cu(c) 主要构件(≥) 1.000 0.950 0.900 0.000 减震性能包络设计 —般构件(≥) 1.000 0.900 0.850 0.000 构件设计信息 钢构件种类 au(a) bu(b) cu(c) du(d) 构件设计信息 主要构件(≥) 1.000 0.950 0.900 0.000 边缘构件设计信息 钢构件设计信息 —般构件(≥) 1.000 0.900 0.850 0.000 砌体构件种类 bu(b) du(d) au(a) cu(c) 主要构件(≥) 1.000 0.950 0.900 0.000 —般构件(≥) 1.000 0.900 0.850 0.000 自定义工况组合 抗震鉴定与加固

#### 考虑地震组合:

不勾选时,构件承载能力安全性鉴定评级时包括非地震组合和人防组合;勾选时,构件安全性鉴定评级 时会考虑地震组合。默认不勾选。

#### 是否考虑地震组合、按加固后截面鉴定

程序目前对构件默认按非地震组合和人防组合讲 行构件承载能力安全性鉴定评级;

若用户想在安全鉴定评级中,也想考虑地震组合, 可以勾选"考虑地震组合"参数。

后续版本会通过该参数控制按加固后的截面进行 安全性鉴定评级。

#### 考虑承载力折减系数

该参数用于构件承载能力项目评级,既有结构 中构件可能会出现损伤情况,鉴定人员根据工程经验 可能会对构件承载力进行调整,因此软件在前处理中 提供交互设置承载力折减系数的功能。

通过该参数可以控制是否使用前处理交互设置的 构件承载力折减系数进行构件承载能力评级。

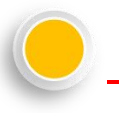

#### 按单层房屋进行构件集评级

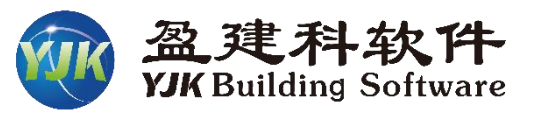

上部承重结构子单元承载功能等级评定时需用到楼层内各 构件集的安全性等级(构件集为同一种构件的集合),每种构 件集安全性等级根据集合内各等级构件所含比例进行评定。

该参数用于构件集的安全性等级评定。根据《民用建筑可 靠性鉴定标准》7.3.5条、7.3.6条,单层房屋、多层房屋在构件 集评级时取用的各等级构件的数量比例有区别。

|    | 表7.3.5 主要构件集                                                                                                    | 医全性等级的评定                                                                                                    |
|----|----------------------------------------------------------------------------------------------------|----------------------------------------------------------------------------------------------------|
| 等级 | 多层及高层房屋                                                                                                    | 单层房屋                                                                                                    |
| Au | 该构件集内,不含 cu级和 du<br>级,可含 bu 级,但含量不多<br>于 25%                                                                                | 该构件集内,不含 cu级和 du级,可<br>含 bu级,但含量不多于 30%                                                                                     |
| Bu | 该构件集内,不含 d <sub>u</sub> 级;可含<br>c <sub>u</sub> 级,但含量不应多于 15%                                                                | 该构件集内,不含 d <sub>u</sub> 级,可含 c <sub>u</sub><br>级,但含量不应多于 20%                                                                |
| Cu | 该构件集内,可含 cu级和 du<br>级;当仅含 cu级时,其含量不应<br>多于 40%;当仅含 du级时,其含<br>量不应多于 10%;当同时含有 cu<br>级和 du级时, cu级含量不应多于<br>25%; du级含量不应多于 3% | 该构件集内,可含 cu级和 du级;当<br>仅含 cu级时,其含量不应多于 50%;<br>当仅含 du级时,其含量不应多于<br>15%;当同时含有 cu级和 du级时, cu<br>级含量不应多于 30%; du级含量不应<br>多于 5% |
| Du | 该构件集内, cu级或 du级含量<br>多于 Cu级的规定数                                                                                             | 该构件集内, c <sub>u</sub> 级和 d <sub>u</sub> 级含量多于<br>C <sub>u</sub> 级的规定数                                                       |

| は体信息                            | 鉴定标准                           |                        | 设计规范           |                                                                                                  | 上部承重     | ឪ相            |            |
|---------------------------------|--------------------------------|------------------------|----------------|--------------------------------------------------------------------------------------------------|----------|---------------|------------|
|                                 | ● 民用建筑可靠性鉴定<br>(GE50292-2015)  | 示准                     | ○89系列;         | 规范                                                                                               | 整        | 体性评定等         | ≨级         |
| 夏系数<br>介效应                      | ○ 工业建設司告酬約⇒                    | テン住                    |                |                                                                                                  | 侧向       | 可位移评定         | 等级         |
| 所求解参数<br>判性屈曲分析                 | ○工证建筑印第1任金正1<br>(GB50144-2019) | ○01条列表                 | 规范             | 围护系统                                                                                             | 围护系统承载部分 |               |            |
| 信息                              | ○房屋结构综合安全性的<br>(DB11/637-2015) | 鉴定标准                   | ◉10系列;         | 规范                                                                                               | 围        | P系统评定         | 等级         |
| 〕荷载<br>見<br>信息                  |                                | )<br>単层房屋评级<br>ままままます。 | ☑构件扮           | 安<br>金<br>金<br>二<br>二<br>二<br>二<br>二<br>二<br>二<br>二<br>二<br>二<br>二<br>二<br>二<br>二<br>二<br>二<br>二 | 3        | 砼构件评<br>● 抗力疗 | 定形式<br>效应比 |
| 义影响系数曲线<br>見式随机横拟法              | □ 按加固后截面鉴定 □ 7                 | 虚承载力折减,<br>取前处理交互定     | 授数   构<br>定义值) | 件承载能<br>验算子                                                                                      | 力评定<br>项 | ○钢筋           | 面积比        |
| 能用放大系数                          | 构件评级标准R/(γOS)                  |                        | 87             |                                                                                                  |          |               |            |
| .设计<br>(包络设计                    | 混凝土构件种类                        | au(a)                  | bu(b           | )                                                                                                | cu(c)    |               | du(d)      |
| 減震<br>性能句终设计                    | 主要构件 (≥)                       | 1.000                  | 0.95           | 0                                                                                                | 0.900    |               | 0.000      |
|                                 | 般构件(≥)                         | 1.000                  | 0.90           | 0                                                                                                | 0.850    | 9             | 0.000      |
| 计信息                             | 钢构件种类                          | au(a)                  | bu(b           | )                                                                                                | cu(c)    |               | du(d)      |
| 设计信息<br>构件设计信息                  | 主要构件 (≥)                       | 1.000                  | 0.95           | 0                                                                                                | 0.900    |               | 0.000      |
| 件设计信息                           | 一般构件(≥)                        | 1.000                  | 0.90           | 0                                                                                                | 0.850    |               | 0.000      |
| 7<br>急                          | 砌休构件种类                         | an(a)                  | hu(h           | )                                                                                                | en(e)    |               | ժո(ժ)      |
| ≥gu<br>虽度                       | 主要构件(≥)                        | 1.000                  | 0.95           | 0                                                                                                | 0.900    |               | 0.000      |
| 1息                              |                                | 1.000                  | 0.90           | 0                                                                                                | 0.850    | 8             | 0.000      |
| 系数<br>表<br>义工况组合<br><b>定与加固</b> | J                              |                        |                |                                                                                                  |          |               |            |

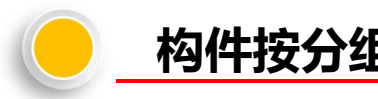

#### 构件按分组评级

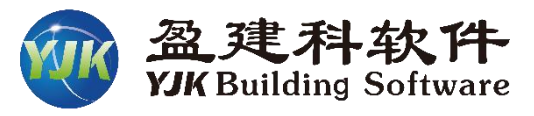

#### 构件按分组评级:

程序以计算单元作为评级单元进行构件鉴 定评级,但实际鉴定时可能会存在将某几个计 算单元合并为一个评级单元进行构件评级的情 况,并且规范规定对砌体墙进行评级时,以一 层高、一自然间的一轴线为一构件。

总参数中增加"构件按分组评级"的选项, 并且在前处理中增加构件分组交互功能。

当勾选"构件按分组评级"选项,并在前处 理指定构件分组后,构件评级、构件集评级以 及评级结果输出均会以交互的构件组做为评级 单元进行评定和统计;

当不勾选"构件按分组评级"选项,程序按 计算单元作为评级单元进行构件鉴定评级。默 认不勾选。

|                    | 鉴定标准                                  |                             | 设计规范                             | 上部承重结构      |                        |
|--------------------|---------------------------------------|-----------------------------|----------------------------------|-------------|------------------------|
| 昱                  | ● 民用建筑可靠性鉴:                           | 定标准                         | ○89奚刻柳范                          | 整体性评        | 定等级                    |
|                    | (GB50292-2015)                        |                             | 0.00161700070                    | 侧向位移议       | P定等级                   |
|                    | ○ 工业建筑可靠性鉴:<br>(GB50144-2019)         | 定标准                         | ◯01系列规范                          | 田均和公式       | 50/\                   |
| 3                  | ○房屋结构综合安全                             | 性鉴定标准                       |                                  | 围护系统承载的     | 部70°<br>亚 <del>(</del> |
|                    | (DB11/637-2015                        | ·                           | ● 10条列规氾                         | 围护系统1       | ¥定寺级                   |
|                    | □ 考虑地震组合 □ □                          | 按单层房屋评级                     | 図 約 件 接 分 須 诃<br>約 件 接 分 須 诃<br> | 33          | 评定形式                   |
|                    |                                       | 1次17月27月至1150<br>11去店承载力折减季 | 为 物件承载                           | ● 抗<br>能力運完 | 力效应比                   |
| 1835 - 日<br>以法 - 日 | □ 按加固后截面登定 □                          | 「「飯前处理交互定                   | (X值) 验算                          | 学场 〇钢       | 筋面积比                   |
| 「系数                | −构件评级标准R/(γOS)                        | )                           |                                  |             |                        |
|                    | 混凝土构件种类                               | au(a)                       | bu(b)                            | cu(c)       | du(d)                  |
|                    |                                       | 1.000                       | 0.950                            | 0.900       | 0.000                  |
|                    | 般构件 (≥)                               | 1.000                       | 0.900                            | 0.850       | 0.000                  |
|                    |                                       |                             | 2<br>2<br>2<br>2<br>2            |             |                        |
|                    | 1 1 1 1 1 1 1 1 1 1 1 1 1 1 1 1 1 1 1 | au(a)                       | bu(b)                            | cu(c)       | du(d)                  |
| l                  | 主要构件(≥)                               | 1.000                       | 0,950                            | 0.900       | 0.000                  |
|                    |                                       | 1.000                       | 0.900                            | 0.850       | 0.000                  |
|                    | 初体物件抽光                                | an(a)                       | hu(h)                            | an(a)       | dn(d)                  |
|                    | 主要构件 (≥)                              | 1 000                       | 0.950                            | 0.900       |                        |
|                    |                                       | 1 000                       | 0.900                            | 0.850       | 0,000                  |
|                    | A                                     |                             |                                  |             |                        |

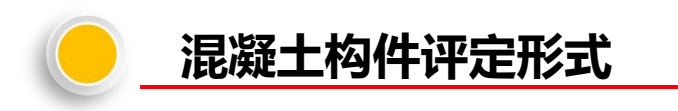

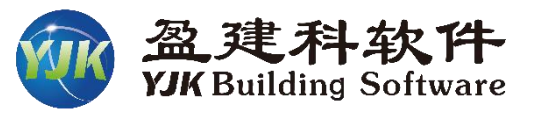

砼构件评定形式:

混凝土构件安全性鉴定评级时,支持按<mark>抗力</mark> 效应比评定和按钢筋面积比评定,选择相应的评 定形式后,构件鉴定、评定简图,鉴定报告均会 采用设置的评定形式输出,默认为按抗力效应比 评定。

除混凝土构件外的其他构件安全性鉴定评级 均采用抗力效应比评定。

| 体信息                                                                                        | 鉴定标准                                                                                            |                                 | 设计规范                               | 上部承重结构                                                                                                    |                          |
|--------------------------------------------------------------------------------------------|-------------------------------------------------------------------------------------------------|---------------------------------|------------------------------------|----------------------------------------------------------------------------------------------------|--------------------------|
| に<br>信息<br>系数<br>效应                                                                        | ● 民用建筑可靠性鉴定<br>(GB50292-2015)<br>○ 工业建筑可靠性鉴定                                                    | 标准                              | ○89系列规范                            | 整体性 译<br>例 向 位 移                                                                                                    | ?定等级<br>评定等级             |
| 「不解参数<br>注 圧 曲 分析<br><b> 「信息</b><br>「参数                                                    | ○ (菇55144-2019)<br>○ 房屋结构综合安全性鉴定标准<br>(10811/637-2015)                                          |                                 | ● 01系列规范<br>● 10系列规范               | 围护系统承载部分<br>围护系统评定等级                                                                                                    |                          |
| 风荷载<br><b>記</b><br>注息<br>之义景响系数曲线<br>显式随机模拟法<br>作用放大系数                                     | <ul> <li>□考虑地震组合</li> <li>□ 技加固后截面鉴定</li> <li>□<sup>2</sup></li> <li>□ 均位证纸标准R/(XOS)</li> </ul> | 6单层房屋评级<br>参虑承载力折减系<br>(取前处理交互为 | ☑构件按分组评约<br>数<br>該(值) 約件承载前<br>验算子 | 級<br>協力<br>協力<br>協力<br>予定<br>予算<br>予算<br>予算<br>予算<br>の<br>単<br>の<br>単<br>の<br>単<br>の<br>単<br>の<br>単<br>の<br>単<br>の<br>単<br>の<br>単<br>の<br>単<br>の<br>単<br>の<br>単<br>の<br>単<br>の<br>単<br>の<br>単<br>の<br>一<br>単<br>の<br>一<br>単<br>の<br>一<br>り<br>一<br>り<br>一<br>う<br>一<br>り<br>一<br>う<br>り<br>一<br>う<br>い<br>一<br>う<br>い<br>一<br>い<br>つ<br>り<br>う<br>い<br>一<br>い<br>う<br>い<br>つ<br>り<br>で<br>う<br>い<br>う<br>い<br>つ<br>り<br>う<br>い<br>つ<br>り<br>う<br>い<br>つ<br>り<br>う<br>い<br>つ<br>り<br>つ<br>り<br>う<br>い<br>つ<br>り<br>う<br>い<br>つ<br>り<br>う<br>い<br>つ<br>り<br>う<br>い<br>つ<br>り<br>つ<br>り<br>つ<br>り<br>つ<br>う<br>い<br>つ<br>い<br>つ<br>い<br>い<br>つ<br>い<br>い<br>い<br>い<br>つ<br>い<br>つ<br>つ<br>い<br>つ<br>い<br>つ<br>つ<br>つ<br>い<br>つ<br>い<br>つ<br>い<br>つ<br>い<br>つ<br>つ<br>い<br>つ<br>つ<br>つ<br>つ<br>つ<br>つ<br>つ<br>つ<br>つ<br>つ<br>つ<br>つ<br>つ | 件评定形式<br>(力效应比<br>列筋面积比) |
| 设计<br>(包络设计                                                                                | 混凝土构件种类                                                                                         | au(a)                           | bu(b)                              | cu(c)                                                                                                    | du(d)                    |
| 减震                                                                                         | 主要构件(≥)                                                                                         | 1.000                           | 0.950                              | 0.900                                                                                                    | 0.000                    |
|                                                                                            | -般构件(≥)                                                                                         | 1.000                           | 0.900                              | 0.850                                                                                                    | 0.000                    |
| 信息<br>计信息                                                                                  | 钢构件种类                                                                                           | au(a)                           | bu(b)                              | cu(c)                                                                                                    | du(d)                    |
| F设计信息<br>A构件设计信息                                                                           | 主要构件 (≥)                                                                                        | 1.000                           | 0.950                              | 0.900                                                                                                    | 0.000                    |
| )件设计信息                                                                                     | —般构件(≥)                                                                                         | 1.000                           | 0.900                              | 0.850                                                                                                    | 0,000                    |
| <b>息</b><br>参数                                                                             | 砌体构件种类                                                                                          | au(a)                           | bu(b)                              | cu(c)                                                                                                    | du(d)                    |
| 强度                                                                                         | 主要构件(≥)                                                                                         | 1.000                           | 0.950                              | 0.900                                                                                                    | 0.000                    |
|                                                                                            | 一般构件 (≥)                                                                                        | 1.000                           | 0.900                              | 0.850                                                                                                    | 0.000                    |
| 17590<br>読<br>主<br>注<br>大<br>二<br>二<br>二<br>二<br>二<br>二<br>二<br>二<br>二<br>二<br>二<br>二<br>二 |                                                                                                 |                                 |                                    |                                                                                                    |                          |

【混凝土构件安全性鉴定评级时,支持按抗力效应比评定和按钢筋面积比评定,选择相应的评定形式后, 构件鉴定、评定简图,鉴定报告均会采用设置的评定形式输出,默认为按抗力效应比评定。除混凝土构 件外的其他构件安全性鉴定评级均采用抗力效应比评定。

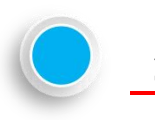

#### 整体性评定等级

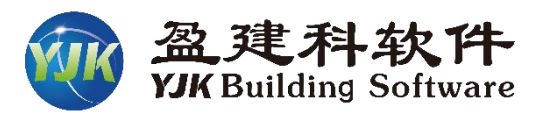

上部承重结构子单元安全性等级应根据其结构承 载功能等级、结构整体性等级以及结构侧向位移等级 三个项目综合评定。

其中结构承载功能等级软件会根据计算结果自动 评级,结构整体性等级、结构侧向位移等级目前版本 需要用户自评。

根据《民用建筑可靠性鉴定标准》7.3.9条,进 行结构整体牢固性评级时需检查四个项目,每个项目 分别评级,并根据四个项目的等级综合评定。

程序提供参数由用户设置四个项目的等级和检查 情况,以及结构整体牢固性的等级。

用户录入的评级结果与检查情况会在鉴定报告中 输出,并且结构整体性等级软件会用于上部承重结构 子单元的安全性等级评定。

| 体信息                                                                                                    | 鉴定标准                                                | 部承重结构                                  |
|----------------------------------------------------------------------------------------------------|-----------------------------------------------------|----------------------------------------|
|                                                                                                    | ●民用建筑可靠性鉴定标准 ○69系列规范                                | 整体性评定等级                                |
| 5余致<br>分效应                                                                                                    |                                                     | 侧向位移评定等级                               |
|                                                                                                    | 客体性等级评定                                             |                                        |
| 8任/出曲方初<br><b>載信息</b><br>运参数<br>建风荷载                                                                                                    | 结构整体性评定等级                                           |                                        |
|                                                                                                    | 结构布置及构造                                             |                                        |
| 22影响系数曲线                                                                                                    | 布置合理,形成完整的体系,且结构选型及传力路线设计正                          | (● Au ) □ Bu                           |
| W亚式随机模拟法<br>景作用放大系数<br>5234                                                                                                    | · 娴,付言现订设计规氾要求                                      | OCu ODu                                |
| 8000<br>轮包络设计                                                                                                    | 支撑系统或其它抗侧力系统的构造                                     |                                        |
| €孤震<br>雲性能包络设计<br><b>言良</b>                                                                                                    | 构件长细比及连接构造符合现行设计规范要求,形成完整的支撑系统,无明显残损或施工缺陷,能传递各种侧向作用 | ⊛Au ⊝Bu                                |
| <b>城信息</b>                                                                                                    |                                                     | ⊖Cu ⊖Du                                |
| <b>文叶信息</b>                                                                                                    | 结构、构件间的联系                                           |                                        |
| 最构件设计信息<br>如件设计信息                                                                                                    | 设计合理、无疏漏,锚固、拉结、连接方式正确、可靠,无                          | ● Au O Bu                              |
| 设计                                                                                                    | 构动变形器共把线换                                           | ⊖Cu ⊖Du                                |
| 科参数                                                                                                    | 砌体结构中圈梁及构造柱的布罟与构造                                   |                                        |
|                                                                                                    | 布置正确,截面尺寸、配筋及材料强度等符合现行设计规范                          | ● Au ◯ Bu                              |
| 田音<br>合系数<br>≧表                                                                                                    | 姜水,尤款罐购具10%烦,能起到闭杀巯作用<br>                           | OCu ODu                                |
| ≣义工况组合<br>28 <b>定与加固</b>                                                                                                    |                                                     |                                        |
| 醫鉴定与加固<br>醫鉴定(构件验算)                                                                                                    |                                                     | 确定         取消                          |
| は物加固 整整 日本 1000 日本 1000日本 1000日本 10001日本 10001日本 1000110011000110 | <b>体性评定等级:</b><br>却承重结构了第二中合体等级它相提其结构承载也能等级。结构数件。   | # \$\$\$ 47.01 T2 4士 45.00(+5.4)- 30 5 |
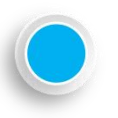

## 侧向位移评定等级

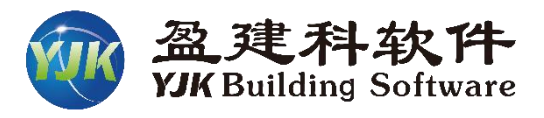

上部承重结构子单元安全性等级应根据其结构承 载功能等级、结构整体性等级以及结构侧向位移等级 三个项目综合评定。

其中结构承载功能等级软件会根据计算结果自动 评级,<mark>结构整体性等级、结构侧向位移</mark>等级目前版本 需要用户<mark>自评。</mark>

根据《民用建筑可靠性鉴定标准》7.3.10条进行 结构侧向位移等级评定。

程序提供参数由用户录入各测点的倾斜量、切斜 率、规范限值,以及结构侧向位移的等级。

用户录入的评级结果与测点位移数据会在鉴定报 告中输出,并且结构侧向位移等级软件会用于上部承 重结构子单元的安全性等级评定。

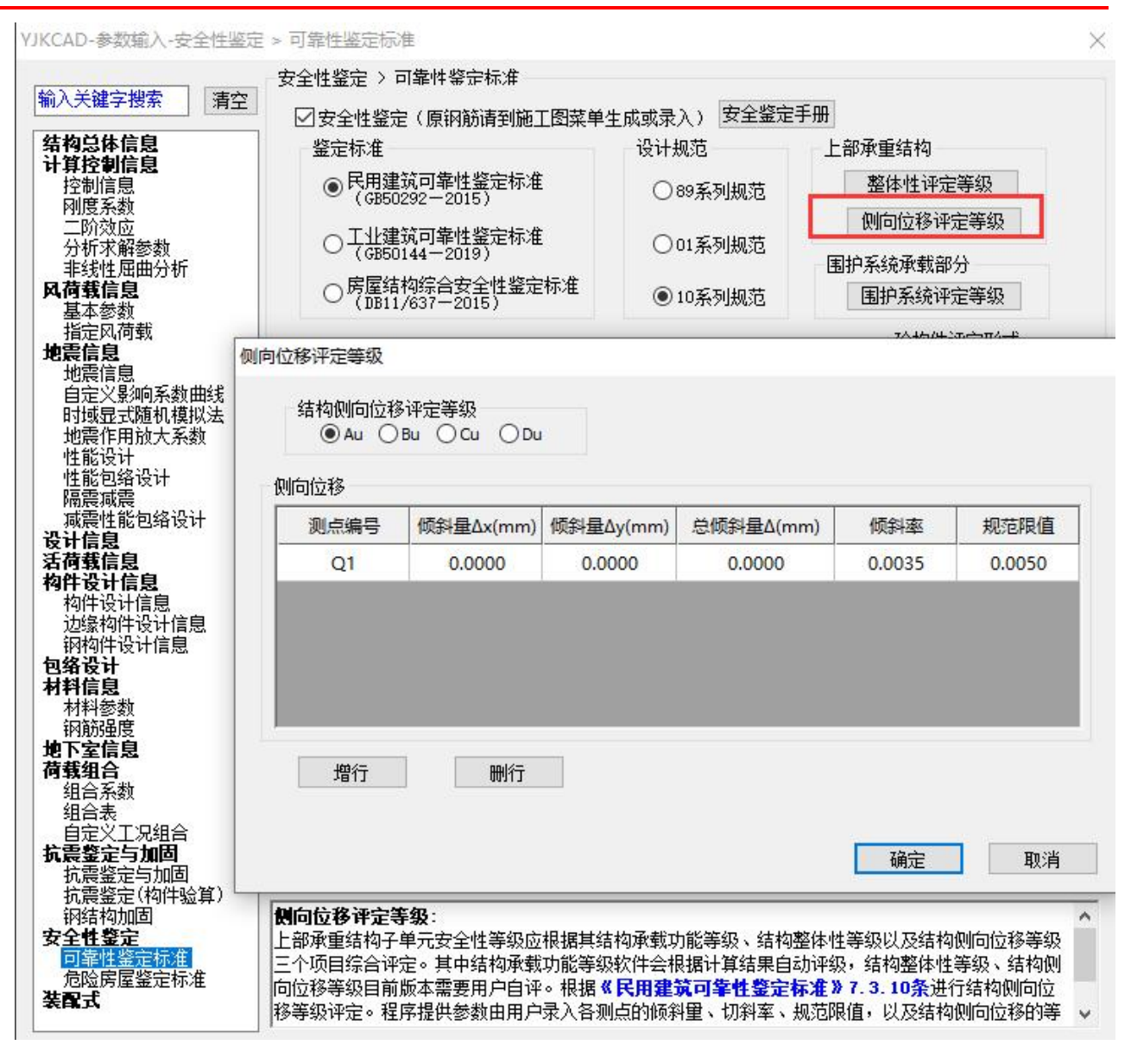

# **三、**安全性鉴定前处理交互设置

| Î | 前处理 | 及计算  | 设计组 | 課    | 弹性时        | 握分析 | 梎   | 板及设 | 备<br>振动 | 预         | 「应力 | I  | 箱 硼  | 休设计  | 基  | 設计   |    | 施工   | 目辺  | म    | 预制     | 物件施工                                    |
|---|-----|------|-----|------|------------|-----|-----|-----|---------|-----------|-----|----|------|------|----|------|----|------|-----|------|--------|-----------------------------------------|
| ] |     |      | SG  |      | $\gamma_0$ |     |     | ÷   |         | $\oslash$ |     |    |      | PDF  | [  | au   |    | POF  |     |      | 5      | <b>C</b>                                |
| 墙 | 板属性 | 节点属性 | 抗震  | 材料   | 重要性        | 性能  | 减隔震 | 人防  | 超配      | 非调整       | 删除  | 复制 | 鉴定加固 | 用户手册 | 安全 | 全性鉴: | Ê  | 用户手册 | 10  | 多塔定  | ١X.    | 楼层属性                                    |
| _ | +   | •    | 等级  | 强度   | 系数         | 设计  | 设计  | 构件  | 系数      | 构件        | -   | •  | -    |      |    | *    |    |      |     | -    |        | -                                       |
| - |     |      | 特殊  | 构件定义 | Ϋ́         |     |     |     |         |           |     | _  | 鉴定   | 加固   |    | 构件到  | 劒  |      |     |      |        |                                         |
|   |     |      |     |      |            |     |     |     |         |           |     |    |      |      | 93 | 梁    | •  | 支撑   | ۰   | 墙柱   | 1      | 删除本层                                    |
|   |     |      |     |      |            |     |     |     |         |           |     |    |      |      |    | 柱    | •  | 墙梁   |     |      | 1      | 删除全楼                                    |
|   |     |      |     |      |            |     |     |     |         |           |     |    |      |      |    | 承载力  | 加加 | 减系数  |     |      |        |                                         |
|   |     |      |     |      |            |     |     |     |         |           |     |    |      |      | •  | 梁    |    | 支撑   |     | 墙柱   | 4      | 删除本层                                    |
|   |     |      |     |      |            |     |     |     |         |           |     |    |      |      |    | 柱    |    | 墙梁   |     |      | 1      | 删除全楼                                    |
|   |     |      |     |      |            |     |     |     |         |           |     |    |      |      |    | 其他说  | 定  | 项设置  |     |      |        |                                         |
|   |     |      |     |      |            |     |     |     |         |           |     |    |      |      |    | 梁    |    | 支撑   |     | 墙柱   | 4      | 删除本层                                    |
|   |     |      |     |      |            |     |     |     |         |           |     |    |      |      | n2 | 柱    |    | 墙梁   |     | 楼板   | 4      | 删除全楼                                    |
|   |     |      |     |      |            |     |     |     |         |           |     |    |      |      |    | 安全墨  | 記念 | 分组评划 | Ē   |      | 20.777 | 2150-10112-1012-0                       |
|   |     |      |     |      |            |     |     |     |         |           |     |    |      |      |    | 楼板   | 1  | - 墙柱 | 6   | / 删除 | 本层     | 2                                       |
|   |     |      |     |      |            |     |     |     |         |           |     |    |      |      |    |      |    |      | -   | / 删除 | 全楼     |                                         |
|   |     |      |     |      |            |     |     |     |         |           |     |    |      |      |    | 是否进  | 抗  | 安全性当 | 锭   | -    |        |                                         |
|   |     |      |     |      |            |     |     |     |         |           |     |    |      |      |    | 梁    |    | 支撑   |     | 墙柱   | 4      | 删除本层                                    |
|   |     |      |     |      |            |     |     |     |         |           |     |    |      |      |    | 柱    |    | 墙梁   |     | 楼板   | 4      | 删除全楼                                    |
|   |     |      |     |      |            |     |     |     |         |           |     |    |      |      |    | 鉴定排  | 語  | 构件评划 | 限表标 | 格輸出议 | 2音     | 000000000000000000000000000000000000000 |
|   |     |      |     |      |            |     |     |     |         |           |     |    |      |      |    | 涇    |    | 支撑   |     | 墙柱   | 4      | 删除本层                                    |
|   |     |      |     |      |            |     |     |     |         |           |     |    |      |      |    | 柱    |    | 墙梁   |     | 楼板   | 4      | 删除全楼                                    |

## 交互设置构件类别

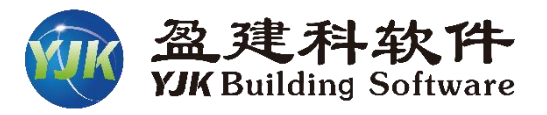

除砌体墙外的其他类型构件 (如梁、柱、支撑、墙柱等,混 砼构件、钢构件均可以设置), 程序默认将次梁、楼板设置为 "一般构件",其他构件设置为 "主要构件"。

并在前处理模块中提供交互 修改构件类别的功能,可交互设 置构件为"主要构件"或"一般 构件"。

5.2.2 当按承载能力评定混凝土结构构件的安全性等级时,应按表5.2.2的规定分别评定每 一验算项目的等级,并应取其中最低等级作为该构件承载能力的安全性等级。混凝土结构倾 覆、滑移、疲劳的验算,应按国家现行相关规范进行。

#### 表5.2.2 按承载能力评定的混凝土结构构件安全性等级

| 16 (4 34 0)    | 安全性等级                         |                               |                               |                               |  |  |  |  |  |
|----------------|-------------------------------|-------------------------------|-------------------------------|-------------------------------|--|--|--|--|--|
| 构件尖利           | au级                           | bu级                           | cu级                           | d <sub>u</sub> 级              |  |  |  |  |  |
| 主要构件及节点、<br>连接 | $\frac{R/(\gamma_0 S)}{1.00}$ | $\frac{R/(\gamma_0 S)}{0.95}$ | $\frac{R/(\gamma_0 S)}{0.90}$ | R/(γ <sub>0</sub> S)<<br>0.90 |  |  |  |  |  |
| 一般构件           | $\frac{R/(\gamma_0 S)}{1.00}$ | $\frac{R/(\gamma_0 S)}{0.90}$ | $\frac{R/(\gamma_0 S)}{0.85}$ | $\frac{R/(\gamma_0 S)}{0.85}$ |  |  |  |  |  |

| 前处理及  | 计算   | 设计结果     | 3      | 単性时種 | 星分析      | 楷               | 板及设      | 备振动   | 预                 | 应力               | Ιļ     | 箱型        | 体设计  | 基础 | 版计        | 施                  | 图设         | ùt 🛛       | 预           | 胸件施                      | HAND |
|-------|------|----------|--------|------|----------|-----------------|----------|-------|-------------------|------------------|--------|-----------|------|----|-----------|--------------------|------------|------------|-------------|--------------------------|------|
|       |      | SG       | a 1    | Yo   | 2        | 9               | 1        |       | $\oslash$         |                  |        |           | POF  | 6  | au        | POF                | -          | Ľ          |             | <b>C</b>                 |      |
| 板属性 1 | 5点属性 | 抗震权      | 料重     | 要性   | 性能)      | 咸隔震             | 人防       | 超配    | 非调整               | 删除               | 复制     | 鉴定加固      | 用户手册 | 安全 | 式坐井       | 用户到                | ⊨册         | 多塔定        | <u>ال</u> ا | 楼层属性                     |      |
| •     | •    | 等级 强     | 渡 系    | 数 1  | िंग      | धुरो            | 构件       | 系数    | 构件                | •                | •      |           | -    |    | v         | -                  |            | •          |             | •                        | 4    |
|       |      | 特殊构体     | #定义    |      |          |                 |          | 11101 |                   |                  | _      | 式坐        | 加固   |    | 构件类       | 别                  |            |            |             |                          |      |
|       |      |          |        |      |          |                 |          |       |                   |                  |        |           |      | D  | 梁         | • 支撑               |            | 墙柱         |             | 删除本层                     | e.   |
|       |      |          |        |      |          |                 |          |       |                   |                  |        |           |      |    | 柱         | 。<br>墙梁            |            |            | 1           | 删除全楼                     | ġ.   |
|       |      |          |        |      |          |                 | ţ鱼       |       |                   |                  |        |           | 主色   |    | 承载力       | 折减系数               | τ          |            |             |                          |      |
|       |      |          |        |      |          | )) <del>,</del> | 50       |       |                   |                  |        |           |      |    | 梁         | 。支撑                |            | 墙柱         | de la       | 删除本层                     | 1    |
|       |      |          |        |      |          |                 |          |       | C cardin          |                  |        | ر الاتقار |      | ٤. | 柱         | 。 墙梁               |            |            | 4           | 删除全楼                     | 2    |
|       |      |          | ~      |      |          |                 |          | ĥ     | 参数                | 名<br># DN        |        | │ 参数值     |      |    | 其他评       | 定项设 <mark>置</mark> | ł          |            |             |                          |      |
|       |      |          |        | ~    |          |                 |          |       | 1417+5<br>1       | や利               |        | 1         | 2    |    | 涇         | • 支撑               |            | 墙柱         | 4           | 删除本层                     |      |
|       |      |          |        | 1    |          |                 |          |       |                   |                  |        |           | 3    |    | Ħ         | 。 遗迹               |            | 楼板         | 1           | 删除全楼                     |      |
| ¦≙    | ĸ    |          |        |      |          |                 | /        |       |                   |                  |        |           |      |    | '-<br>安全鉴 | 定分组评               | 淀          | 134 BA     |             |                          |      |
| -+    | H    |          |        |      | _        | /               | $\frown$ |       |                   |                  |        |           |      |    | 楼板        | • 墙村               | ± ,        | 🖉 删除       | 本层          |                          |      |
|       |      |          |        | 1    | <u> </u> |                 |          |       |                   |                  |        |           |      |    |           |                    |            | 🖉 删除       | 全楼          |                          |      |
|       |      |          | ~      | ~    |          |                 |          |       | 14-01             | <b>т</b> П1      |        |           |      |    | 是否进       | 行安全性               | 鉴定         |            |             |                          |      |
|       |      | /        |        |      |          |                 |          |       | <b>构件</b><br>1:主要 | <b>类别</b><br>要构件 | 2:一般   | 如件 见《民    | 用建筑  |    | 梁         | • 支撑               |            | 墙柱         | 4           | 删除本层                     | 2    |
|       |      | <u> </u> | Ц<br>Ц |      |          |                 | 一般       |       | 同靠                | 性鉴定核             | īc淮》GB | 50292     |      | 34 | 柱         | 。 墙梁               |            | 楼板         | 4           | 删除全楼                     | 3    |
|       | 15   |          |        | Ċ    | 5        |                 | 858      | -     | <sup>e</sup>      |                  |        |           |      | P  | 鉴定报       | 告构件评               | 级表         | 格输出议       | 四晋          |                          |      |
|       |      |          |        | Ĩ    |          |                 |          |       |                   |                  |        |           |      |    | 泅         | 。支撑                |            | 塘柱         | 1           | 删除木甲                     |      |
|       |      |          |        |      |          |                 |          |       |                   |                  |        |           |      |    | -#-<br>++ | - 文津               | - 55<br>19 |            | -           | 10176-0-1米<br>10176-0-1米 |      |
|       |      |          |        |      |          |                 |          |       |                   |                  |        |           |      |    | 1±        | ●塩栄                | •<br>ديد   | 1安収        | <u> </u>    | 咖味王馁                     |      |
|       |      |          |        |      |          |                 |          |       |                   |                  |        |           |      |    |           |                    | 天          | <b>1</b> ] |             |                          |      |

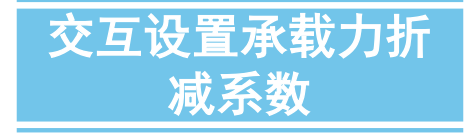

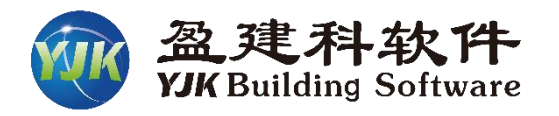

既有结构中构件可能会出现 影响承载力的损伤情况,鉴定人 员根据工程经验可能会对构件承 载力进行调整,因此软件在前处 理中提供交互设置承载力折减系 数的功能。在承载能力项评级中 会考虑承载力折减。

|                                                                                                    | 构件信息       | Э́    |
|----------------------------------------------------------------------------------------------------|------------|-------|
| -123456-                                                                                                    | -78-       | 9-    |
| -M(kNm) -117 -88 -61 -35 -11 0                                                                                                  | 0 0        | ) 0   |
| LoadCase ( <u>8)</u> (8) (8) (8) (12) (0)                                                                                       | (0) (0)    | ( 0)  |
| R(kNm) 136 136 136 136 136 136                                                                                                  | 136 136    | 136   |
| +M(kNm) 0 0 0 0 14                                                                                                    | 33 53      | L 68  |
| LoadCase $(0)$ $(0)$ $(0)$ $(0)$ $(7)$                                                                                          | (7) (7)    | (7)   |
| R(kNm) 114 114 136*0 9=199 ( 取 較 后 )                                                                                            | 114 114    | 114   |
| V(kN) 160 151 100.0.0 122 (4X IE)H                                                                                              | 104 95     | 5 87  |
| LoadCase (8) (8) (8) (8) (8)                                                                                                    | (8) (8)    | (8)   |
| R(kN) 303 30 <u>3 30</u> 3 303 303 303                                                                                          | 220 220    | 303   |
| $-\mathbf{M}: \overline{\mathbf{t}} \underline{\mathbf{t}} \underline{\mathbf{t}} [(\gamma  0S)] = 122.501/117.313 = 1.044 aug$ |            |       |
| + $M:$ 截面9 $\xi R/(\gamma OS) = 102.648/68.299 = 1.503au $                                                                      |            | それたいよ |
| $V:$ 截面1 $\xi R/(\gamma OS) = 272.916/159.765 = 1.708 — au 级$                                                                   | 11 11 小叭 方 | 対エリ昇  |
| 构件评级结果: ξR/(ΥOS) = 1.044 ———————————————————————————————————                                                                    |            |       |
|                                                                                                    |            | ゴルル用  |
|                                                                                                    |            |       |

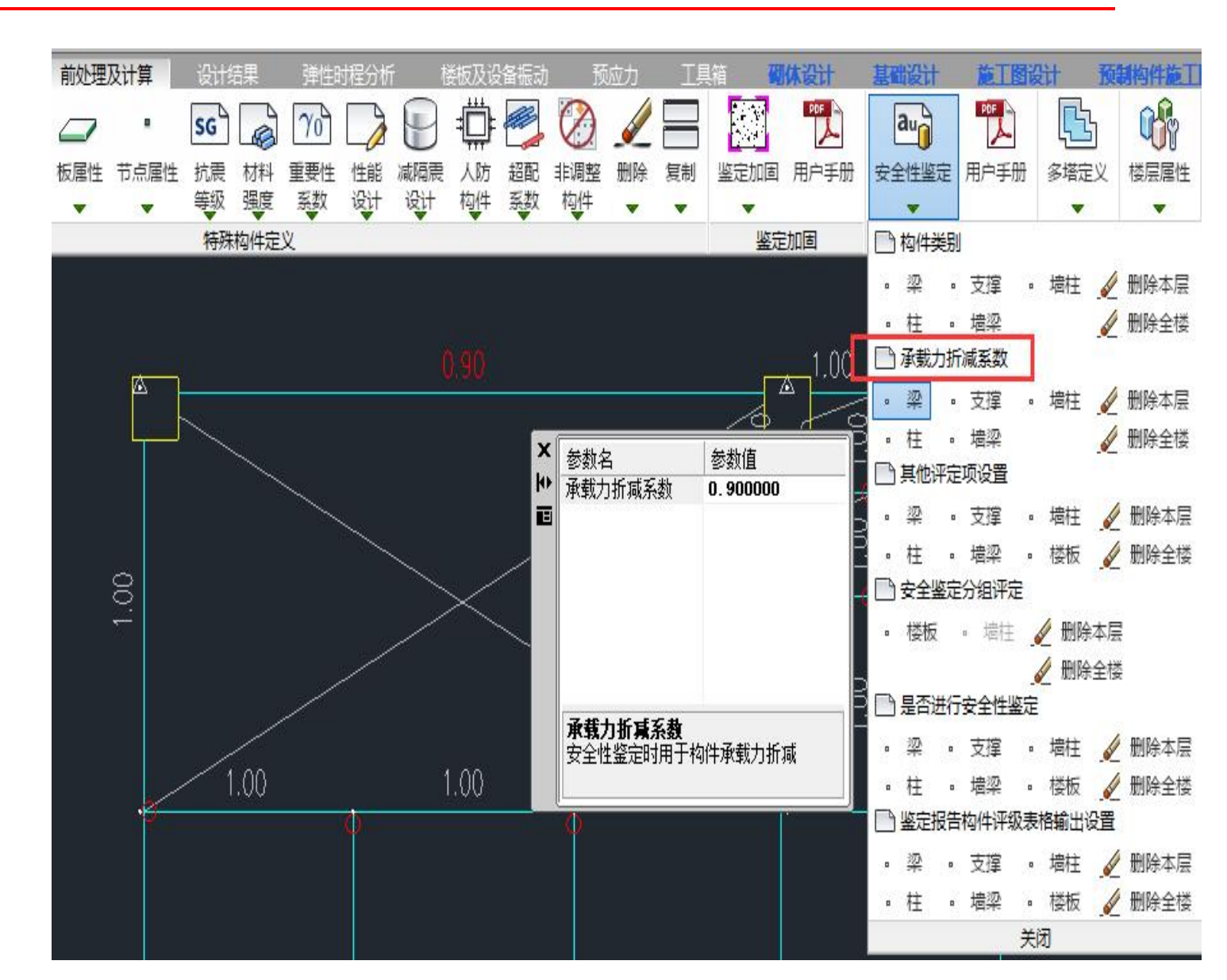

## 构件安全性等级其他评定项目设置

构件安全性等级评定时,应按**承载能力、构造、不适于承载的位移或变形、裂缝或其他损伤等四个检查项目**,分别评 定每一受检构件的等级,并取其中最低一级作为该构件的安全性等级。

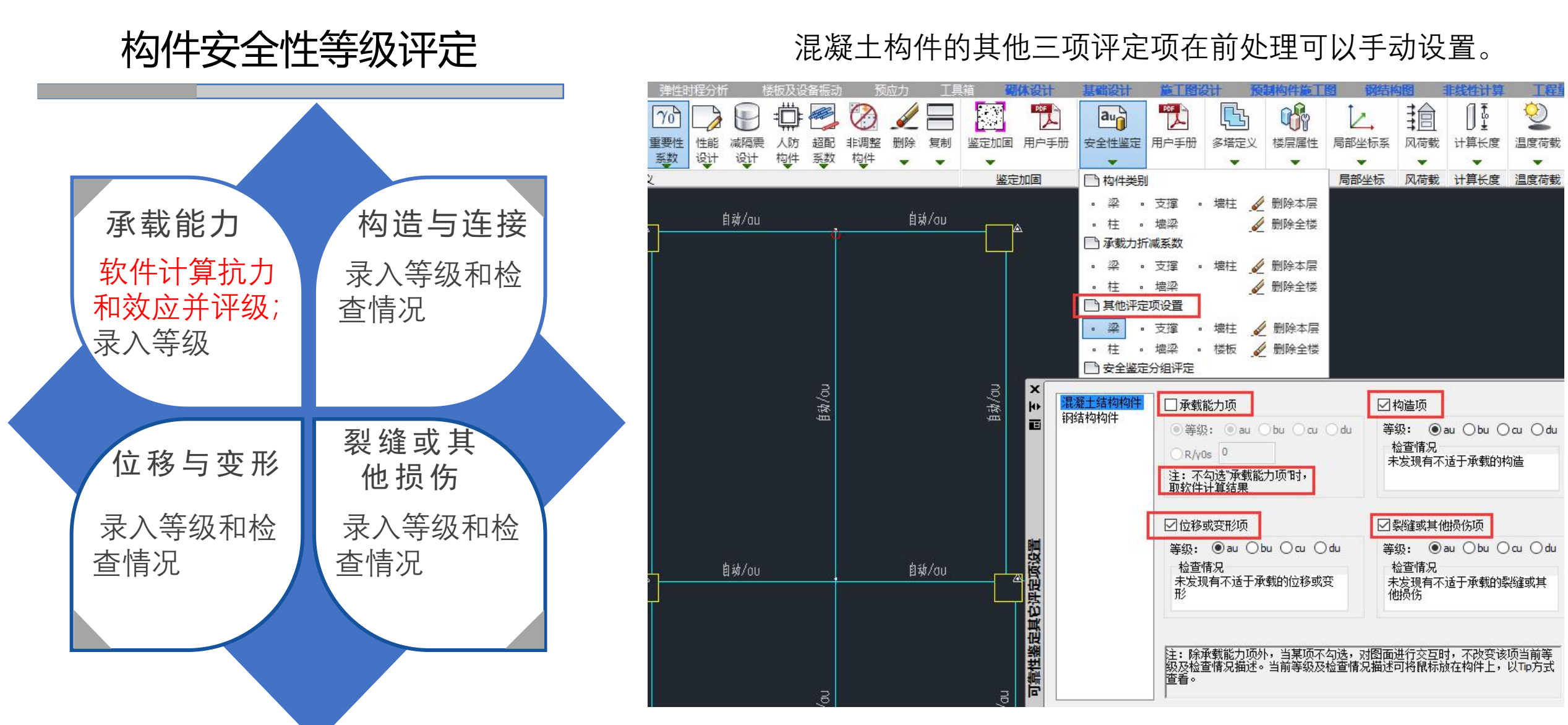

## 构件分组进行评级

实际鉴定时可能会存在将某几个计算单元合并为一个评级单元进行构件评级的情况,并且规范规定对砌 体墙进行评级时,以一层高、一自然间的一轴线为一构件。

当在总参数中,勾选"构件按分组评级"选项, 并在前处理指定构件分组后,构件评级、构件 集评级以及评级结果输出均会以交互的构件组 做为评级单元进行评定和统计;

目前只支持对楼板与砌体墙的分组。

#### 安全性鉴定 > 可靠性鉴定标准

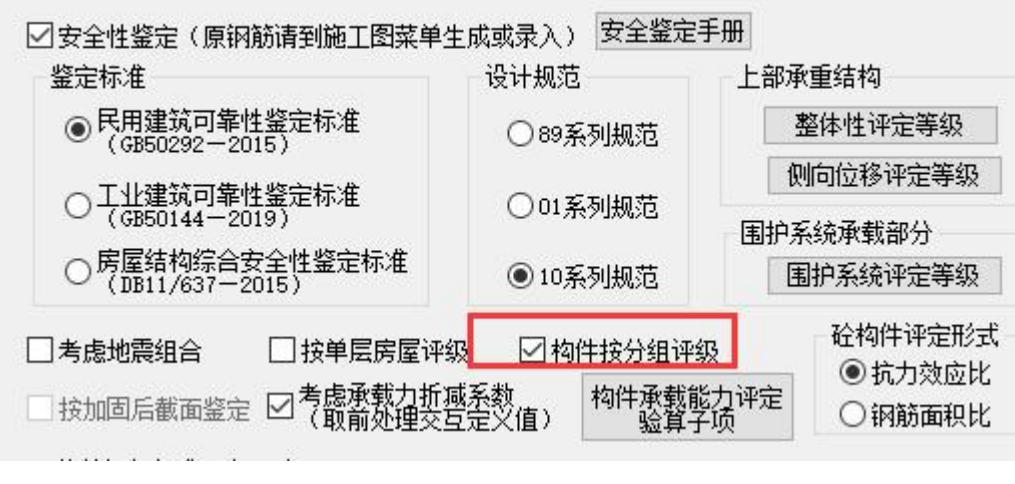

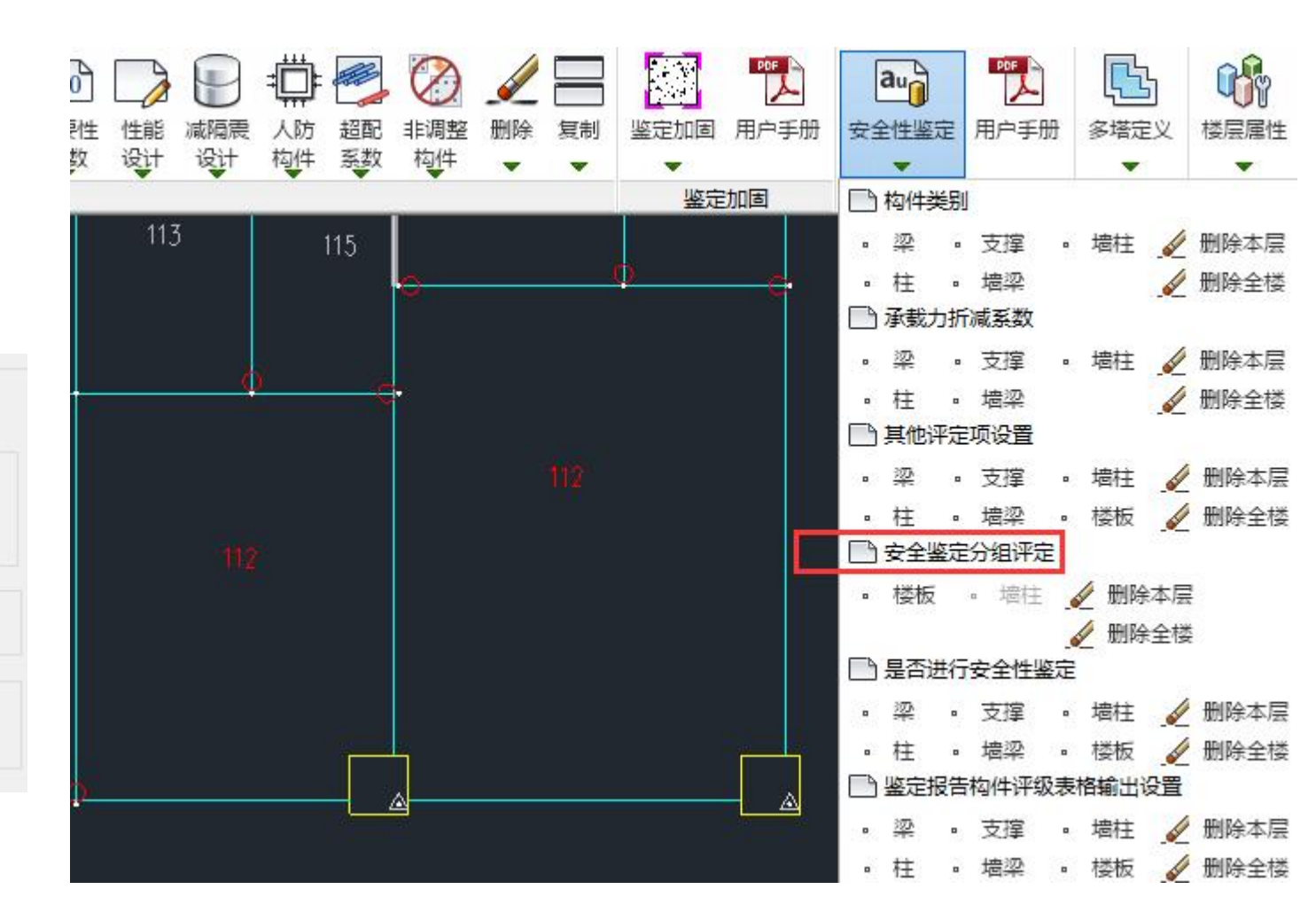

## 控制构件是否进行安全鉴定

用户可以 手动指定哪根 构件不进行评 级。

输入0表 示不参与鉴定 评级;

输入1表 示参与鉴定评 级。

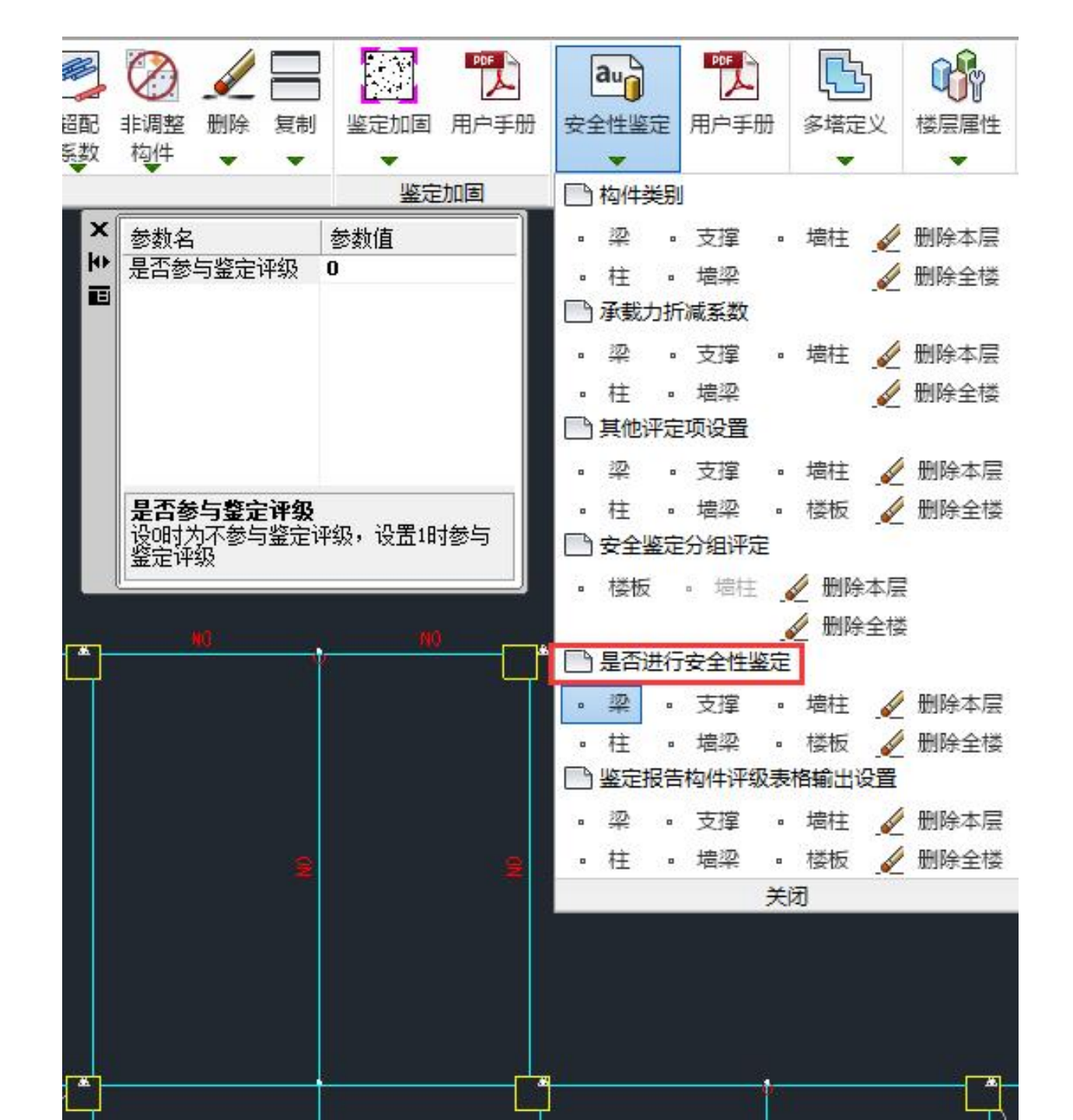

# 增加鉴定报告构件评级表格输出设置功能

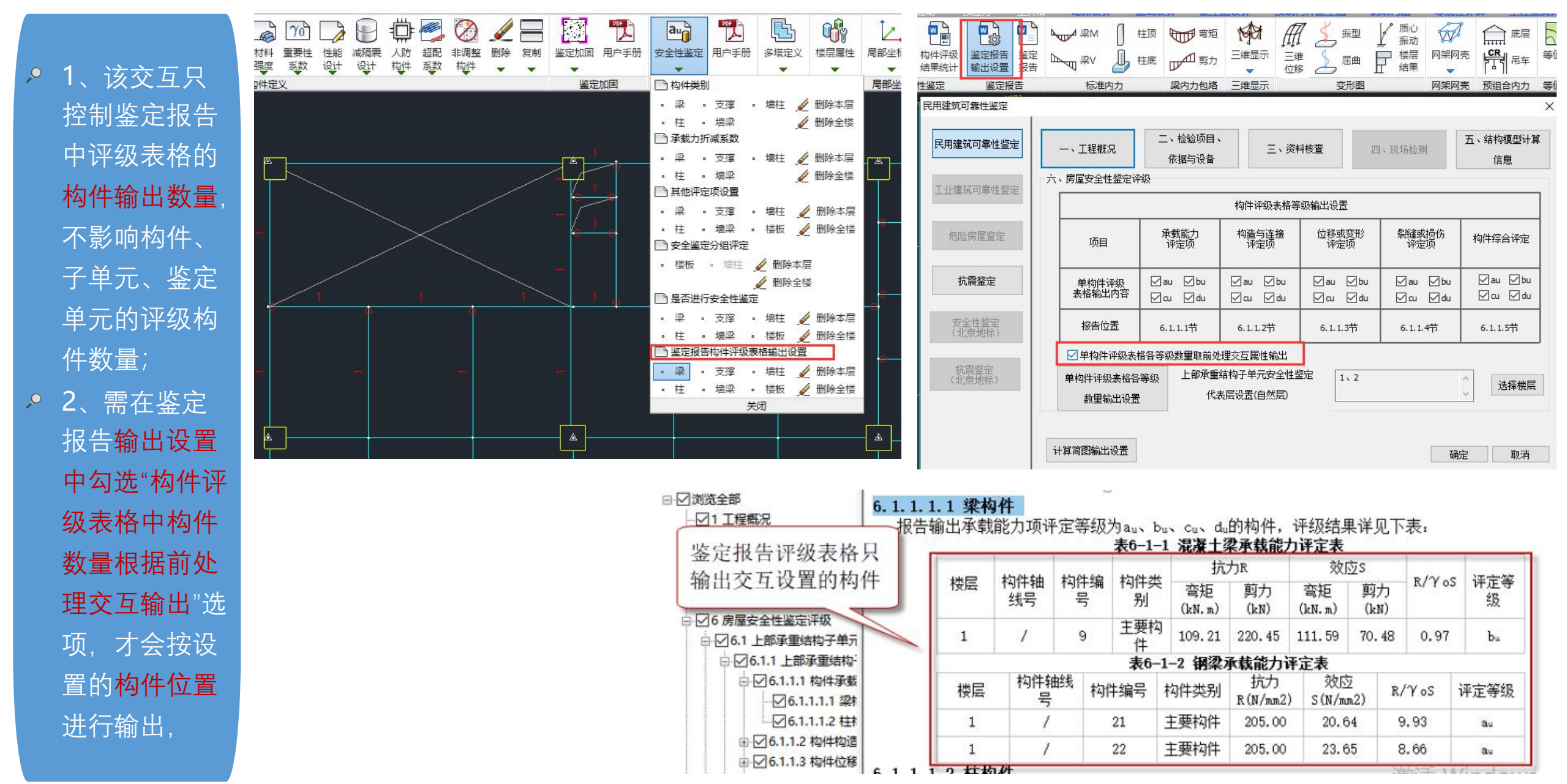

## 四、安全鉴定计算

# 模型建立与原有钢筋录入完成后,然后设置好安全鉴定参数与前处理安全鉴定交互设置,就可以进行安全鉴定计算了。

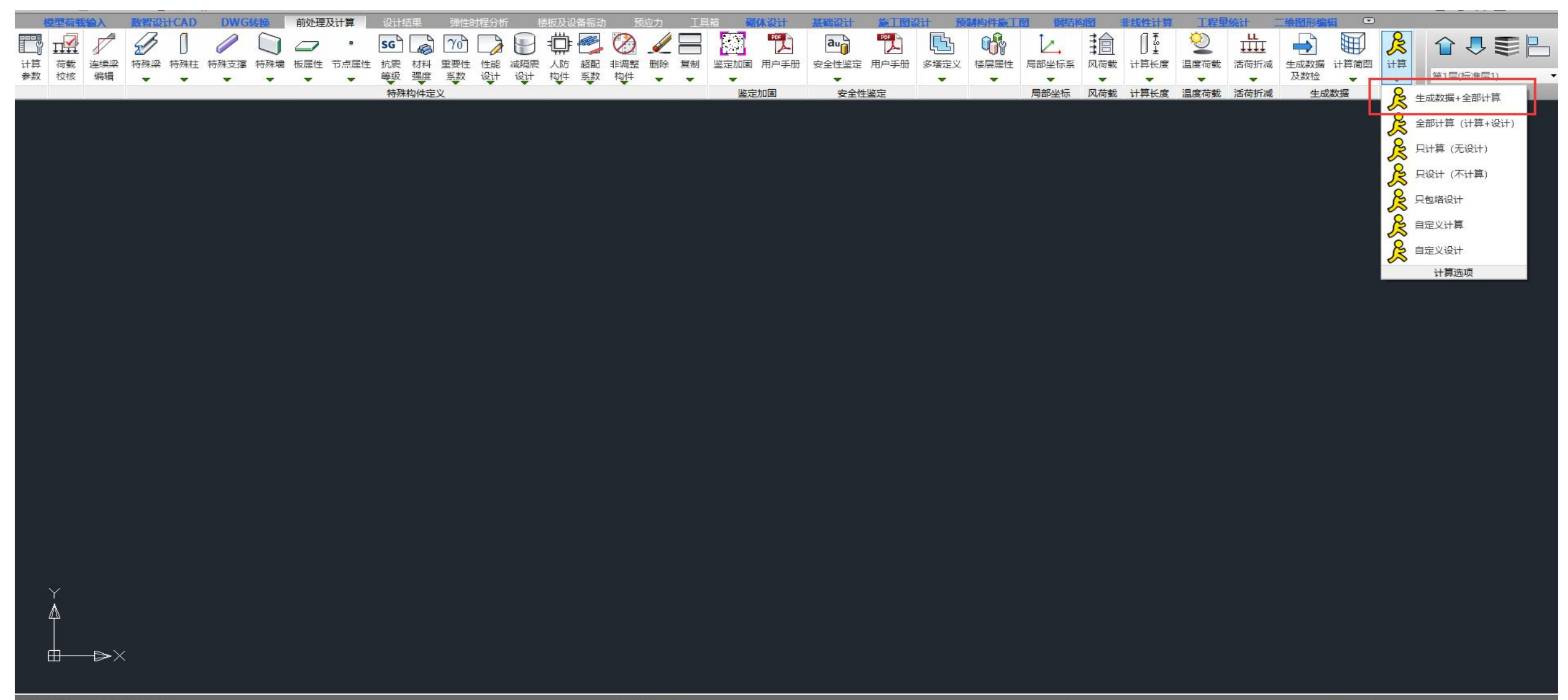

文件未保存,不能正常完成自动备份! 命令:yjkspre\_paradlg 文件未保存,不能正常完成自动备份! ×××≈ □ □ □ ☆ & < < < < = < 4 R R A / ≥ io , 5 1 ≥ @ ⊇ @ ⊇ & &

## 五、构件安全鉴定结果查看

混凝土构件的安全鉴定评级结果可分简图和文本两种输出方式:

**评级结果(承载力项)**: 只输出构件承载力计算的评级结果 **评级结果包络**: 取构件四个评定项目中的最低等级

构件安全鉴定评级结果—简图

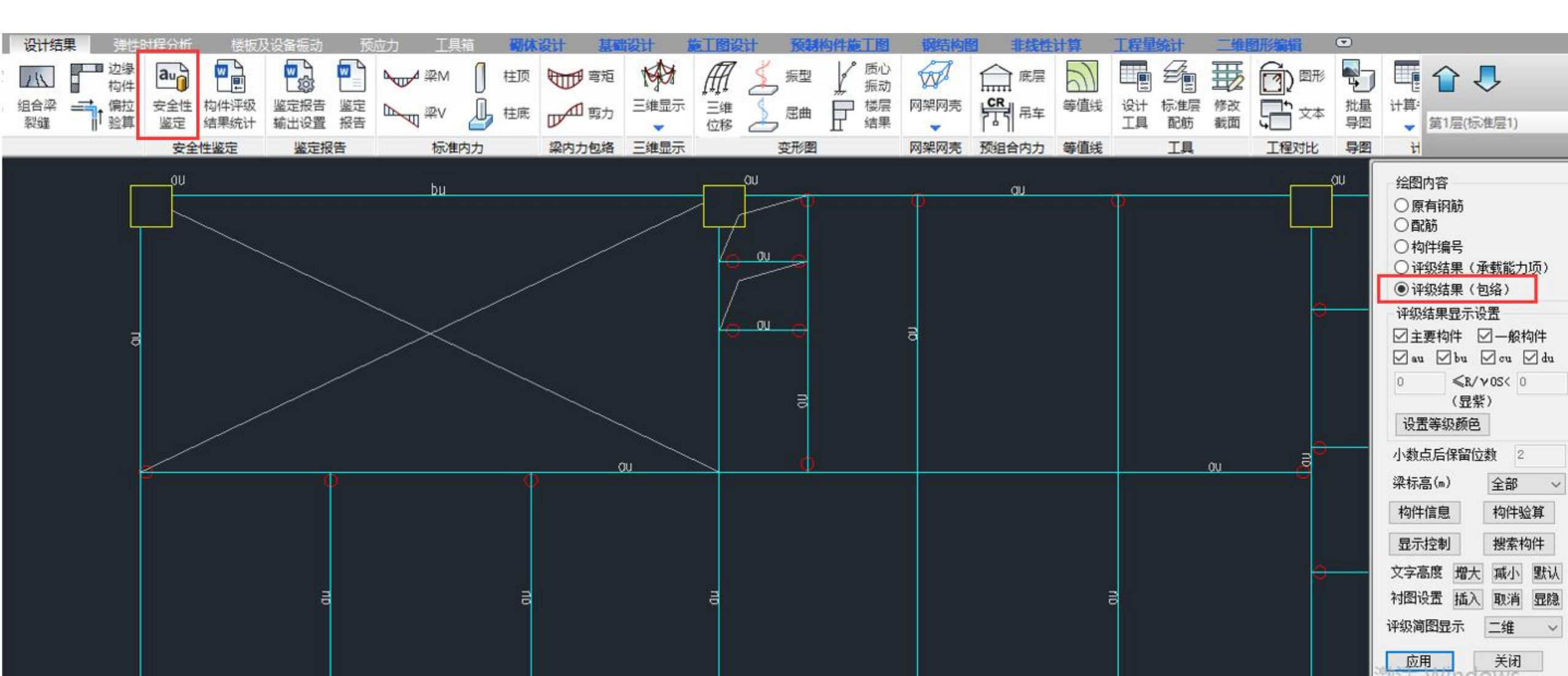

混凝土构件的安全鉴定评级结果可分<mark>简图和文本</mark>两种输出方式:

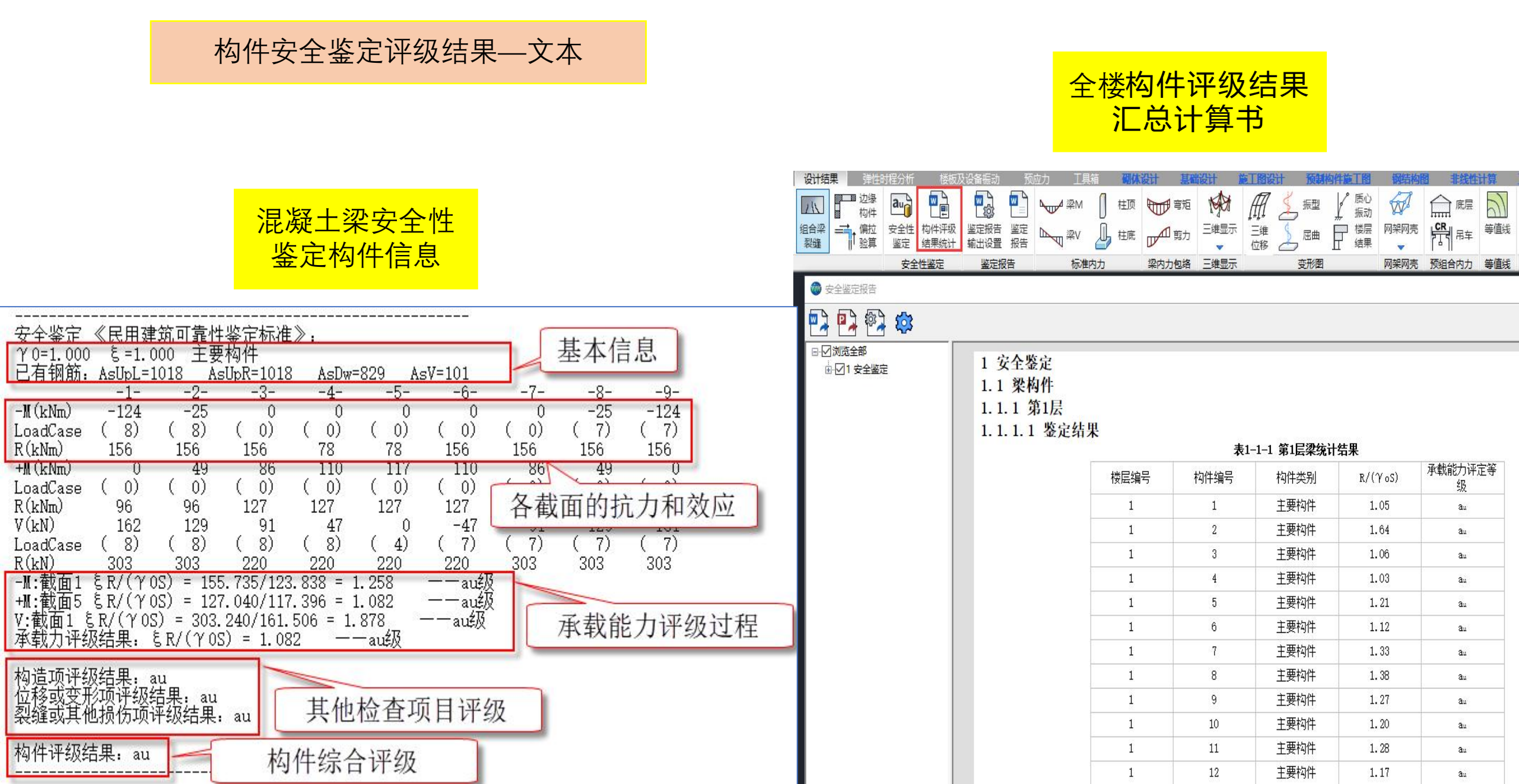

# 地基基础子单元评级

2

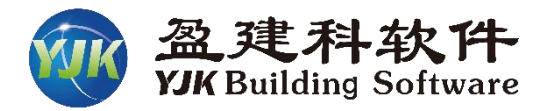

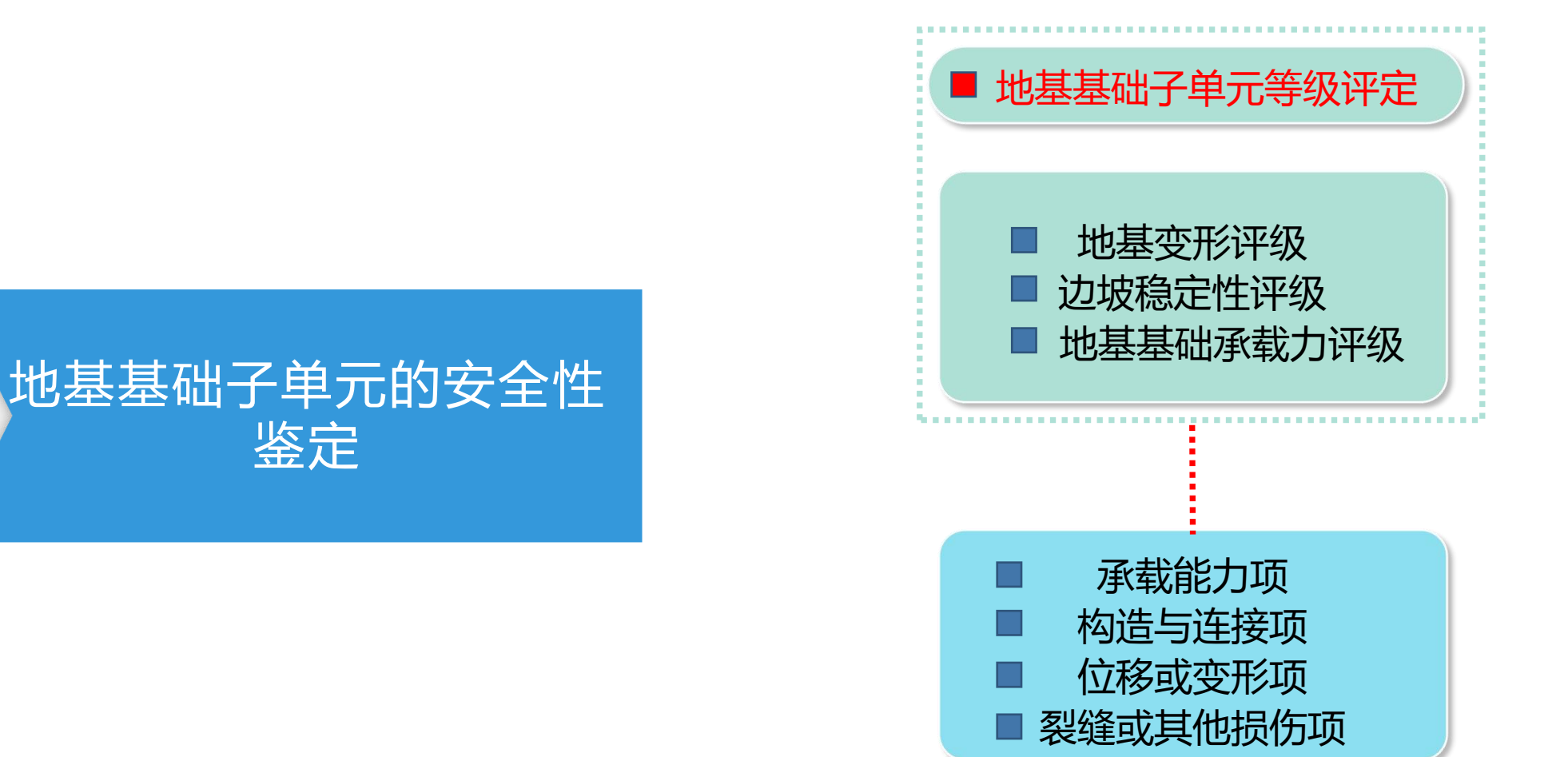

# 地基基础子单元安全性鉴定总参数

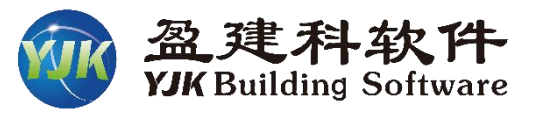

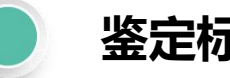

## 鉴定标准

地基基础子单元评级标准,与上部结构总参数选定标准相同, 不可修改。

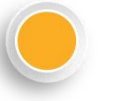

## 鉴定内容

根据《民用建筑可靠性鉴定标准》7.2.1条,地基基础子单元的 安全性鉴定评级,应根据实际情况取地基变形或地基承载力的评定 结果讲行确定,对于建在斜坡场地的建筑物,还应按边坡场地稳定 性的评级结果进行确定。

上述三个检查项目目前版本均需自评,总参数中增加了各项目 的评定等级和检查情况设置参数。实际使用时可勾选按哪些项目进 行地基基础子单元评级。地基基础子单元的安全性等级为所勾选项 目中自评的最低等级。

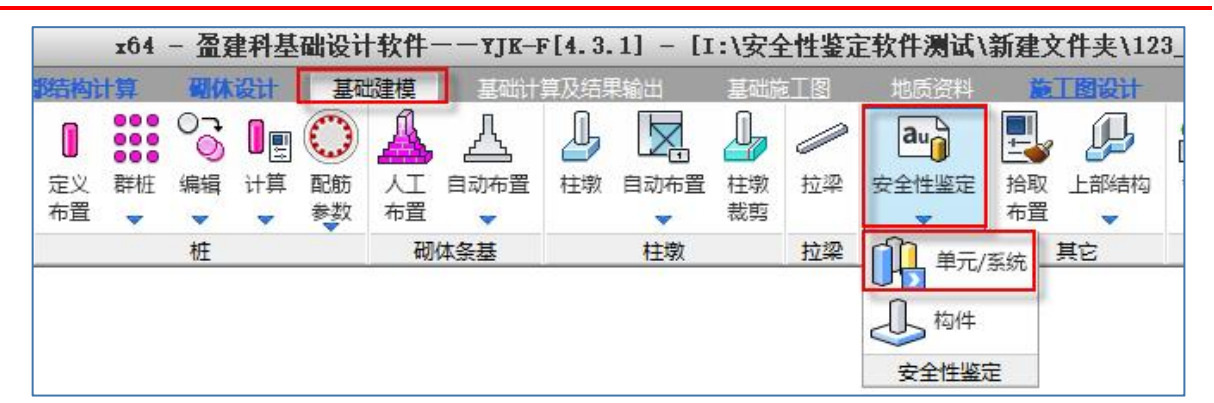

| <ul> <li>民用建</li> </ul> | 筑可靠性当                | 管定标准                    |                           | OIW                   | 建筑可 | J靠性鉴定标准   | 2                    | ○ 危险                  | 握鉴定标                   | 准                |  |
|-------------------------|----------------------|-------------------------|---------------------------|-----------------------|-----|-----------|----------------------|-----------------------|------------------------|------------------|--|
| 鉴定内容                    |                      |                         |                           |                       |     |           |                      |                       |                        |                  |  |
| ☑按地基变形评约                | Ŗ                    |                         |                           |                       |     | 🗌 按地基基础承载 | 能力评约                 | Ŗ                     |                        |                  |  |
| 安全鉴定等级:                 | Au                   | ОBu                     | OCu                       | ODu                   |     | 安全鉴定等级:   | ) Au                 | OBu                   | Cu                     | ODu              |  |
| 安全鉴定描述:                 | 不均匀;<br>筑地基基<br>定的允i | 冗降小于3<br>基础设计规<br>年沉降差; | 现行国家树<br>规范》GB5<br>: 建筑物规 | 示准《建<br>0007规<br>5沉降裂 | \$  | 安全鉴定描述:   | 地基基<br>《建筑<br>GB5000 | 础承载力<br>地基基础<br>7的要求, | 符合现行[<br>设计规范]<br>建筑物病 | 国家标准<br>》<br>好无损 |  |
| 🗌 按边坡场地稳定               | 自性评级                 |                         |                           |                       |     |           |                      |                       |                        |                  |  |
| 安全鉴定等级:                 | ) Au                 | 🔘 Bu                    | () Cu                     | ODu                   |     |           |                      |                       |                        |                  |  |
| 安全鉴定描述:                 | 建筑场:<br>滑动史          | 地地基稳定                   | 定,无滑z                     | 动迹象及                  | < > |           |                      |                       |                        |                  |  |

# 围护系统承重部分子单元评级

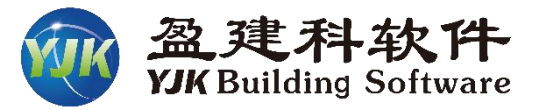

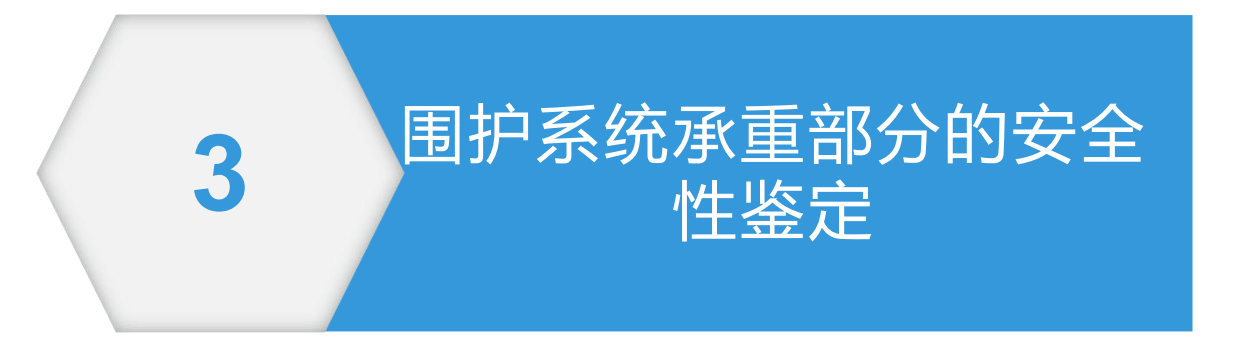

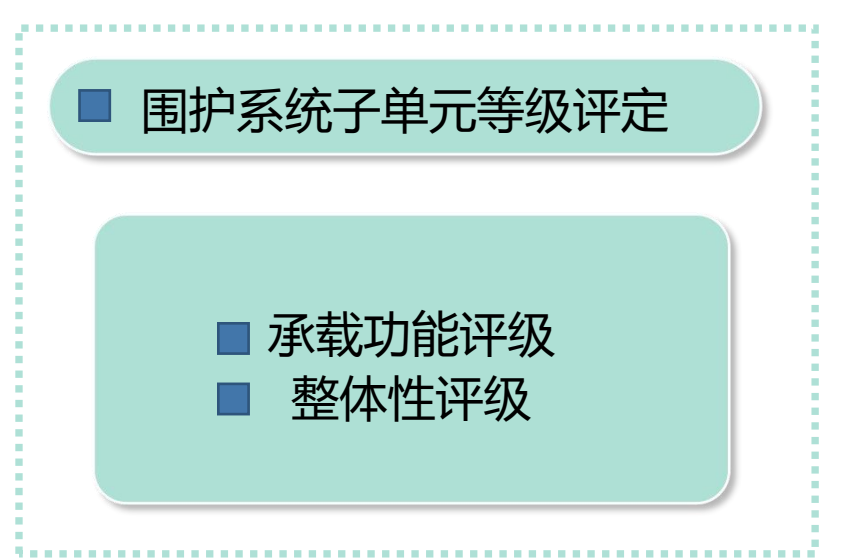

# 围护系统承重部分子单元安全性鉴定 (需自评)

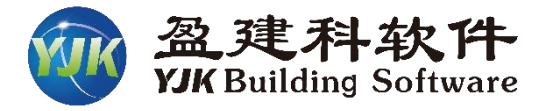

围护系统承重部分子 单元安全性鉴定评级 包括承载功能和整体 性两个检查项目;

▶ 目前版本围护系统安 全性等级需自评,需 用户设置每个项目的 安全性等级和子单元 等级;

➤ 鉴定单元评级时会读 取用户设置的围护系 统子单元等级进行评 级。

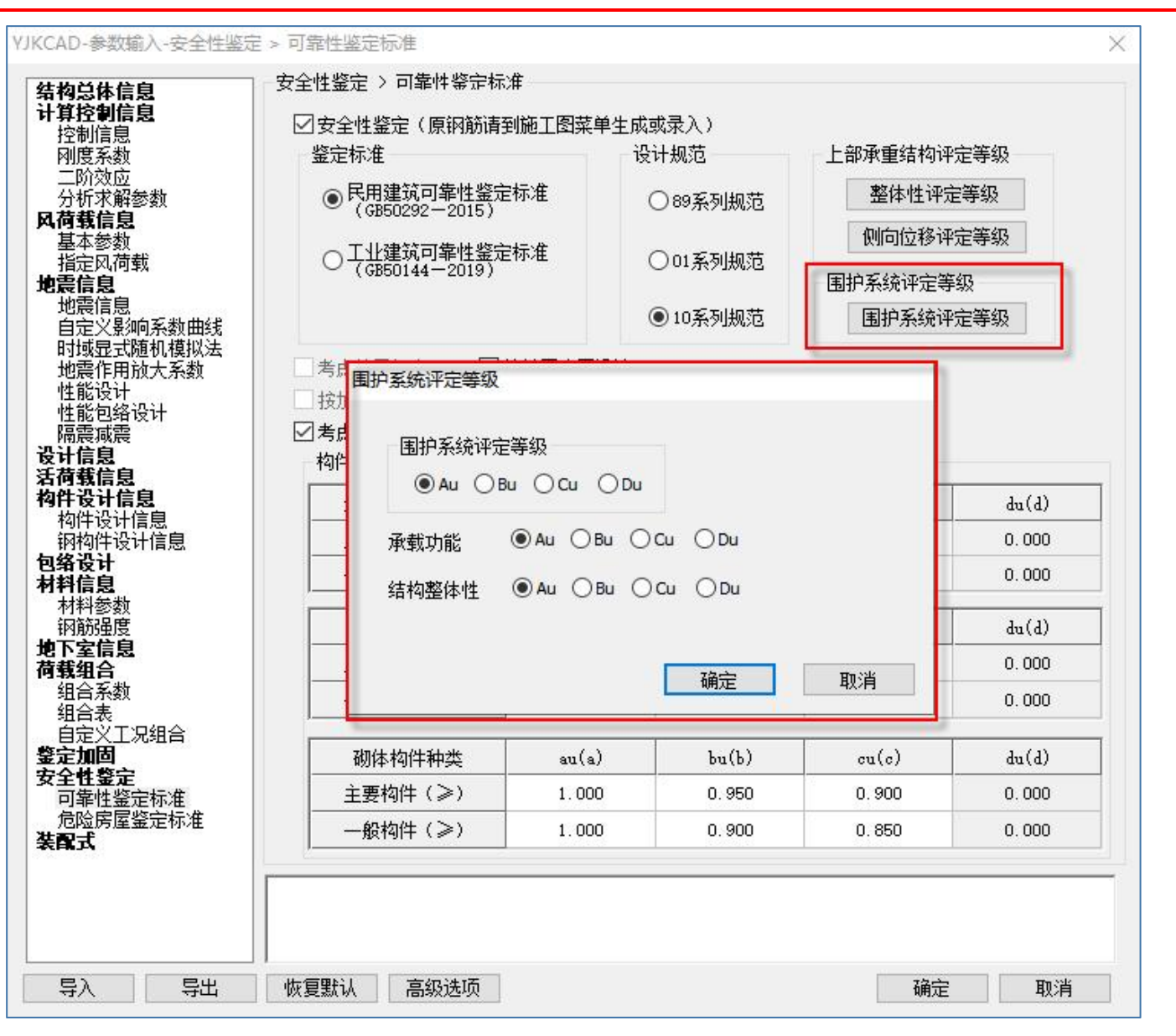

# 生成鉴定报告,完成鉴定单元评级

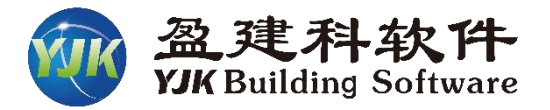

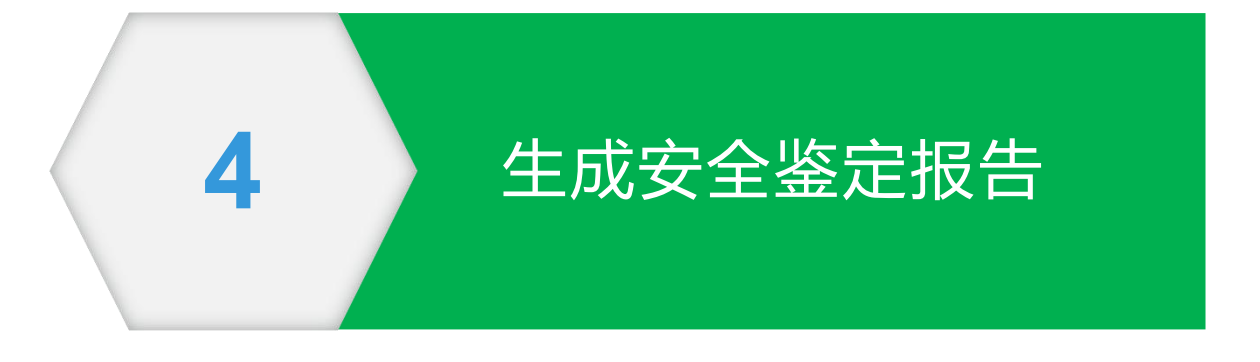

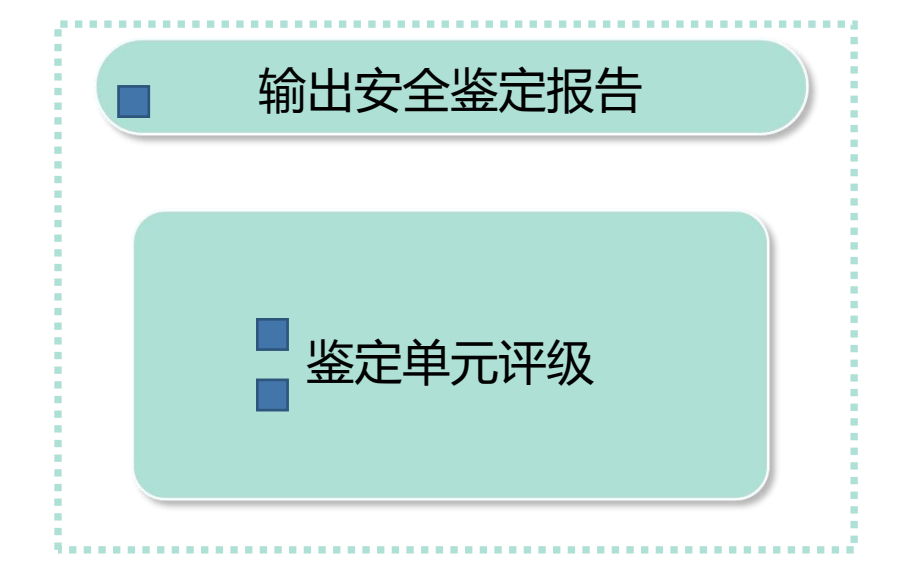

# 可生成全面详实、符合规范标准和各地指导范本的Word版鉴定报告 💮 盈建科软件

2

3

4

5

6

8

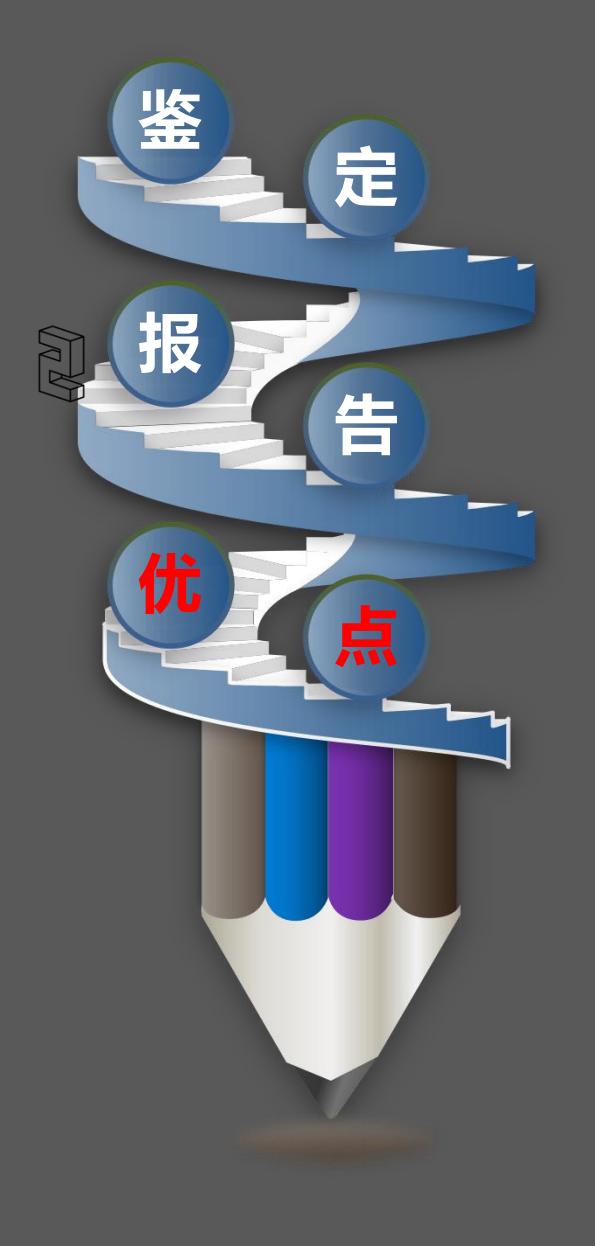

可生成房屋安全性鉴定、抗震鉴定、危险房屋鉴定报告,鉴定报告格 式规范,满足各地发布的鉴定报告范本内容。

鉴定报告严格按照规范评级流程评定和输出。

安全性鉴定可输出完整的三层次鉴定过程;抗震鉴定报告可输出全部 抗震鉴定内容;危险房屋鉴定可输出"两阶段、三层次"的鉴定过程。

构件评级表格中以轴线号表达构件位置; 砌体墙支持按开间进行评定。

安全性鉴定章节可对各子单元和鉴定单元进行评级并输出详细评级过 程和评级依据,子单元包括地基基础子单元、上部承重结构子单元、 围护系统承重部分子单元。子单元评级时包含各评级项目,如上部承 重结构评级包括承载功能等级、结构整体性等级、侧向位移等级。

抗震鉴定章节可输出抗震措施核查、综合抗震能力指数鉴定、构件抗 震承载力鉴定内容。

危险房屋鉴定可输出"两阶段、三层次"的鉴定内容。两阶段包括地基危 险性鉴定、基础及上部结构危险性鉴定;三层次包括构件、楼层、整 幢房屋的危险性鉴定评级。

软件提供鉴定报告输出设置参数,可灵活控制报告输出内容。

软件可自动输出各类简图。

# 提供鉴定报告输出设置参数,可灵活控制报告输出内容

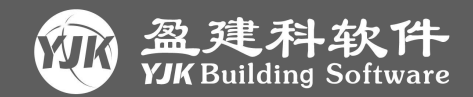

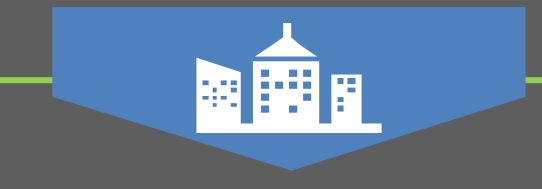

软件提供鉴定报告输出设 置参数,可**灵活控制报告各章 节**输出内容。

如:建筑安全性鉴定评级 章节中构件评级表格中,可控 制各等级构件是否在表格中输 出以及输出个数;

可设置建筑评级时使用的 代表楼层;

容。

可设置报告中简图输出内

| au         如         如         」         」         」           安全性         构件评级         监定         结果统计         4 | 記録 記録 記録 記録 記録 記録 記録 記録 記録 記録 記録 |                              | 1 1 柱顶                 |                                         | ● 「<br>三维显示        |                         |                    |                    |    |
|----------------------------------------------------------------------------------------------------|----------------------------------|------------------------------|------------------------|-----------------------------------------|--------------------|-------------------------|--------------------|--------------------|----|
| 安全性鉴定                                                                                                    | 鉴定报告                             | 标                            | 准内力                    | 梁内力包络                                   | 三维显示               |                         | 变形图                | 网架网壳 预             | 組合 |
| 民用建筑可靠性鉴定                                                                                                    |                                  |                              |                        |                                         |                    |                         |                    |                    | ×  |
| 民用建筑可靠性鉴定                                                                                                    |                                  | 程概况<br>安全性鉴定证                | 二、检验项目<br>依据与设备        | 1 · · · · · · · · · · · · · · · · · · · | 三、资料核查             | <u>n</u>                | 1、现场检测             | 五、结构模型计算<br>信息     | 拿  |
| 工业建筑可靠性鉴定                                                                                                    |                                  | x±ii±kn                      | 48                     |                                         |                    |                         |                    |                    | -  |
|                                                                                                    |                                  |                              |                        | 构件评练                                    | <b>&amp;表格等级输</b>  | 出设置                     |                    |                    |    |
| 危险房屋鉴定                                                                                                    |                                  | 项目                           | 承载能力<br>评定项            | 构造与道                                    | É接 (               | 立移或变形<br>评定项            | 裂缝或损伤<br>评定项       | 构件综合评定             |    |
| 抗震鉴定                                                                                                    | 単表                               | 构件评级<br>各输出内容                | ⊻au ⊻bu<br>⊻cu ⊻du     | ∑au<br>∑cu ∑                            | ]bu [<br>]du [     | ]au ⊘bu<br>]cu ⊘du      | ⊠au ⊠bu<br>⊠cu ⊠du | ⊻au ⊻bu<br>⊻cu ⊻du |    |
| 安全性鉴定<br>(北京地标)                                                                                                   | 4                                | <b>&amp;告位</b> 置             | <mark>6.1.1.1</mark> 节 | 6.1.1.2                                 | ħ                  | 6.1. <mark>1.</mark> 3节 | 6.1.1.4节           | 6.1.1.5节           |    |
| 抗震鉴定<br>(北京地标)                                                                                                    | 单构                               | 单构件评级表析<br>件评级表格各:<br>数重输出设置 | 格等級数重取前<br>等级 上部承<br>作 | 处理交互属性:<br>重结构子单元3<br>代表层设置(自然          | 輸出<br>安全性鉴定<br>然层) | 1、2                     |                    | ∧<br>→<br>送择楼层     |    |
|                                                                                                    | 计算简图                             | 图输出设置                        |                        |                                         |                    |                         | 確                  | 定 取消               |    |

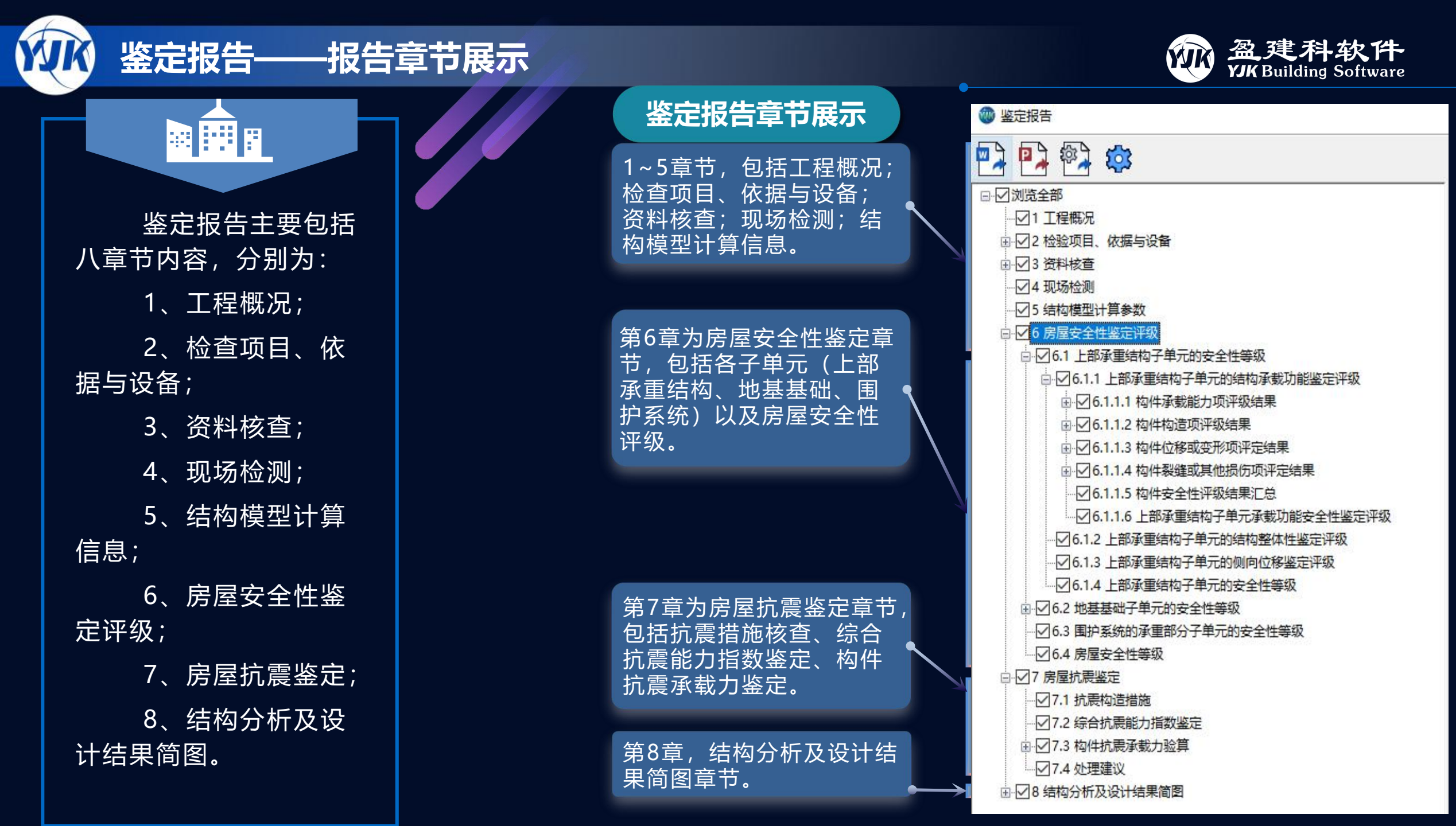

## 鉴定报告——报告部分内容展示(民用建筑安全性鉴定)

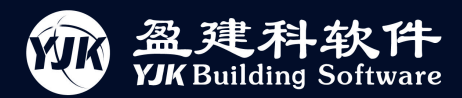

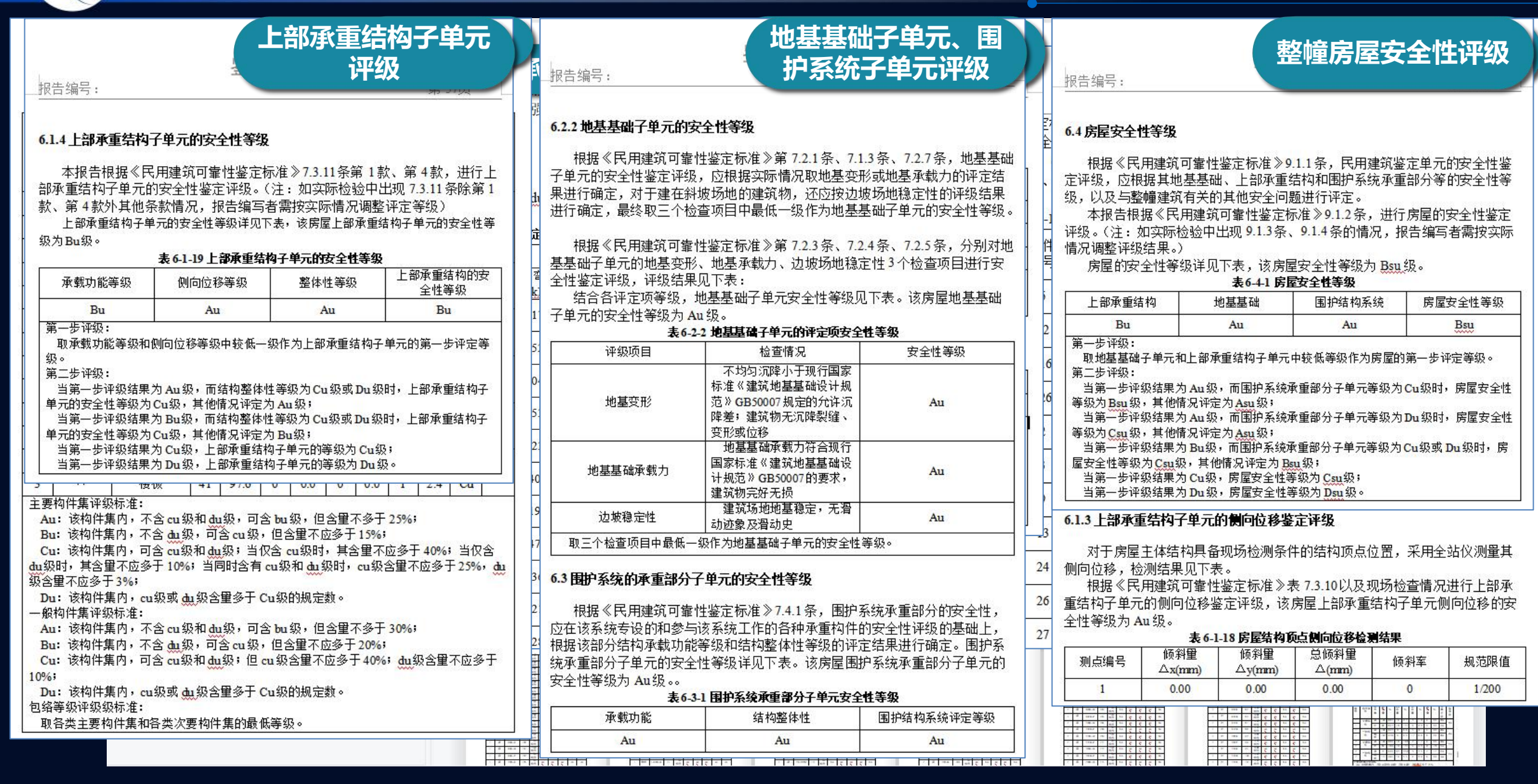

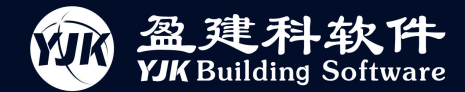

#### 7 房屋抗震鉴定

### 抗震措施核查

该房屋建于 1987年,依据《建筑抗震鉴定标准》GB 50023-2009 中 1.0.4 条 规定,对该建筑后续使用年限按 40 年 (B 类建筑)要求进行抗震鉴定。

依据《建筑抗震鉴定标准》GB 50023-2009 中 1.0.5 条规定, B 类建筑应采 用该标准各章规定的 B 类建筑抗震鉴定方法。

该房屋用途为商业及酒店,抗震设防分类为丙类,设防烈度为7度(0.1g)。 对该房屋的抗剪鉴定内容包括抗震措施鉴定、综合抗震能力指数鉴定、构件抗 震承载力鉴定。

本报告 7.1 节为抗震措施鉴定章节; 7.2 节为综合抗震能力指数鉴定章节; 7.3 节为构件抗震承载力鉴定章节。

#### 7.1 抗震措施鉴定

根据《建筑工程抗震设防分类标准》GB 50223-2008、《建筑抗震鉴定标准》 GB 50023-2009进行抗震措施核查,抗震措施核查结果见下表。 表 7-1-1 抗震措施核查结果

| 核查项目 | 规范要求 | 结构现状 | 鉴定结<br>果 |
|------|------|------|----------|
| 房屋高度 | ≤21m | 20m  | 满足       |
| 房屋层数 | ≤7 层 | 6层   |          |
| 层高   | ≤4m  | 3.6m | 满足       |

#### 7.2 综合抗震能力指数鉴定

## 综合抗震能力指数鉴定

根据《建筑抗震鉴定标准》GB 50023-2009 对该房屋进行综合抗震能力指数 计算(第二级鉴定),计算结果见下表。

#### 表 7-2-1 抗震能力指数计算结果

| 楼层 | 平均抗震 | 能力指数 | 综合抗震 | 能力指数 |
|----|------|------|------|------|
|    | 横向   | 纵向   | 横向   | 纵向   |
| 一层 | 3.13 | 3.13 | 3.13 | 3.13 |
| 二层 | 3.13 | 3.13 | 3.13 | 3.13 |

本房屋综合抗震能力满足抗震鉴定标准要求。

#### 7.3 构件抗震承载力验算

## 构件抗震承载力鉴定

根据《建筑抗震鉴定标准》3.0.3 条, B 类建筑的抗震鉴定,当抗震措施鉴 定满足要求时,主要抗侧力构件的抗震承载力不低于规定的95%、次要抗侧力 构件的抗震承载力不低于规定的90%,也可不要求进行加固处理。本报告构件 抗震承载力鉴定,对于主要抗侧力构件φ1φ2R/(γ<sub>ra</sub>S)≥0.95 时即判定构件抗震承 载力验算通过,次要抗侧力构件φ1φ2R/(γ<sub>ra</sub>S)≥0.90 时即判定构件抗震承载力验 算通过。

#### 7.3.1 梁构件

报告输出输出抗震承载力验算不满足的构件,其他构件抗震承载验算均满 足,结果详见下表:

#### 表 7-3-1 混凝土梁承载能力评定表

|    | 构                | 构   |                     | 抗力                        | $R/\gamma_{ra}$ | 效            | 应 S                                   |                  |       | 0102                                            | 评    |
|----|------------------|-----|---------------------|---------------------------|-----------------|--------------|---------------------------------------|------------------|-------|-------------------------------------------------|------|
| 楼层 | H<br>抽<br>线<br>号 | 件编号 | 构件<br>类别            | 弯矩<br>( <u>kN</u> .<br>m) | 剪力<br>(kN)      | 弯矩<br>(kN.m) | 剪力(kN)                                | φ1               | φ2    | $\frac{\varphi_{I}\varphi_{2}}{R/(\gamma_{I})}$ | 定结果  |
| 1  | 7                | 2   | 主要<br>抗侧<br>力构<br>件 | 113.6<br>1                | 311.05          | 115.17       | 136.80                                | <mark>0.9</mark> | 0.9   | 0.99                                            | 通过   |
| 1  | 7                | 6   | 主要 抗人 内 件           | 137.1<br>9                | 311.05          | 137.87       | 166.82                                | <mark>0.9</mark> | 0.9   | 1.00                                            | 通过   |
| 1  | Z                | 9   | 主要<br>抗侧<br>力构<br>件 | 151.4<br>8                | 311.05          | 273.98       | <mark>199.47</mark>                   | <mark>0.9</mark> | 0.9   | 0.55                                            | 不通过  |
|    | 25 22            |     | Q 2                 |                           | 9               | 6            | i i i i i i i i i i i i i i i i i i i |                  | 4 - C | C.                                              | 1.25 |

## 鉴定报告——报告部分内容展示(危险房屋鉴定)

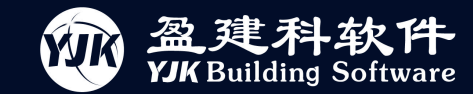

定为B级,否则应为C级;

当 R>25%时,应评定为 D 级。

超过( $\mathbf{F}$ +B+f)/3时,应评定为C级,否则应为D级;

当 5%≤R≤25%时,若基础及上部结构各楼层(含地下室)危险性等级中 Du级的层数不

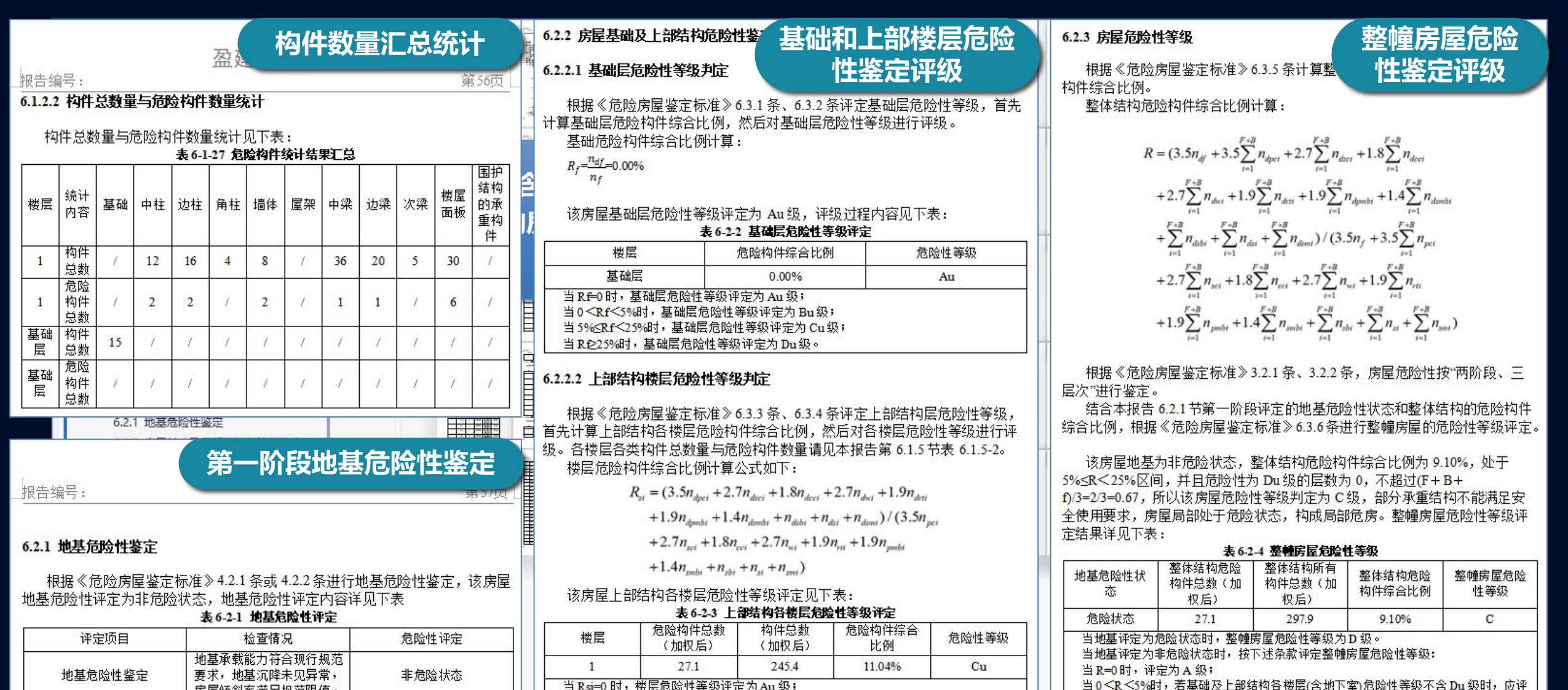

当Rsi=0时,楼层危险性等级评定为Au级; 当0<Rsi<5%时,楼层危险性等级评定为Bu级; 当5%<Rsi<25%时,楼层危险性等级评定为Cu级; 当Rsi≥25%时,楼层危险性等级评定为Du级。

房屋倾斜率满足规范限值。

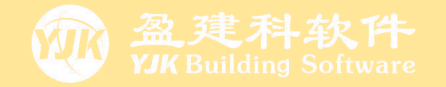

# 02

# 混凝土结构危险房屋鉴定

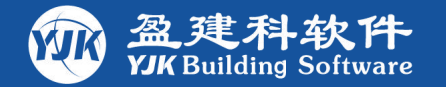

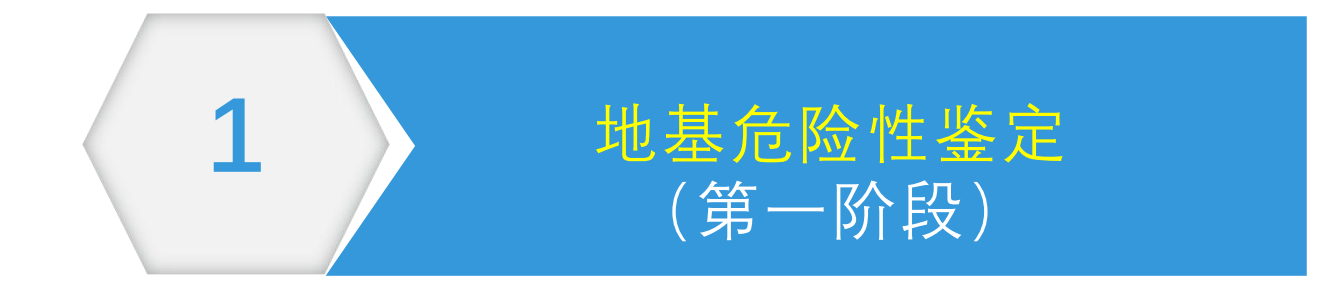

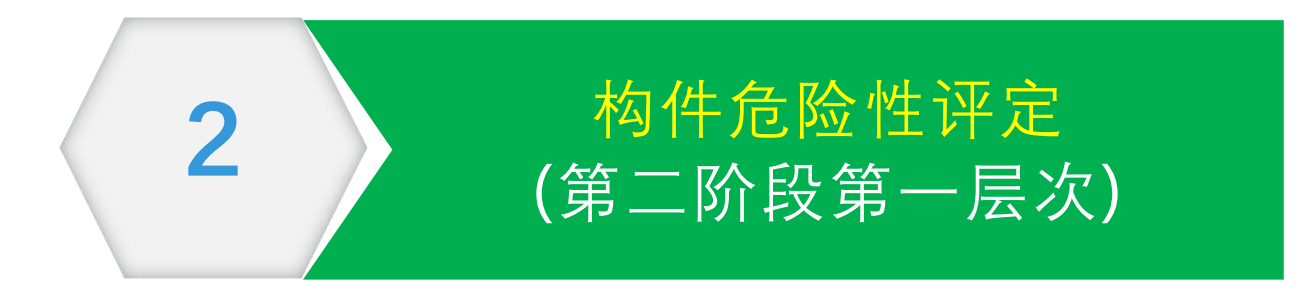

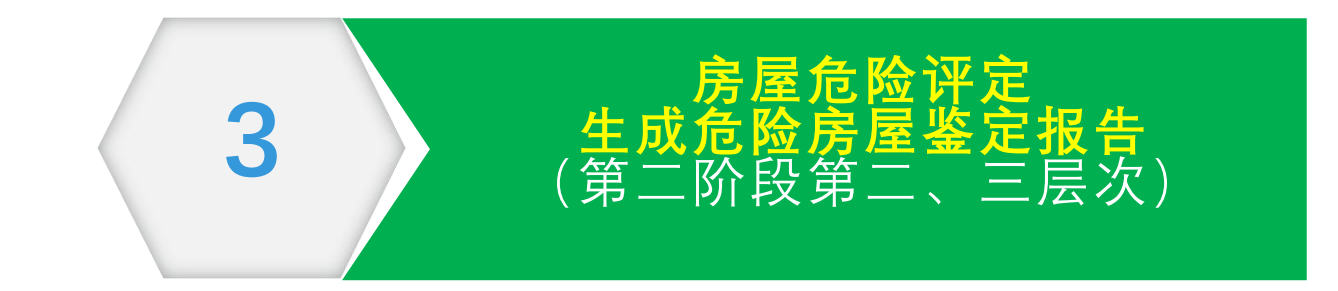

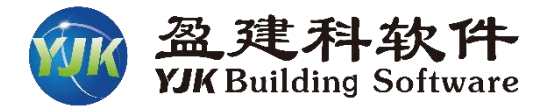

▶ 根据《危险房屋鉴定标准》3.2.1条、 3.2.2条,房屋危险性按"两阶段、三 层次"进行鉴定。

首先进行第一阶段地基危险状态评定: 当地基评定为危险状态时,根据6.2.3 条第1款整幢房屋危险性等级直接评定 为D级;当地基基础评定为非危险状态 时,进入第二阶段评定。

▶ 根据规范3.2.2条第二阶段评定分为三 个层次,分别为构件级、楼层级和整幢 房屋。

|       | 3.2 鉴定方法                              |
|-------|---------------------------------------|
| 3.2.1 | 房屋危险性鉴定应根据地基危险性状态和基础及上部结构的危险性等级按下列两阶段 |
| 进行结   | 合评定:                                  |
| 1     | 第一阶段为地基危险性鉴定, 评定房屋地基的危险性状态;           |
| 2     | 第二阶段为基础及上部结构危险性鉴定,综合评定房屋的危险性等级。       |
| 3.2.2 | 基础及上部结构危险性鉴定应按下列三层次进行:                |
| 1     | 第一层次为构件危险性鉴定,其等级评定为危险构件和非危险构件两类。      |
| 2     | 第二层次为楼层危险性鉴定,其等级评定为Au、Bu、Cu、Du四个等级。   |
| 3     | 第三层次为房屋危险性鉴定,其等级评定为A、B、C、D四个等级。       |
|       |                                       |

6.2.3 房屋危险性等级鉴定应符合下列规定:
1 在第一阶段地基危险性鉴定中,当地基评定为危险状态时,应将房屋评定为D级;
2 当地基评定为非危险状态时,应在第二阶段鉴定中,综合评定房屋基础及上部结构
(含地下室)的状况后作出判断。

# 整幢房屋危险性等级评定流程 ——第二阶段第一层次(构件级)

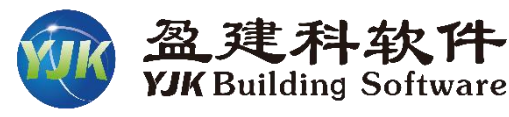

整幢房屋构件按位置和材料分为基础构 5.3 砌体结构构件 件、砌体构件、混凝土构件、钢构件、 5.3.1 砌体结构构件的危险性鉴定应包括承载能力、构造与连接、裂缝和变形等内容。 5.3.3 砌体结构构件有下列现象之一者,应评定为危险点; 木构件、围护结构承重构件。 1 砌体构件承载力与其作用效应的比值,主要构件不满足式(5.3.3-1)的要求,一般构件 ▶ 基础构件危险点评定请参照《危险房屋 不满足式(5.3.3-2)的要求。  $\phi \frac{R}{\gamma_0 S} \ge 0.90$ 鉴定标准》第5.3节。 (5.3.3-1) $\phi \frac{R}{\gamma_{\rm e}S} \ge 0.85$ (5, 3, 3-2)砌体构件危险点评定请参照《危险房屋 式中: 
---结构构件抗力与效应之比调整系数, 按表5.1.2取值。 鉴定标准》第5.2节。 2 承重墙或柱因受压产生缝宽大于1.0mm、缝长超过层高1/2的竖向裂缝,或产生缝 ▶ 混凝土构件危险点评定请参照《危险房 长超过层高1/3的多条竖向裂缝。 3 承重墙或柱表面风化、剥落、砂浆粉化等,有效截面削弱达15%以上。 屋鉴定标准》第5.4节。 4 支承梁或屋架端部的墙体或柱截面因局部受压产生多条竖向裂缝,或裂缝宽度已超过 1.0mm. 钢构件危险点评定请参照《危险房屋鉴 5 墙或柱因偏心受压产生水平裂缝, 定标准》第5.6节。 6 单片墙或柱产生相对于房屋整体的局部倾斜变形大于7%。, 或相邻构件连接处断裂成 诵缝。 5.2 基础构件 7 墙或柱出现因刚度不足引起挠曲鼓闪等侧弯变形现象,侧弯变形矢高大于h / 150, 5.2.1 基础构件的危险性鉴定应包括基础构件的承载能力、构造与连接、裂缝和变形等内 或在挠曲部位出现水平或交叉裂缝。 8 砖过梁中部产生明显竖向裂缝或端部产生明显斜裂缝,或产生明显的弯曲、下挠变 容。 形,或支承过梁的墙体产生受力裂缝。 5.4 混凝土结构构件 9 砖筒拱、扁壳、波形筒拱的拱顶沿母线产生裂缝,或拱曲面明显变形,或拱脚明显位 混凝土结构构件的危险性鉴定应包括承载能力、构造与连接、裂缝和变形等内容。 5.4.1 移, 或拱体拉杆锈蚀严重, 或拉杆体系失效。 10 墙体高厚比超过现行国家标准《砌体结构设计规范》GB 50003允许高厚比的1.2 5.6 钢结构构件 倍。 钢结构构件的危险性鉴定应包括承载能力、构造和连接、变形等内容。 5.6.1

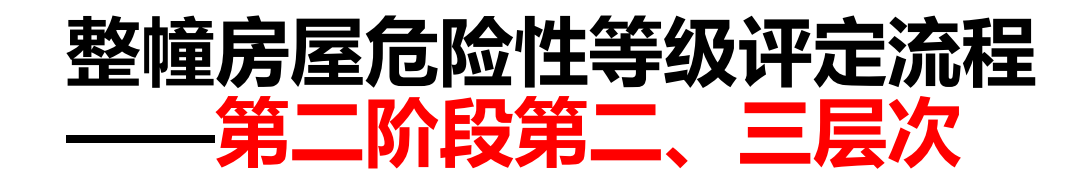

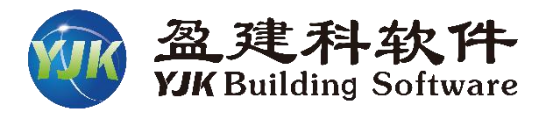

▶ 进行完第二阶段第一 层次构件危险性评定 之后。就可进行第二 阶段第二、三层次的 评级

▶ 第二层次为楼层危险 性等级评定,包括基 础层和上部结构楼层 (根据危险房屋鉴定 标准第6.3.1~6.3.4 条)。

▶ 第三层次为房屋危险 性等级评定(根据危 险房屋鉴定标准第 6.3.5~6.3.6条)。

| 6.3.1        | 基础危险构件综合比例应按下式确定:                                                                                                    |                                                                           |
|--------------|----------------------------------------------------------------------------------------------------|---------------------------------------------------------------------------|
|              | $R_{ m f}=n_{ m df}/n_{ m f}$                                                                                                    | (6.3.1)                                                                   |
| 1            | 式中: Rf——基础危险构件综合比例(%);                                                                                                    |                                                                           |
|              | n <sub>df</sub> ——基础危险构件数量;                                                                                                    | 甘山口在吟州                                                                    |
|              | n <sub>f</sub> ——基础构件数量。                                                                                                    | ~~~~~~~~~~~~~~~~~~~~~~~~~~~~~~~~~~~~~                                     |
| 6.3.2        | 基础层危险性等级判定准则应符合下列规定:                                                                                                    |                                                                           |
| 10           | 1 当R <sub>f</sub> =0时,基础层危险性等级评定为A <sub>u</sub> 级;                                                                                                    |                                                                           |
|              | 2 当0 < R <sub>f</sub> < 5%时,基础层危险性等级评定为                                                                                                    | B <sub>u</sub> 级;                                                         |
|              | 3 当5%≤Rf<25%时,基础层危险性等级评定                                                                                                    | 为Cu级;                                                                     |
|              | 4 当R <sub>f</sub> ≥25%时,基础层危险性等级评定为Du                                                                                                    | 级。                                                                        |
| 竖向承重<br>是否评定 | 的(白地) 中 (白地) 中 (白地) + (白地) + (1.5) + (1.5) + (1. | 下对应位置的竖向构件不论非 $i_i + 1.9 n_{drti}$ $i_i)/(3.5 n_{pci}$ $\cdot 9 n_{rmbi}$ |
| 式中           | +1.4 $n_{\text{smbi}}$ + $n_{\text{sbi}}$ + $n_{\text{si}}$ + $n_{\text{smi}}$ )<br>: $R_{\text{si}}$ — 第i层危险构件综合比例(%); 危险                                                                                                    | 构楼层 3.3)<br>生评级                                                           |
| 6.3.4        | 上部结构(含地下室)楼层危险性等级判定应符合                                                                                                    | 合下列规定:                                                                    |
| 1            | 当R <sub>si</sub> =0时,楼层危险性等级应评定为Au级;                                                                                                    |                                                                           |
| 2            | 当0 < R <sub>si</sub> < 5%时,楼层危险性等级应评定为B                                                                                                    | Bu级;                                                                      |
| 3            | 当5%≤R <sub>si</sub> < 25%时,楼层危险性等级应评定                                                                                                    | 为Cu级;                                                                     |
| 4            | 当R <sub>si</sub> ≥25%时,楼层危险性等级应评定为Du\$                                                                                                    | 及。                                                                        |

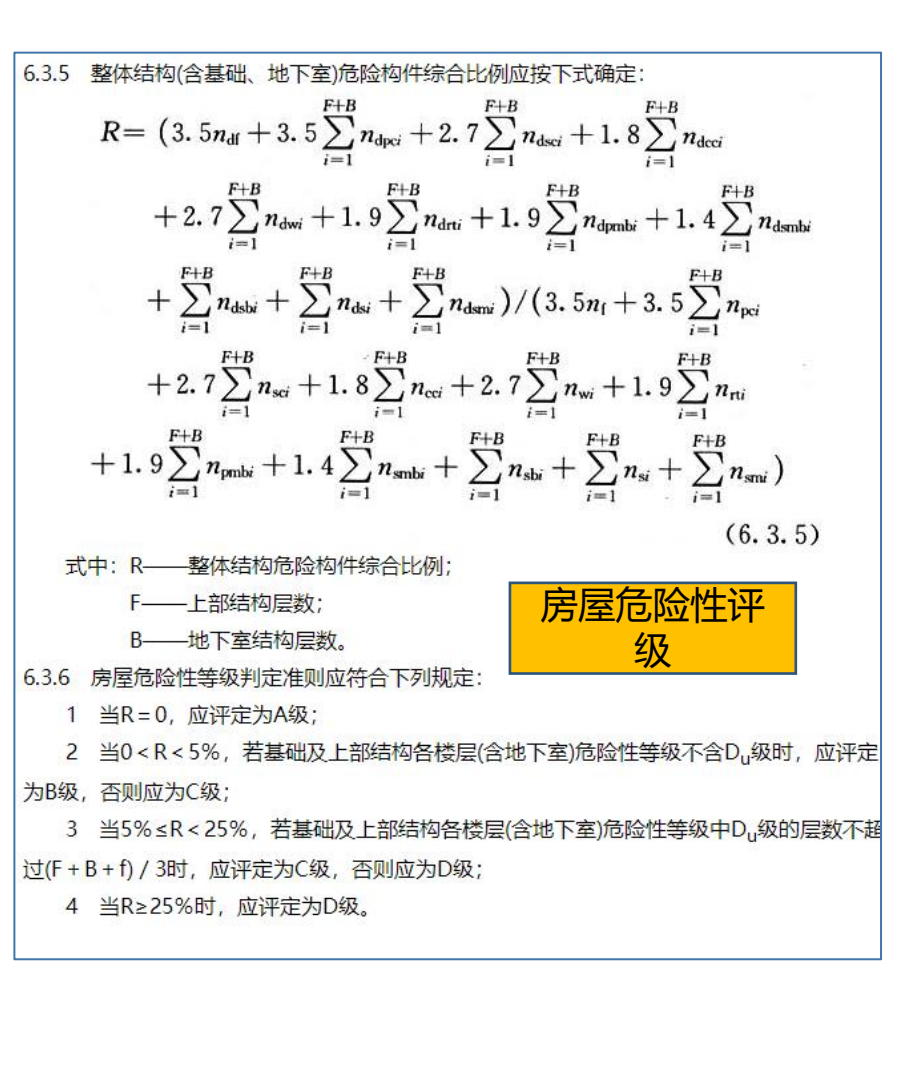

# 房屋危险性鉴定可完成的评级层次

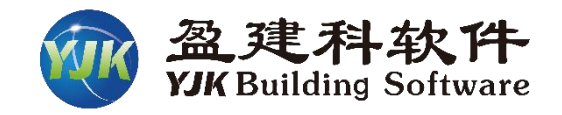

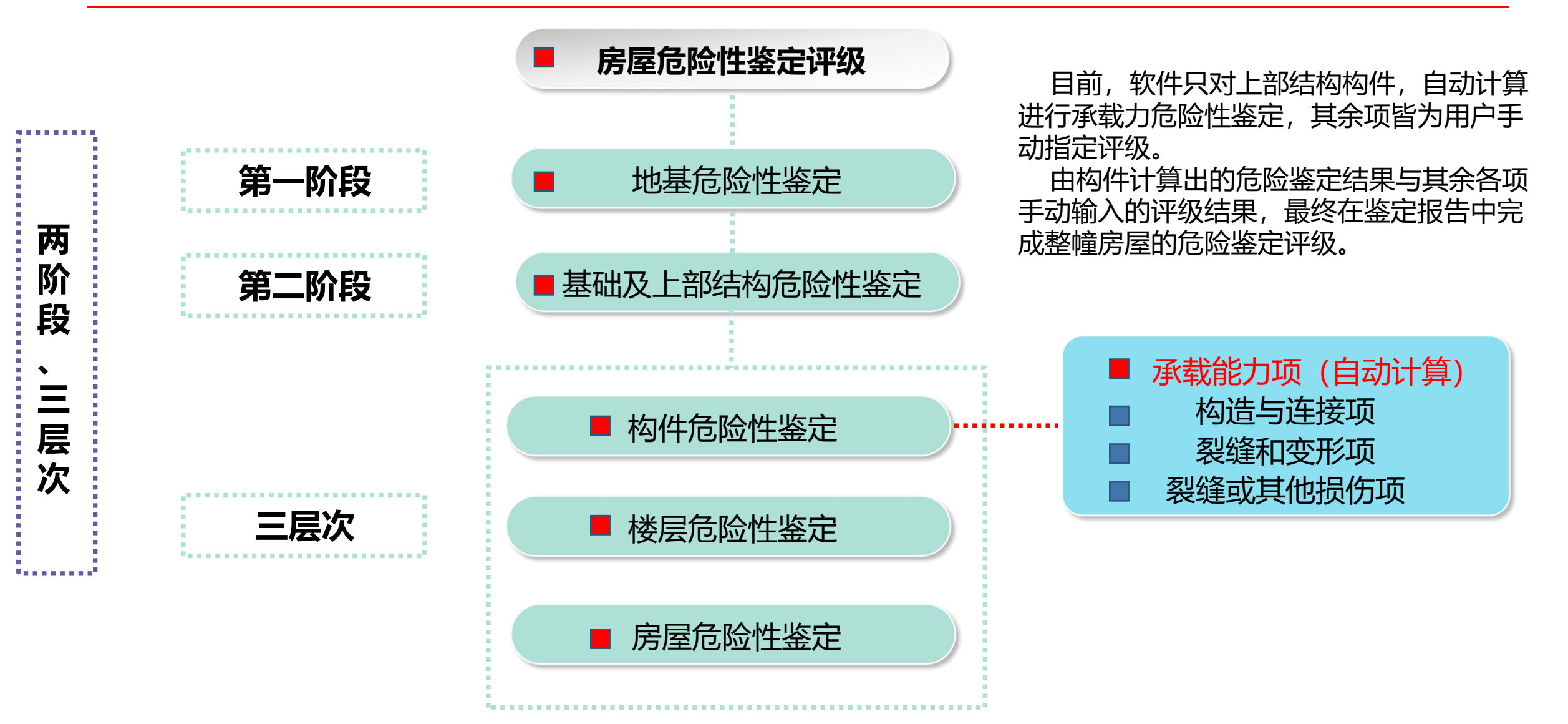

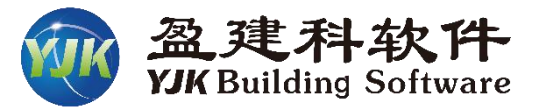

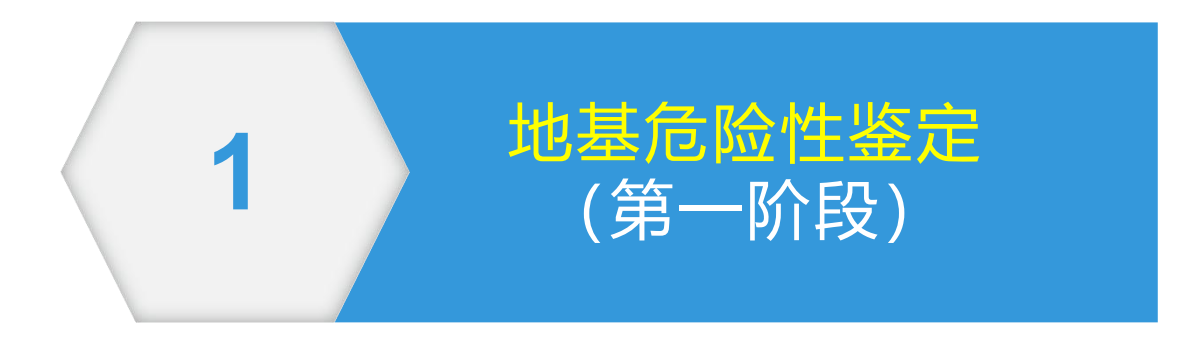

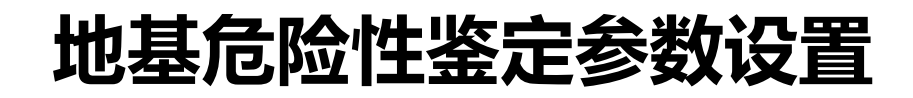

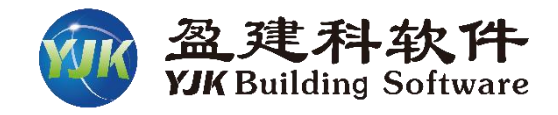

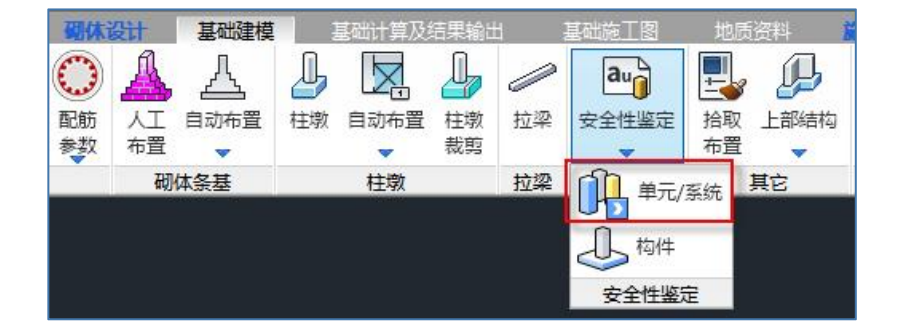

## 房屋危险性鉴定<mark>第一阶段</mark>为地基 危险状态鉴定,目前版本需用户<mark>自评</mark>, 总参数中可以录入地基危险性状态和 情况检查描述。

整幢房屋危险性评级时会读取用 户设置的地基是否处于危险状态。

| 地基危险性鉴定( | 第一阶段) |     |   |  |
|----------|-------|-----|---|--|
| 危险状态:    | ● 非危险 | 〇危险 |   |  |
| 状态描述:    | 非危险状态 |     | ^ |  |
|          |       |     | ~ |  |
|          |       |     |   |  |

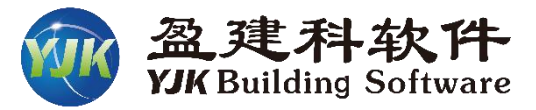

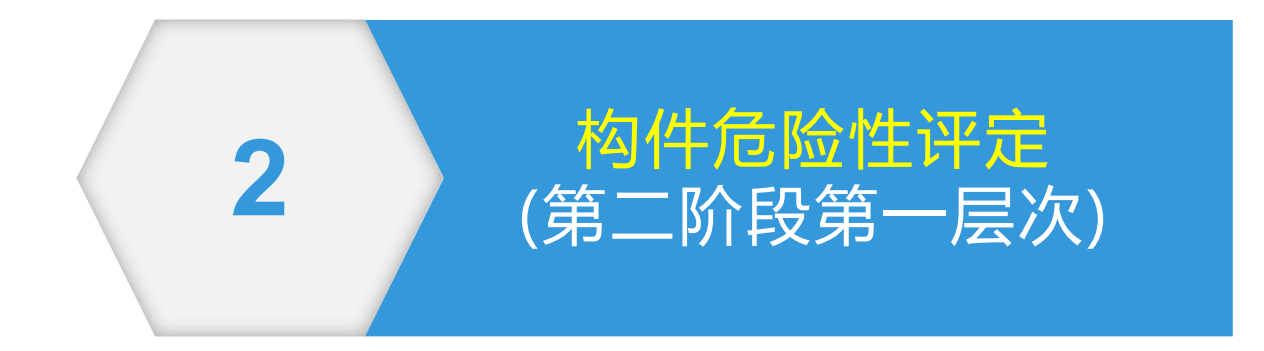

# 基础危险构件设置 (建基础模型交互设置)

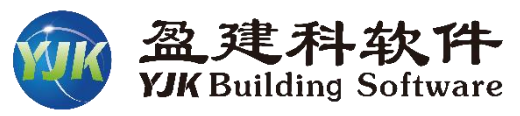

- ▶ 建立基础模型时,可 在模型中交互指定基 础构件的各检查项目 的危险性评定等级
- ➢ 后面版本会增加程序 自动计算基础构件承 载力评级功能。

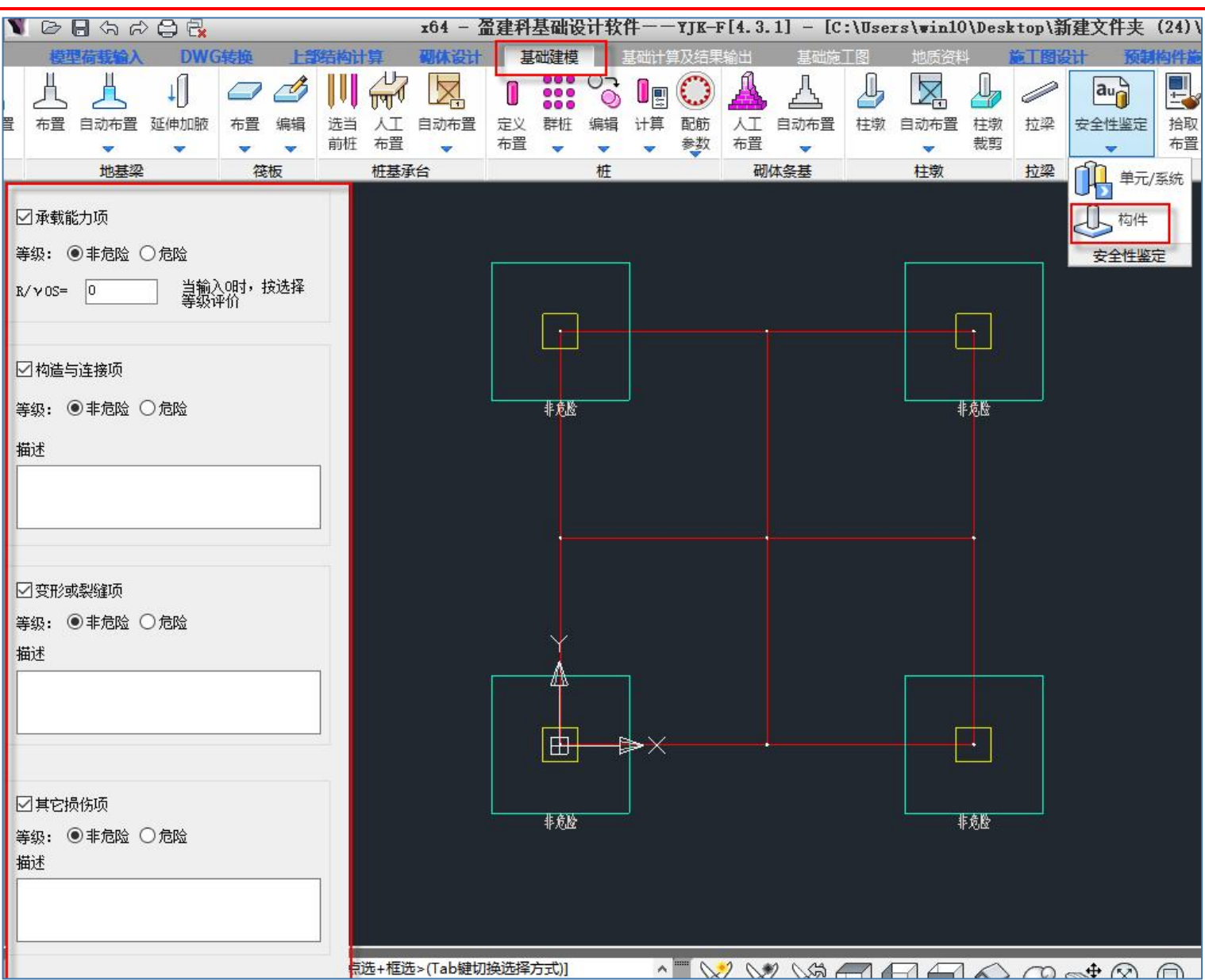

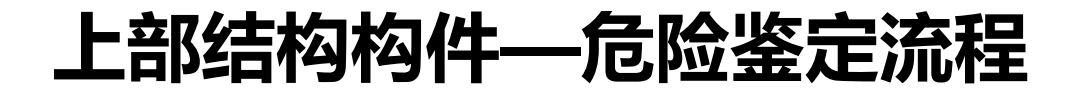

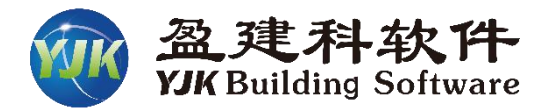

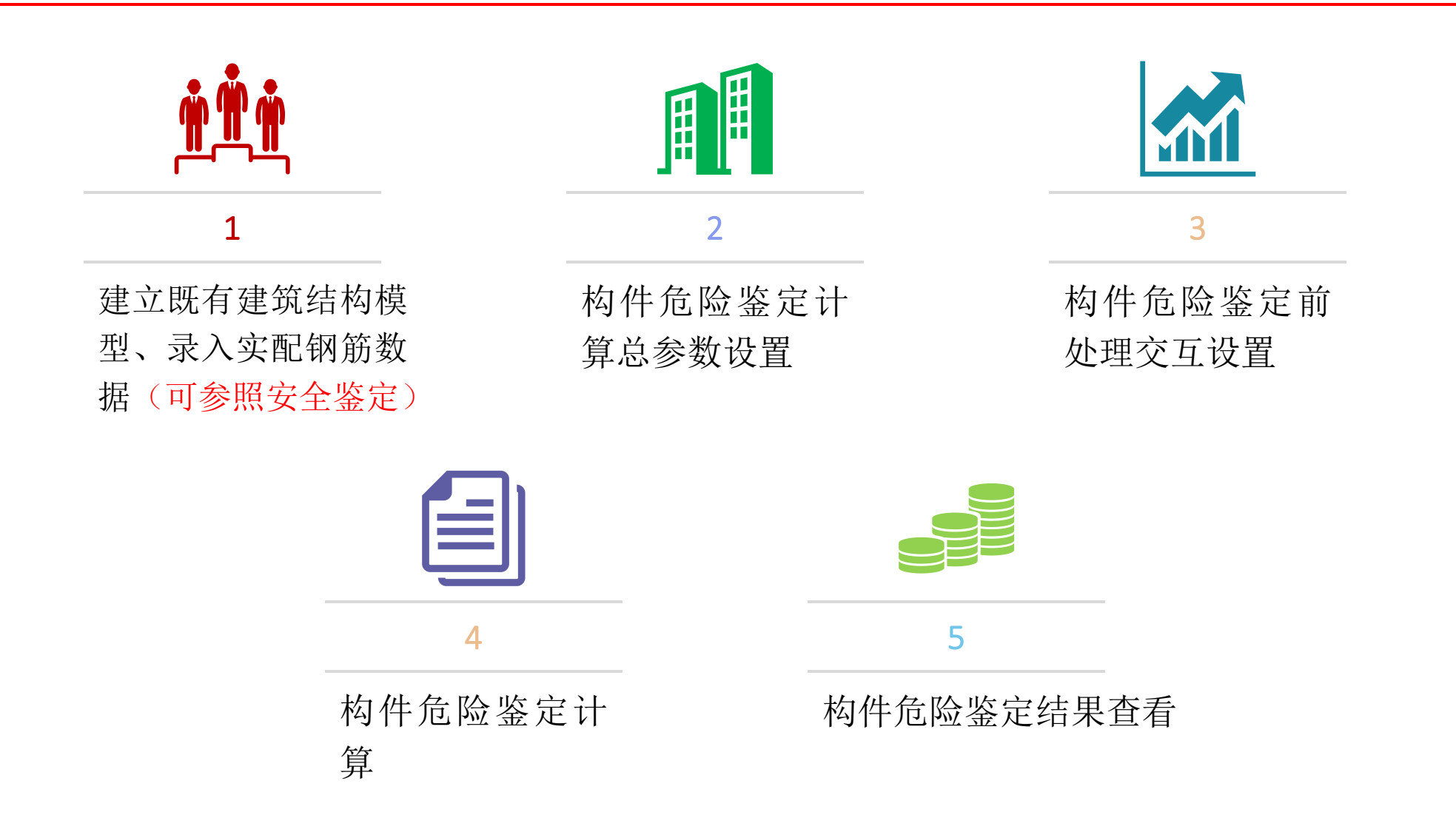

二、危险鉴定参数设置

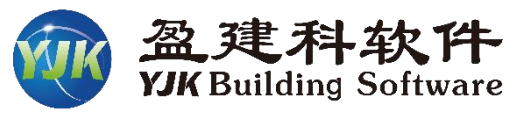

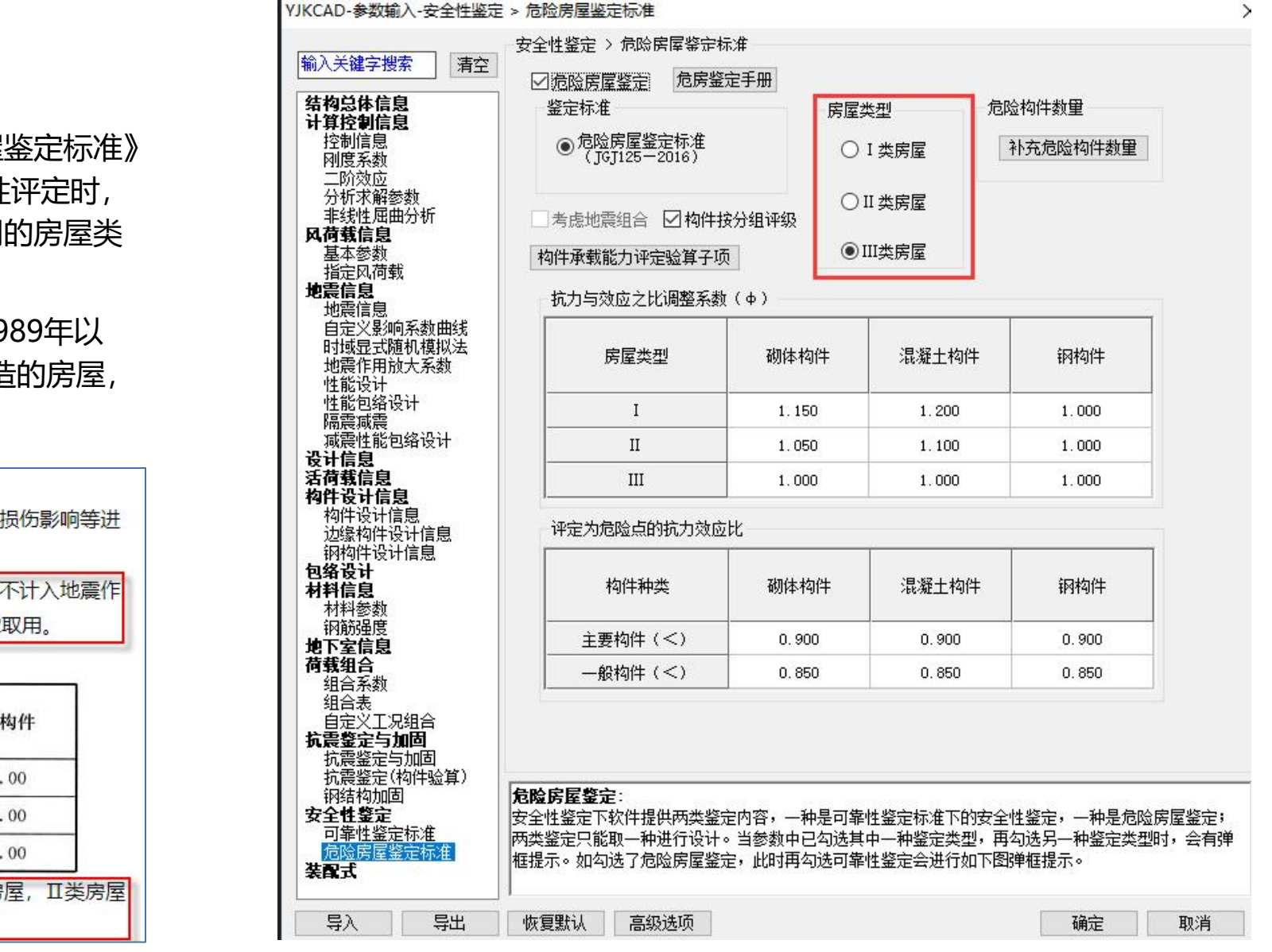

## 房屋类型

该参数用于构件危险性评定。根据《危险房屋鉴定标准》 5.1.2条,通过抗力效应比进行<mark>构件承载能力</mark>危险性评定时, 应按<mark>现行设计规范</mark>的计算方法进行,但应根据不同的房屋类 型对抗力效应比进行调整。

房屋类型按建造年代进行分类, Ⅰ类房屋指1989年以前建造的房屋, Ⅱ类房屋指1989年~2002年间建造的房屋, Ⅲ类房屋指2002年以后建造的房屋。

| יר<br>ר | 结构物件或载力                    | 心答时成场现法             | 沉土坝枯的土物     |             |                      |  |  |  |
|---------|----------------------------|---------------------|-------------|-------------|----------------------|--|--|--|
| 2       |                            | 巡算的应该现1丁<br>险合员 甘长于 |             |             | ᄛᄢᄢᄭᄭᄭᄮ<br>ᆕᆮᅀᇗᄢᄪ    |  |  |  |
| э, н    | 们反加了门口建造牛门                 |                     | 비생고도했다.     | 明空宗教の近夜る    | ξ <b>3.1.2</b> μ(Η), |  |  |  |
|         | ★3.1.2 石円円円加川 与双型之比崩整系数(∮) |                     |             |             |                      |  |  |  |
|         | 构件类型 房屋类型                  | !<br>               | 混凝土构件       | 木构件         | 钢构件                  |  |  |  |
|         | I                          | 1.15 (1.10)         | 1.20 (1.10) | 1.15 (1.10) | 1,00                 |  |  |  |
|         | П                          | 1.05 (1.00)         | 1.10 (1.05) | 1.05 (1.00) | 1.00                 |  |  |  |
|         | Ш                          | 1.00                | 1.00        | 1.00        | 1.00                 |  |  |  |

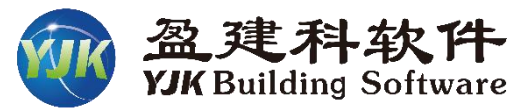

# 抗力效应比调整系数φ

上个参数提到按承载能力项对构件危险性进行评定时, 需根据房屋类型对抗力效应比R/(γ₀S)进行调整。

YJKO

该参数可以设置不同房屋类型下抗力效应比的调整系数, 默认值为规范中规定的调整系数,用户也可交互修改。

| 5.4.3 | 混凝土结构体      | 如件有下列印象 シーオ.                         | 应评完为危险占,       |
|-------|-------------|--------------------------------------|----------------|
| 1     | 混凝土结构相      | 构件承载力与其作用效应                          | 的比值,主要构件       |
| 不满足   | 式 (5.4.3-1) | 的要求,一般构件不满                           | 足式 (5.4.3-2) 的 |
| 要求;   |             | R > 0.00                             | (5 4 2 1)      |
|       |             | $\varphi_{\gamma_0 S} \ge 0.90$      | (5.4.3-1)      |
|       |             | $\phi \frac{R}{\gamma_0 S} \ge 0.85$ | (5.4.3-2)      |

| - 鉴定林      | 鉴定标准                       |       | 房屋类型  |       | 危险构件数量 |          |  |
|------------|----------------------------|-------|-------|-------|--------|----------|--|
| ۵ <i>۴</i> | ●危险房屋鉴定标准<br>(JGJ125-2016) |       | ○ I 类 |       | 补充危险   | 补充危险构件数里 |  |
| 斤 □考虑:     | 地震组合 🗹 构件排                 | 安分组评级 | ΟI    | 类房屋   |        |          |  |
| 构件承        | 载能力评定验算子项                  | Į     | ⊙ II  | I类房屋  |        |          |  |
| 一抗力的       | <b>与效应之比调整系数</b>           | [(φ)  |       |       | 10     |          |  |
| Re II      | 房屋类型                       | 砌体构   | 件     | 混凝土构件 | : 钢    | 构件       |  |
|            | I                          | 1.15  |       | 1.200 | 1.     | 000      |  |
|            | II                         | 1.05  | )     | 1.100 | 1.     | 000      |  |
|            | III                        | 1.00  | )     | 1.000 | 1.     | 000      |  |
| 评定         | 为危险点的抗力效应                  | itt   |       |       |        |          |  |
|            | 构件种类                       | 砌体构   | 件     | 混凝土构件 | - 钢    | 构件       |  |
|            | 主要构件(<)                    | 0.90  | )     | 0.900 | 0.     | 900      |  |
|            | -般构件(<)                    | 0.85  | )     | 0.850 | 0.     | 850      |  |

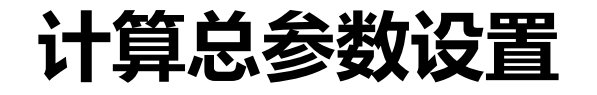

危险构件数量

楼层

1层

2层

危险构件数量

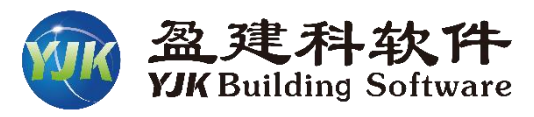

#### 补充危险构件数量 输入关键字搜索 清空 ☑ 危险房屋鉴定 结构总体信息 鉴定标准 计算控制信息 楼层和整幢房屋进行危险构件综合比例计算时,包含屋 控制信息 刚度系数 · 架构件和围护结构构件, 当实际结构中有这两类构件时, 构 二阶效应 分析求解参数 件数量目前版本需要在该参数中直接录入。 非线性屈曲分析 风荷载信息 基本参数 指定风荷载 地震信息 地震信息 自定义影响系数曲线 时域显式随机模拟法 房屋类型 地震作用放大系数 性能设计 性能包络设计 T 隔震減震 减震性能包络设计 Π 设计信息 活荷载信息 III 构件设计信息 屋架构件总数 屋架危险构件数 围护结构构件总数 围护结构危险构件数 构件设计信息 边缘构件设计信息 0 0 0 0 钢构件设计信息 包络设计 0 0 0 0 构件种类 材料信息 材料参数 钢筋强度 主要构件 (<) 地下室信息 荷载组合 —般构件(<)</p> 组合系数 组合表 自定义工况组合 抗震鉴定与加固 注: 6.3.3条中,"屋架"及"围护结构"的构件总数及危险构件总数由用户在上表填入,其他 抗震鉴定与加固 抗震鉴定(构件验算) 构件的构件总数及危险构件总数由软件计算得到。 补充危险构件数里: 钢结构加固 安全性鉴定 可靠性鉴定标准 确定 取消 危险房屋鉴定标准 装配式

安全性鉴定 > 危险房屋鉴定标准 危房鉴定手册 房屋类型 危险构件数量 ● 危险房屋鉴定标准 (JGJ125-2016) ○ I 类房屋 补充危险构件数量 ○II类房屋 考虑地震组合 ☑ 构件按分组评级 III类房屋 构件承载能力评定验算子项 抗力与效应之比调整系数(**Φ**) 混凝土构件 钢构件 砌体构件 1.200 1.000 1.050 1.100 1.000 1.000 1.000 1.000 评定为危险点的抗力效应比 砌体构件 混凝土构件 钢构件 0.900 0.900 0.900

0.850

YJKCAD-参数输入-安全性鉴定 > 危险房屋鉴定标准

|楼层和整幢房屋进行危险构件综合比例计算时,包含屋架构件和围护结构构件,当实际结构中有这两类 构件时,构件数量目前版本需要在该参数中直接录入。

0.850

0.850
## **三、**危险鉴定前处理交互设置

| 计算 何载 连续梁 符殊梁 符殊  行殊文律 符殊  何殊  何之     | 或 活何折減 生成数据 计异间图 计异 |
|---------------------------------------|---------------------|
| 特殊构件定义                                | 或活荷折减 生成数据 计算       |
|                                       |                     |
|                                       |                     |
|                                       |                     |
| • 梁 • 支撑 • 墙柱 🖌 删除本层                  |                     |
| ・ 柱 ・ 墙梁 🥜 删除全楼                       |                     |
|                                       |                     |
| • 梁 • 墙梁 🎻 删除本层                       |                     |
|                                       |                     |
|                                       |                     |
|                                       |                     |
|                                       |                     |
|                                       |                     |
|                                       |                     |
|                                       |                     |
| • 梁 • 支撑 • 墙柱 🥖 删除本层                  |                     |
|                                       |                     |
| · · · · · · · · · · · · · · · · · · · |                     |
| 。 梁 · 支撑 · 墙柱 🌽 删除本层                  |                     |
| • 柱 • 墙梁 • 楼板 🏒 删除全楼                  |                     |
|                                       |                     |

## 可单独设置构件的抗力效应比调整系数

## 可单独设置构件的类别

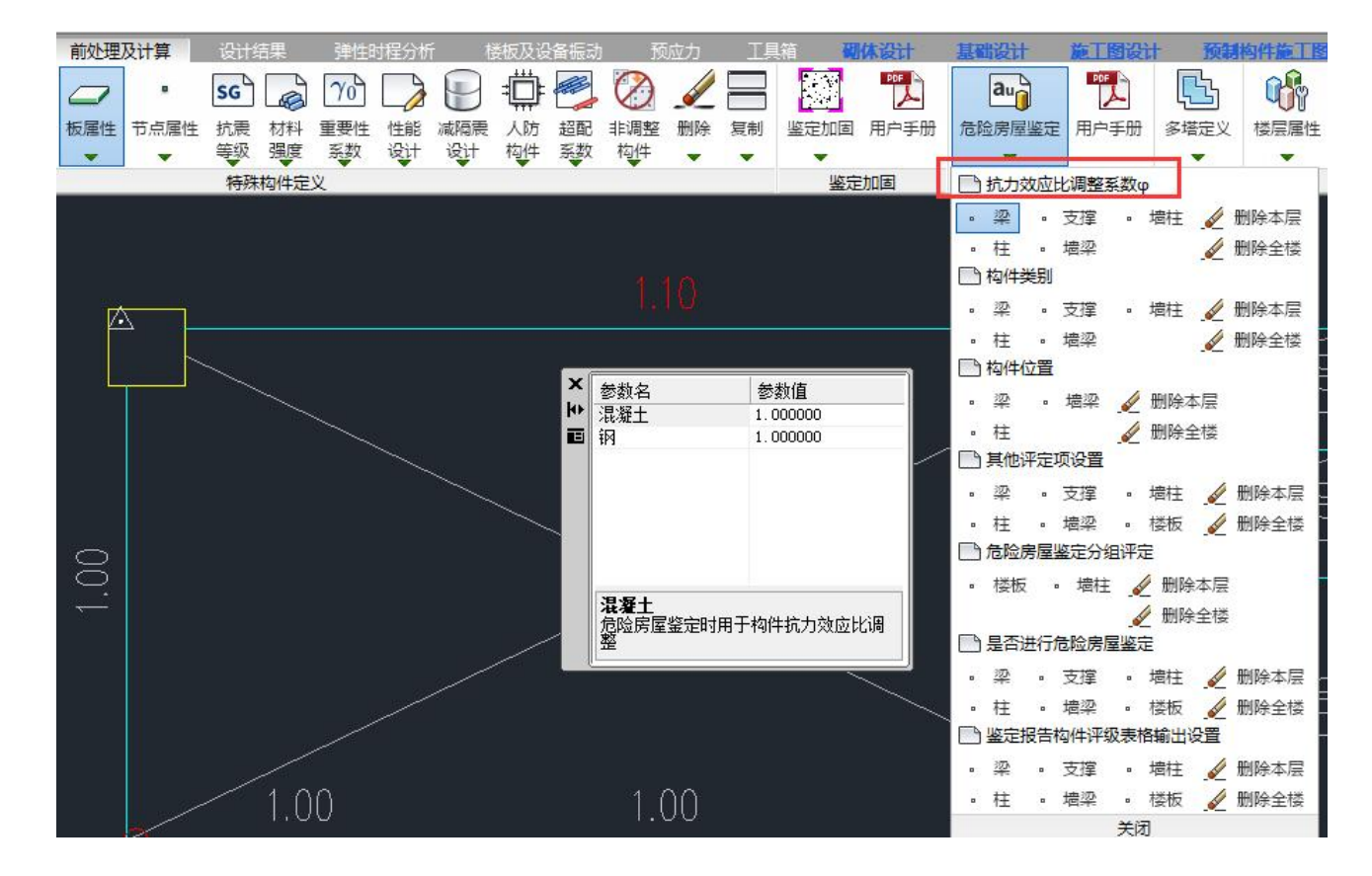

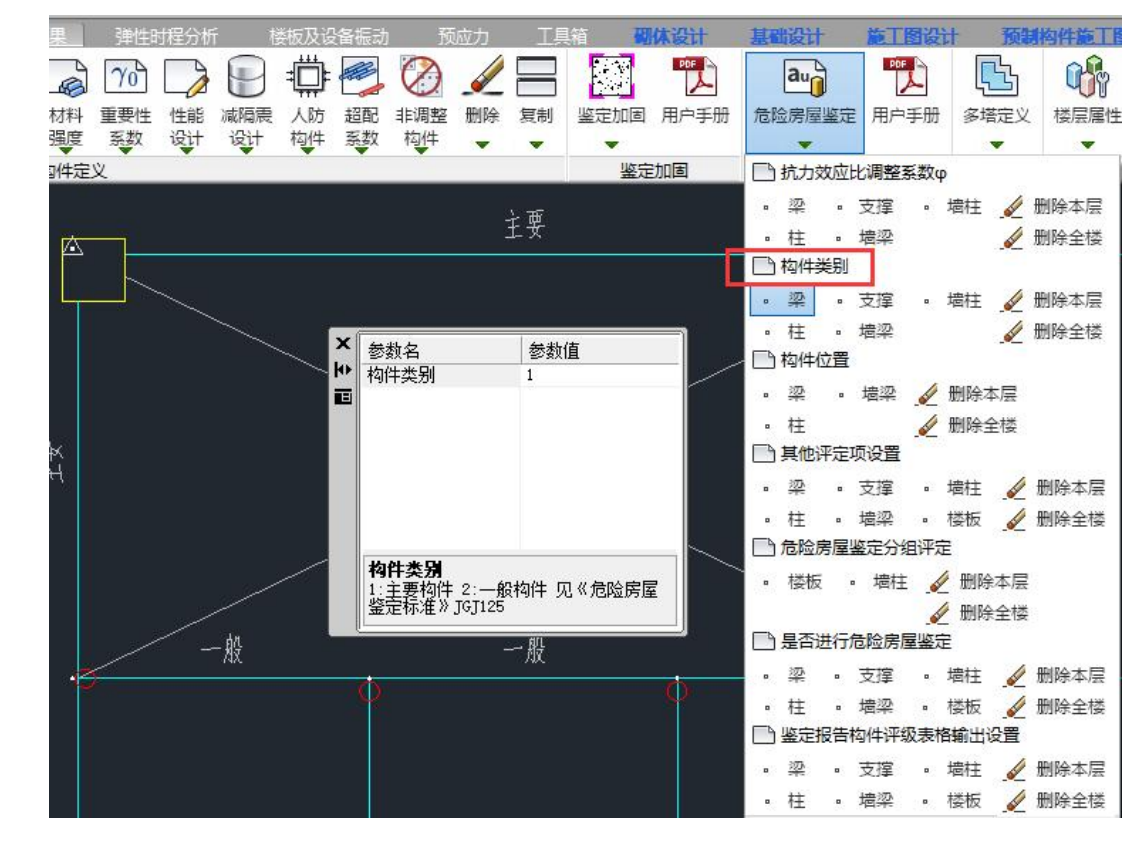

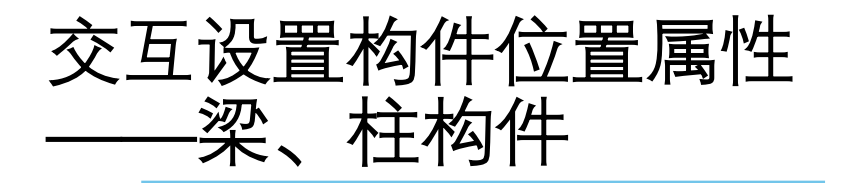

### 交互设置构件位置

进行楼层和整栋房屋的危险构件综合比例计算 时,梁、柱构件会根据所在位置的不同采用不同的 加权系数。

通过该功能可修改梁、柱构件的位置属性。 注意:对于梁类构件,此处修改只对"主要构 件"属性的梁起作用,如对框架梁可分边梁与中梁。 程序将"一般构件"认定为次梁属性,即使在 此处修改了边梁、中梁属性,也采用次梁的加权系 数。次梁不能区分边梁与中梁。

要是想让次梁也区分边梁与中梁,可以先定义为主要构件,就可以定义边梁与中梁了。

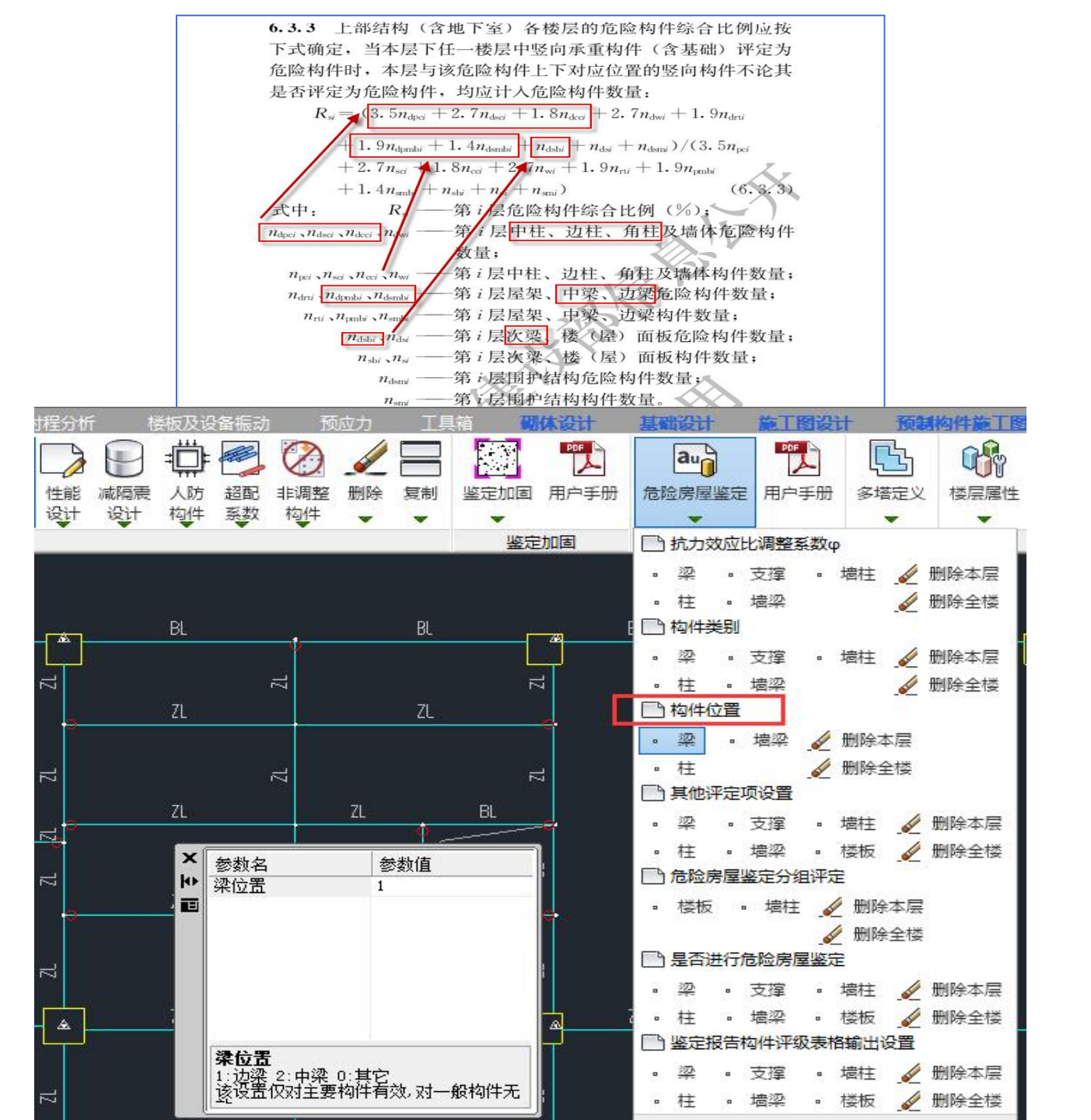

## 构件安全性等级其他评定项目设置

构件危险性评定时,应按承载能力、构造、不适于承载的位移或变形、裂缝或其他损伤等四个检查项目,分别评定每一受检构件的等级,并取其中最低一级作为该构件的危险评定结果。

## 构件危险项目评定

#### 混凝土构件的其他三项评定项在前处理可以手动设置。

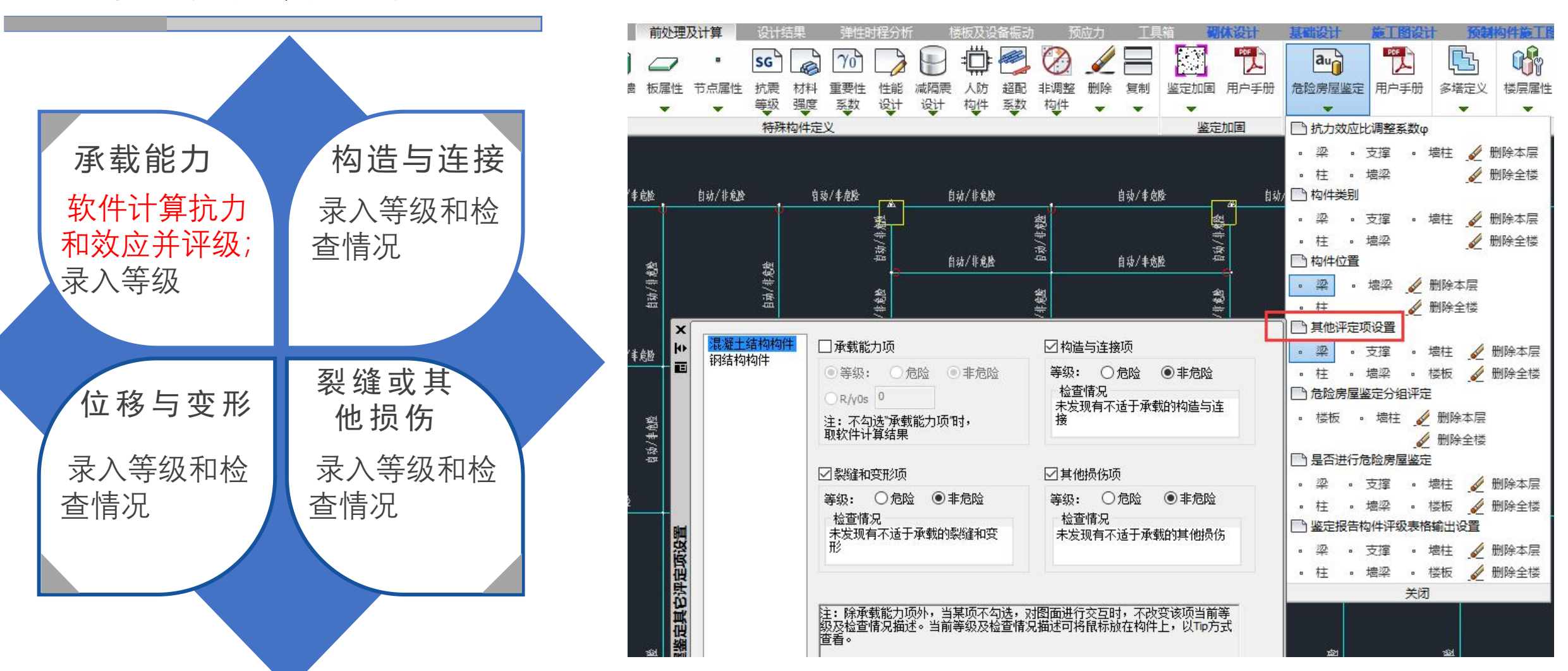

## 构件分组进行评定

实际鉴定时可能会存在将某几个计算单元合并为一个评级单元进行构件评级的情况,并且规范规定对砌体墙进行评级时,以一层高、一自然间的一轴线为一构件。

当在总参数中,勾选"构件按分组评级"选项, 并在前处理指定构件分组后,构件评级、构件 集评级以及评级结果输出均会以交互的构件组 做为评级单元进行评定和统计;

目前只支持对楼板与砌体墙的分组。

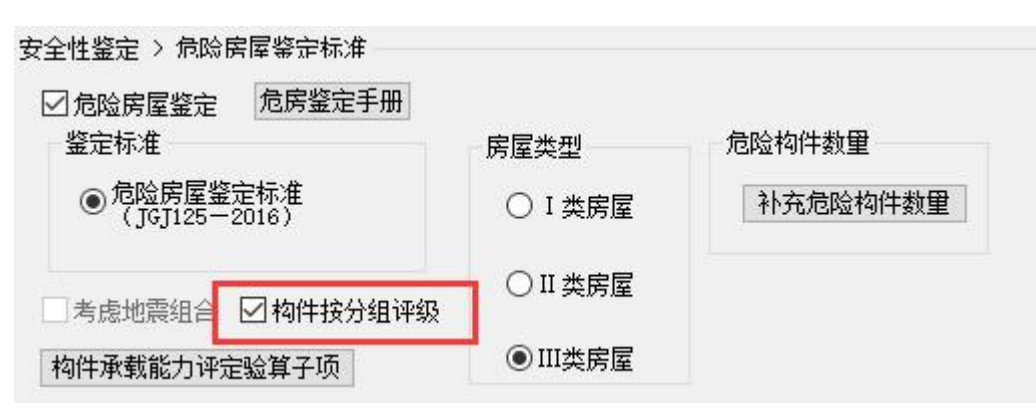

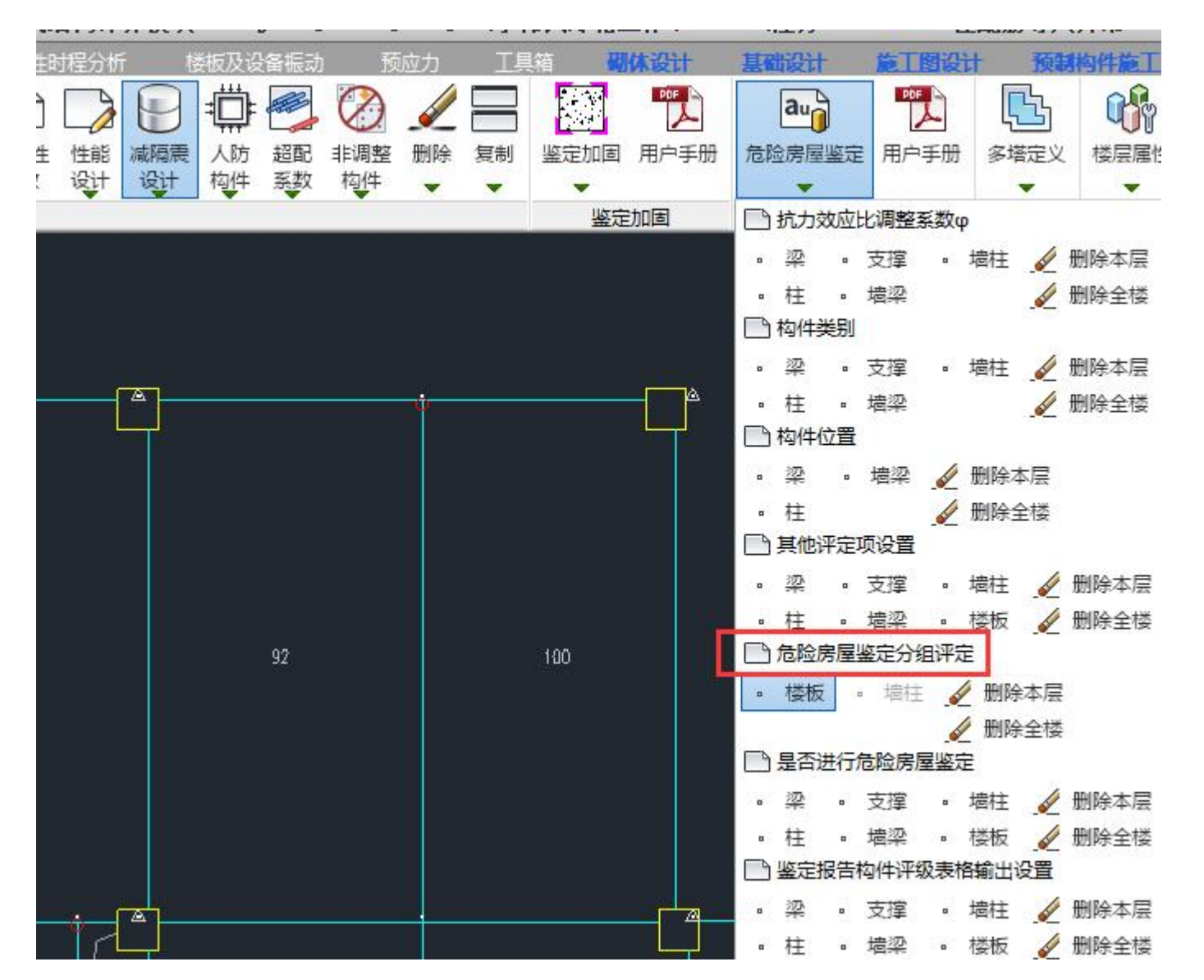

## 控制构件是否进行危险鉴定

POF POF L î je au Ľ3 70 S -楼层属性 减隔震 招配 鉴定加固 用户手册 危险房屋鉴定 用户手册 多塔定义 重要性 性能 人防 非调整 删除 复制 系数 设计 设计 构件 系数 构件 V V v v EX 鉴定加固 抗力效应比调整系数φ 涩 • 支撑 • 墙柱 🖌 删除本层 . ✓ 删除全楼 柱 ・ 培梁 內 构件类别 • 支撑 • 墙柱 🏑 删除本层 · 梁 凎 ✓ 删除全楼 柱 墙梁 □ 构件位置 。 墙梁 ✓ 删除本层 辺 x 参数名 参数值 🖌 删除全楼 柱 D. 10 是否参与鉴定评级 ■ 其他评定项设置 E • 支撑 • 墙柱 🎸 删除本层 辺 ✓ 删除全楼 林佑 危险房屋鉴定分组评定 ✓ 删除本层 楼板 ✓ 删除全楼 是否参与鉴定评级 ■ 是否进行危险房屋鉴定 设·时为不参与鉴定评级,设置1时参与 鉴定评级 • 支撑 • 墙柱 🎻 删除本层 梁 • 楼板 柱 墙梁 鉴定报告构件评级表格输出设置 • 支撑 • 墙柱 🎻 删除本层 涩 墙梁 • 楼板 🏑 删除全楼 柱 .

用户可以 手动指定哪根 构件不进行危 险鉴定。 输入0表示 不参与鉴定; 输入1表示 参与鉴定。

## 四、危险鉴定计算

## 模型建立与原有钢筋录入完成后,然后设置好危险鉴定参数与前处理危险鉴定交互设置,就可以进行危险鉴定计算了。

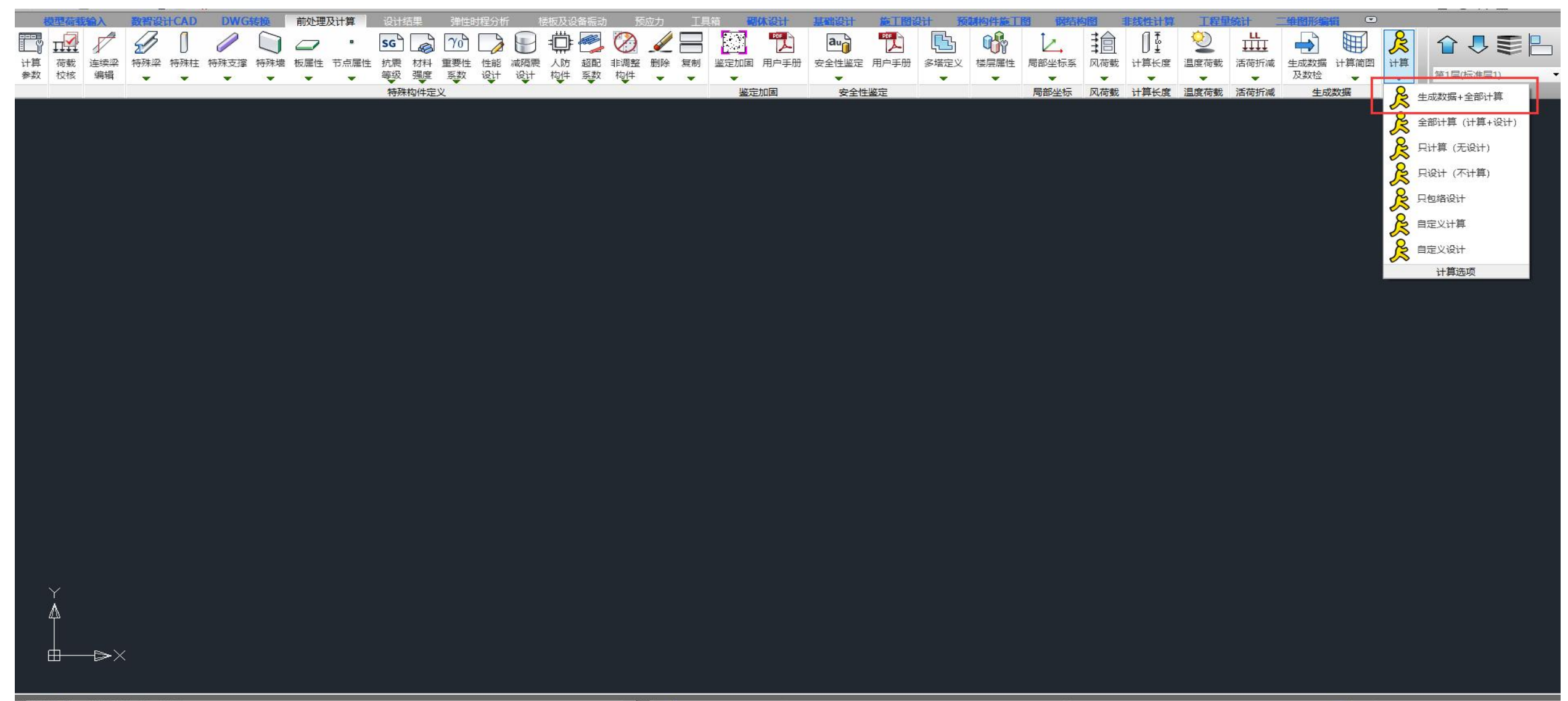

文件未保存,不能正常完成自动备份! 命令:yjkspre\_paradlg 文件未保存,不能正常完成自动备份!  $\overset{\sim}{\boxtimes}\overset{\sim}{\boxtimes}\overset{\sim}{\cong}\overset{\sim}{\cong}$ 

## 五、构件危险鉴定结果查看

混凝土构件的危险鉴定结果可分简图和文本两种输出方式:

构件危险鉴定结果—简图

**评级结果(承载力项)**: 只输出构件承载力计算的鉴定结果 **评级结果包络**: 取构件四个评定项目中的最低等级

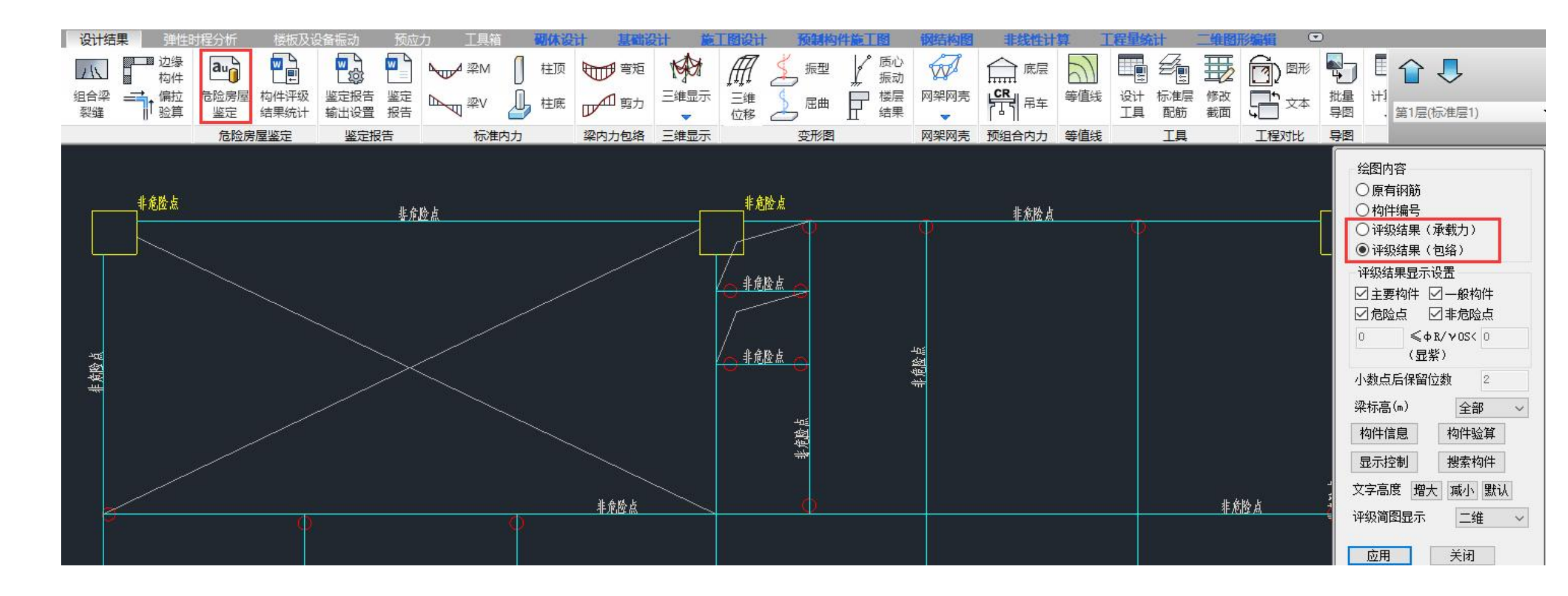

混凝土构件的危险鉴定结果可分简图和文本两种输出方式:

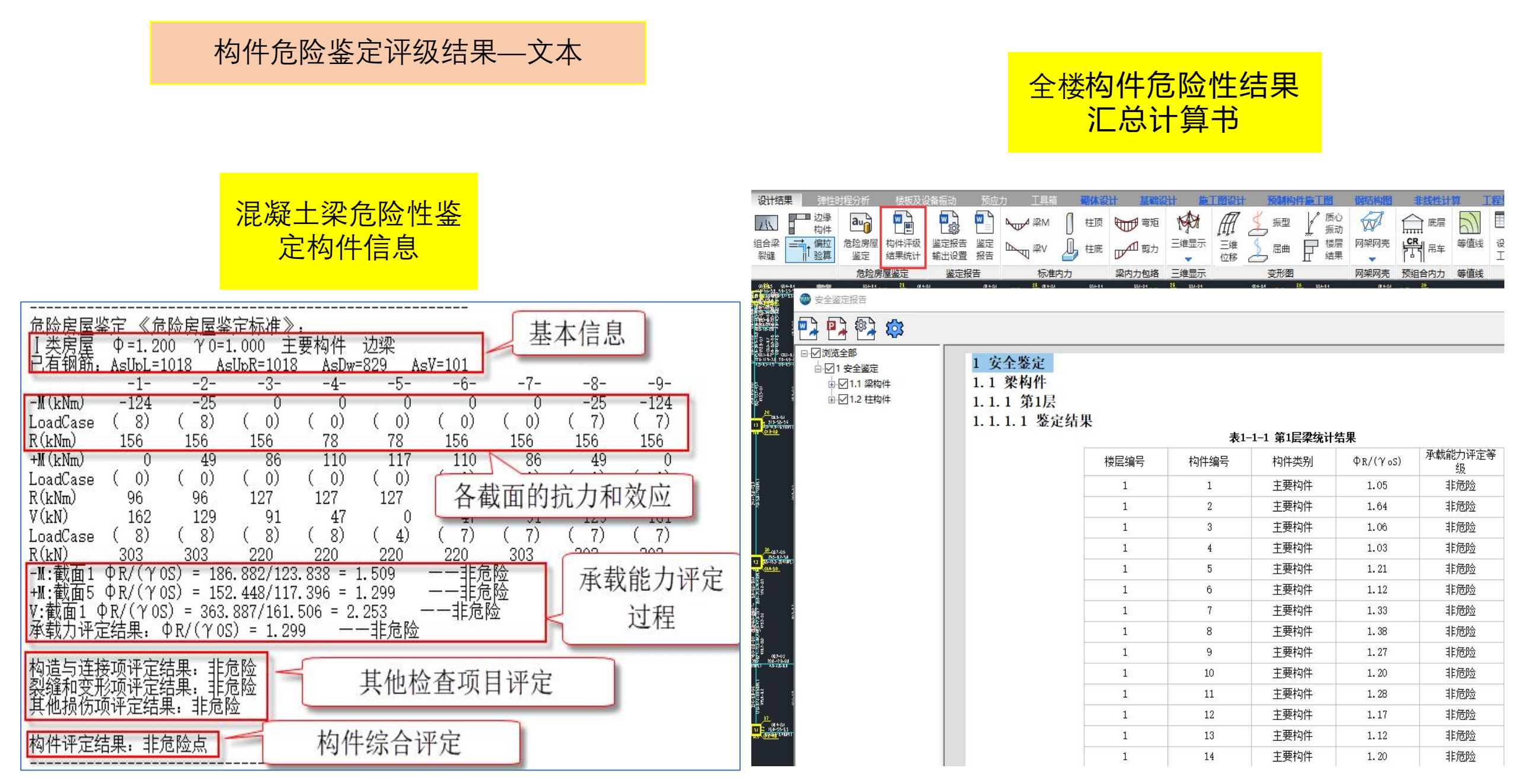

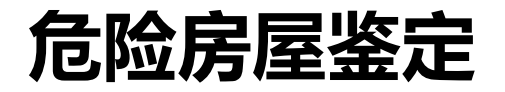

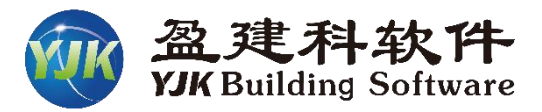

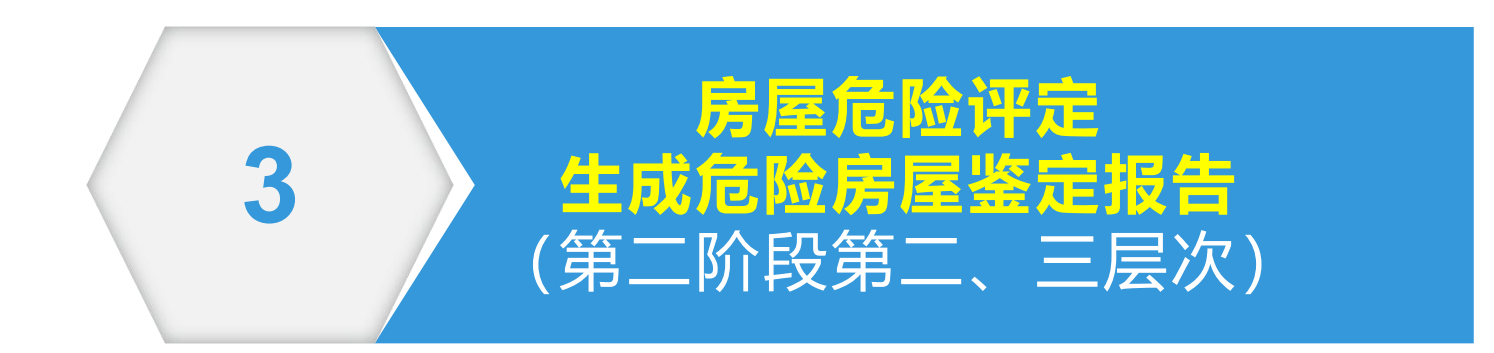

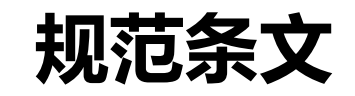

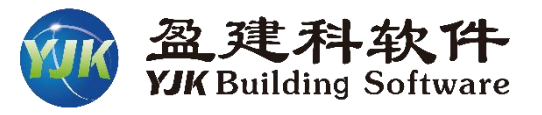

> 进行完第二阶段第一 层次构件危险性评定 之后。就可进行第二 阶段第二、三层次的 评级

第二层次为楼层危险
 性等级评定,包括基
 础层和上部结构楼层
 (根据危险房屋鉴定
 标准第6.3.1~6.3.4
 条)。

第三层次为房屋危险 性等级评定(根据危 险房屋鉴定标准第 6.3.5~6.3.6条)。

| 6.3.1                    | 基础危险构件综合比例应按下式确定:                                                                                                    |                                                                                          |
|--------------------------|----------------------------------------------------------------------------------------------------|------------------------------------------------------------------------------------------|
|                          | $R_{ m f}=n_{ m df}/n_{ m f}$                                                                                                    | (6.3.1)                                                                                  |
| Ħ                        | 亡中:Rf——基础危险构件综合比例(%);                                                                                                    |                                                                                          |
|                          | n <sub>df</sub> ——基础危险构件数量;                                                                                                    | 其叫曰合於州                                                                                   |
|                          | n <sub>f</sub> ——基础构件数量。                                                                                                    | <u>奉</u> 讪层厄应注<br>证级                                                                     |
| 6.3.2                    | 基础层危险性等级判定准则应符合下列规定:                                                                                                    |                                                                                          |
| 1                        | 当R <sub>f</sub> =0时,基础层危险性等级评定为Au级;                                                                                                    |                                                                                          |
| 2                        | 当0 < R <sub>f</sub> < 5%时,基础层危险性等级评定为B                                                                                                    | u级;                                                                                      |
| 3                        | 当5%≤Rf<25%时,基础层危险性等级评定                                                                                                    | 为C <sub>u</sub> 级;                                                                       |
| 4                        | 当R <sub>f</sub> ≥25%时,基础层危险性等级评定为D <sub>u</sub> 级                                                                                                    | <b>ξ</b> .                                                                               |
| ፤否评定方<br><b>床</b><br>式中: | 物活险构件,均应计入活险构件数量:<br>$P_{si} = (3.5n_{dpci} + 2.7n_{dsci} + 1.8n_{dcci} + 2.7n_{dwi} + 1.9n_{dpmbi} + 1.4n_{dsmbi} + n_{dsbi} + n_{dsi} + n_{dsmi} + 2.7n_{sci} + 1.8n_{cci} + 2.7n_{wi} + 1.9n_{rti} + 1. + 1.4n_{smbi} + n_{sbi} + n_{si} + n_{smi})$<br>$R_{si} =$ | +1.9n <sub>drti</sub><br>)/(3.5n <sub>pci</sub><br>9n <sub>pmbi</sub><br>勾楼层 3.3)<br>È评级 |
| 5.3.4                    | 上部结构(含地下室)楼层危险性等级判定应符合                                                                                                    | 下列规定:                                                                                    |
| 1                        |                                                                                                    | 17                                                                                       |
| 2                        | 当U < R <sub>si</sub> < 5%时,楼层危险性等级应评定为B <sub>c</sub>                                                                                                    | 」级;                                                                                      |
| 3                        | 当5%≤Rsi<25%时,楼层危险性等级应评定力                                                                                                    | 71 414 .                                                                                 |
|                          |                                                                                                    | JCu <sup>3</sup> X,                                                                      |

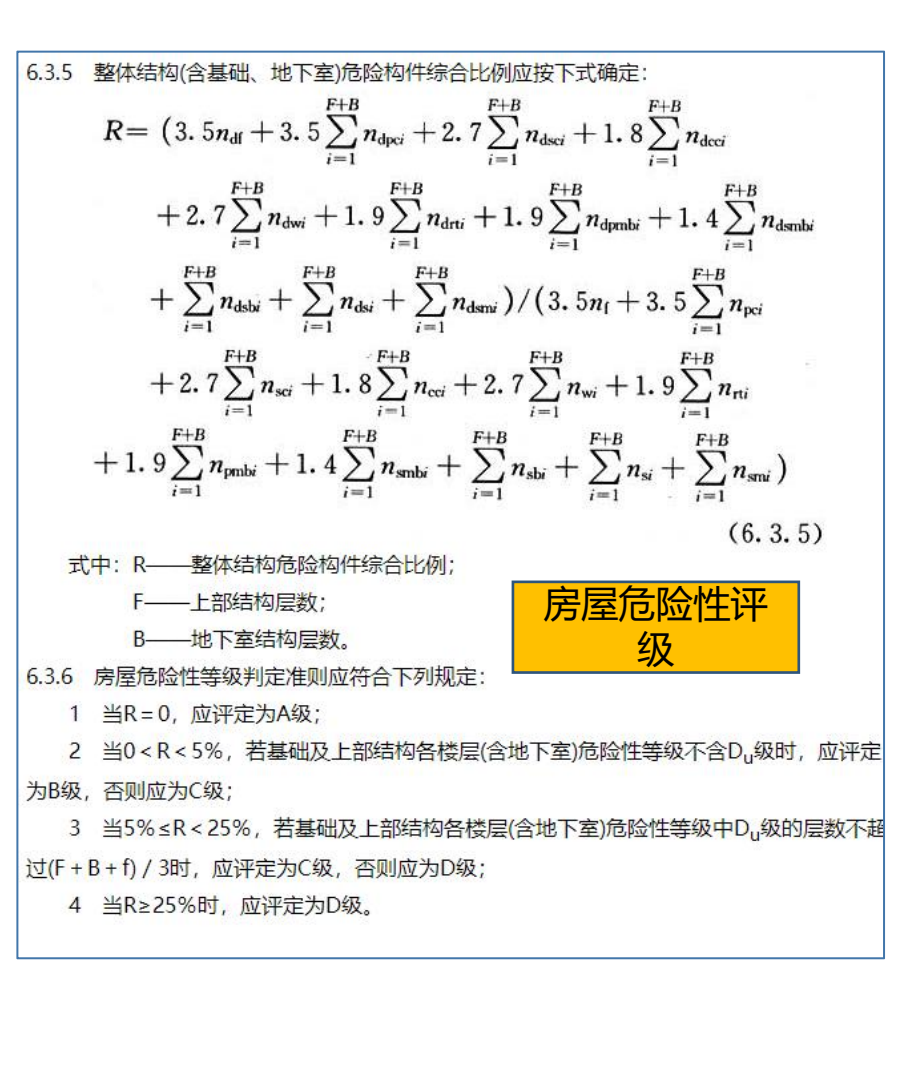

## 鉴定报告——报告部分内容展示(危险房屋鉴定)

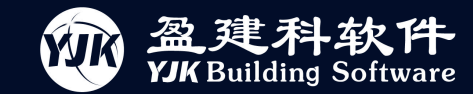

定为B级,否则应为C级;

当 R>25%时, 应评定为 D 级。

超过( $\mathbf{F}$ +B+f)/3时,应评定为C级,否则应为D级;

当 5%≤R≤25%时,若基础及上部结构各楼层(含地下室)危险性等级中 Du级的层数不

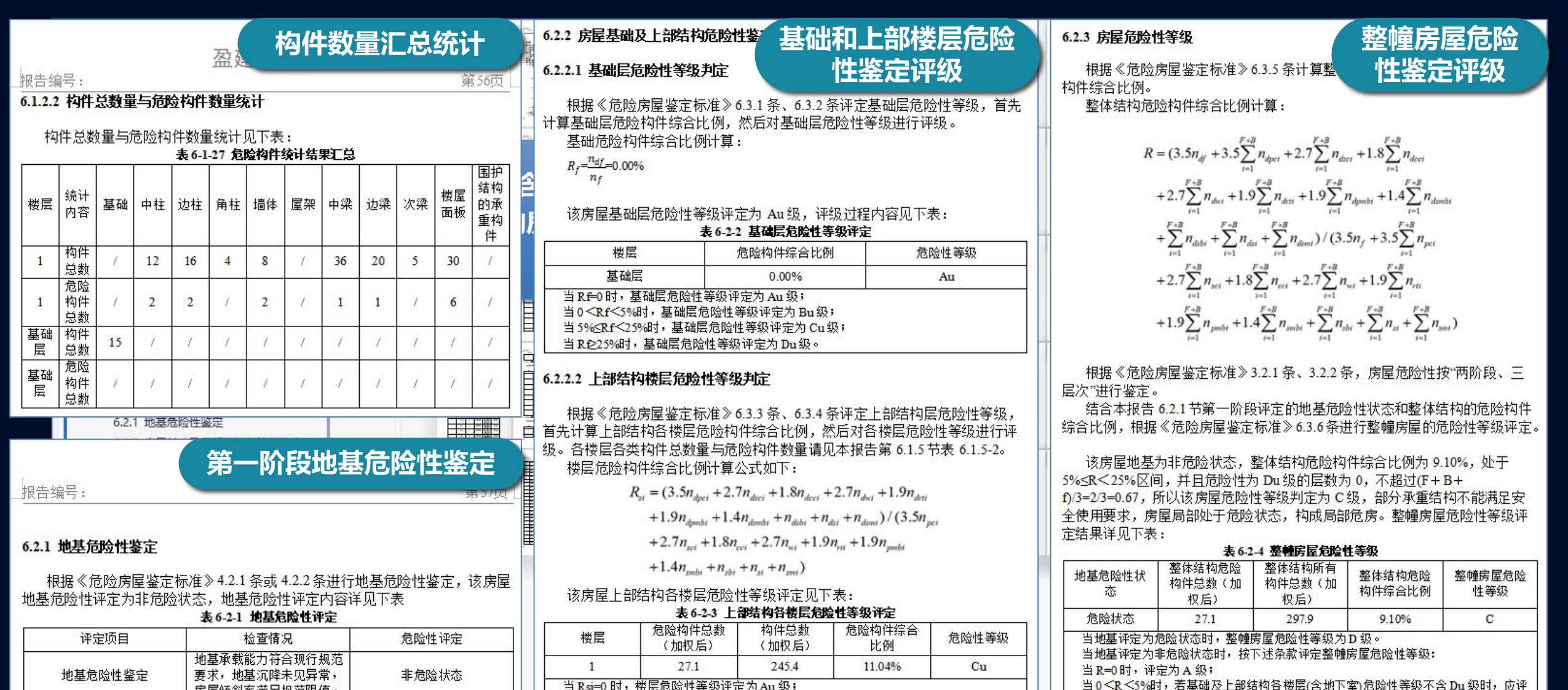

当Rsi=0时,楼层危险性等级评定为Au级; 当0<Rsi<5%时,楼层危险性等级评定为Bu级; 当5%<Rsi<25%时,楼层危险性等级评定为Cu级; 当Rsi≥25%时,楼层危险性等级评定为Du级。

房屋倾斜率满足规范限值。

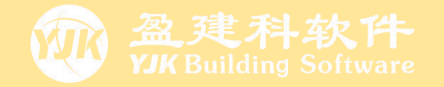

# 03

# 混凝土结构抗震鉴定

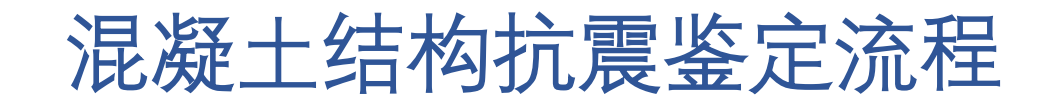

| 01        | 02             | 03                             | 04            | 05            |
|-----------|----------------|--------------------------------|---------------|---------------|
| 模型输入      | 输 入 实 配<br>钢 筋 | 设 置 计 算 参 数 、<br>前 处 理 交 互 设 置 | 进行抗震鉴定<br>计算。 | 查看抗震鉴定<br>结果, |
| 输入已有建筑模   | 支持手工录入、        | 参数中勾选"抗                        |               | 生成抗震鉴定        |
| 型、荷载, 砼标号 | 施工图中DWG单层      | 震鉴定加固"项、                       |               | 报告            |
| 按实际检测结果输  | 导入和协同工具一       | 选择鉴定标准、输                       |               |               |
| λ         | 次全楼导入          | 入体系和局部影响                       |               |               |
| 支持DWG图纸翻  |                | 系数、输入实测钢                       |               |               |
| 模         |                | 筋强度;                           |               |               |
|           |                |                                |               |               |
|           |                |                                |               |               |

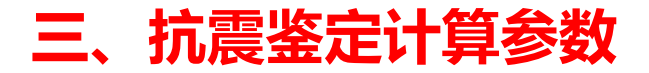

## 混凝土结构抗震鉴定计算涉及到的参数——总览图

| YJKCAD-参数输入-抗震鉴定与加                                                                                                    | 加固 > 抗                                                | 震鉴定                                                                                                  | 与加固                                                                                       |                                                                                                    |                                                                   |                           |                            |                           | ×         | YJKCAD-参                                                                                                    |
|----------------------------------------------------------------------------------------------------|-------------------------------------------------------|----------------------------------------------------------------------------------------------------|-------------------------------------------------------------------------------------------|----------------------------------------------------------------------------------------------------|-------------------------------------------------------------------|---------------------------|----------------------------|---------------------------|-----------|----------------------------------------------------------------------------------------------------|
| 输入关键字搜索 清空<br>结构总体信息<br>计算控制信息<br>控制信息<br>刚度系数<br>二阶效或应<br>分析求解参数<br>非线性屈曲分析<br>风荷载信息<br>基定风荷载<br>推震信息<br>自定义影响系数曲线<br>时域显式随机模拟法<br>地震作用放大系数 | 抗●登流●日本に加強のでは、「「「「」」、「「」」、「「」」、「」、「」、「」、「」、「」、「」、「」、「 | 生加定、、地固抗2014类、施设措加加规、标标震2014、标标震2014、水标震2014、水标震2014、水标震2014、水平、水平、水平、水平、水平、水平、水平、水平、水平、水平、水平、水平、水平、 | <ul> <li>         · 抗震鉴定4         原钢筋在施工         系列         <ul> <li></li></ul></li></ul> | <ul> <li>⇒加固</li> <li>图菜单中生成</li> <li>北京地标其他</li> <li>○ 1989系列<br/>(B类)</li> <li>● 2010系列<br/>(C类)</li> <li>丙类 、</li> </ul> | ;或录入) 鉴;<br>参数<br>规范<br>规范                                        | 包加固手册                     |                            |                           |           | 輸入关键<br>特计<br>均均均均均均均均<br>有计<br>均均均均均<br>分非<br>方<br>基<br>指<br>一<br>合<br>方<br>制<br>度<br>阶<br>析<br>线<br>转<br>制<br>度<br>阶<br>析<br>线<br>转<br>制<br>度<br>阶<br>析<br>线<br>转<br>和<br>的<br>方<br>约<br>方<br>物<br>月<br>控<br>例<br>一<br>分<br>析<br>引<br>控<br>例<br>一<br>分<br>析<br>引<br>控<br>例<br>一<br>分<br>析<br>引<br>空<br>例<br>析<br>一<br>》<br>分<br>一<br>代<br>句<br>一<br>句<br>一<br>句<br>一<br>句<br>一<br>句<br>一<br>句<br>句<br>一<br>句<br>一<br>句<br>句<br>句<br>一<br>句<br>一<br>句<br>句<br>句<br>句<br>一<br>句<br>句<br>句<br>句<br>句<br>句<br>句<br>句<br>句<br>句<br>句<br>句<br>句<br>句<br>句<br>句<br>句<br>句<br>句<br>句 |
| 性能设计<br>性能包络设计<br>隔震減震<br><b>减震性能包络设计</b><br>设计信息<br>活荷载信息<br>构件设计信息<br>构件设计信息<br>边缘构件设计信息                                                   | □加<br>加<br>「<br>加<br>固<br>前<br>塔<br>数                 | 加持た<br>(和加固,<br>1<br>塔号<br>1<br>1                                                                    | 二次受力景炯<br>后景响系数<br>前x向体系<br>1<br>1                                                        | 加固前到<br>重设塔数<br>前y向体系<br>1<br>1                                                                                             | <ul> <li>受力模型</li> <li>□ 计算串</li> <li>前×向局部</li> <li>1</li> </ul> | f采用加固后<br>前y向局部<br>1<br>1 | 影响系数(用于<br>后x向体系<br>1<br>1 | -上部设计)<br>后y向体系<br>1<br>1 | 后x向肺<br>1 | 地震能震震,使是是一个。<br>一般的一个,我们就是一个。<br>一般的一个,我们就是一个。<br>"我们就是一个。"<br>"我们就是一个。"<br>"我们就是一个。"                                                                                                    |
| 納利件设计信息       包络设计       材料信息       材料影強度       地下室信息       荷载组合       组合表                                                                   | <                                                     |                                                                                                    |                                                                                           |                                                                                                    |                                                                   |                           |                            |                           | >         | <sup>22</sup> 城构<br>钢构<br><b>包络设</b><br>村料<br>村料<br>钢<br>室<br>信<br>参<br>理<br><b>位</b><br>黄<br>组<br>合<br>系<br>组<br>合<br>系<br>组<br>合<br>系<br>组<br>合                                                                                                    |
| 自定义工况组合<br><b>抗震發完与加固</b><br>抗震發完与加固<br>抗震發定(构件验算)<br>钢结构加固<br><b>安全性整定</b><br>可靠性鉴定标准<br>危险房屋鉴定标准                                           |                                                       |                                                                                                    |                                                                                           |                                                                                                    |                                                                   |                           | -                          | ~                         |           | 组合定整要要要<br>前震。<br>如子子子子子子子子子子子子子子子子子子子子子子子子子子子子子子子子子子子子                                                                                                    |

|                                                                                     | 抗震鉴定与加固:                                          | > 抗震鉴定(构件验)                         | 茛)      |
|-------------------------------------------------------------------------------------|---------------------------------------------------|-------------------------------------|---------|
| <u>權字搜索</u><br>( <b>体信息</b><br>( <b>)</b><br>(信息)<br>(活数<br>(茶数)<br>(茨函应)<br>(求紹参数) | 构件抗震承载力<br>□ 考虑非抗震:<br>砼构件评定形<br>④ 抗力效应<br>○ 钢筋面积 | 验算<br>組合 □不进<br>法 -<br>Σ比 -<br>RL - | 行实配钢筋鉴定 |
| / 在屈曲分析<br><b> 信息</b><br>参数                                                         | 承载力抗震调整<br>构件承载力评定                                | 系数的折瑊系数<br>3标准                      | 1       |
| 风荷载                                                                                 | 构件类别                                              | 主要抗侧力构件                             | 次要抗侧力构件 |
|                                                                                     | 通过(≥)                                             | 1.000                               | 1.000   |
| 泡络设计<br>減震<br>性能包络设计<br>夏                                                           |                                                   |                                     |         |

## 既有建筑抗震鉴定分类ABC

既有建筑的抗震鉴定,根据后续工作年限应分为ABC三类:

依据《既有建筑鉴定与加固通用规范》GB55021-2021,后续工作年限的选择,不应低于剩余设计工作年限。

依据《建筑抗震鉴定标准》GB50023-2009,按建筑的建造年代与原设计依据规范的不同,选择后续 工作年限。

#### 后续使用年限应由业主和设计单位根据鉴定规范,结合实际需求、经济条件等因素共同商定。

例如: 2003年的建筑,剩余设计工作年限31年。

按照《既有建筑鉴定与加固通用规范》,后续使用年限≥30年,可以按30年A类鉴定。若业主实际需求是想让该建筑继续使用40年或50年,那么得按B类或C类鉴定。

按照《建筑抗震鉴定标准》,处于2001年之后的房子,只能按50年C类鉴定。

|      | 《建筑抗震鉴定标准》<br>GB50023-2009                                                     | 《既有建筑鉴定与加固通用规<br>范》GB55021-2021 |
|------|--------------------------------------------------------------------------------|---------------------------------|
| A类建筑 | 1.在90年代之前建造的建筑,<br>后续使用年限30年<br>2.通常指在89版规范正式执行<br>前设计建造的房屋                    | 后续使用年限30年(包含30年)                |
| B类建筑 | 1.在90年代建造的建筑,后续<br>使用年限40年<br>2.通常指在89版设计规范正式<br>执行后,2001版设计规范正<br>式执行前设计建造的房屋 | 后续使用年限40年(包含40年)                |
| C类建筑 | 2001年之后建造的房屋,<br>后续使用年限50年                                                     | 后续使用年限50年(包含50年)                |

## A、B、C类建筑选择不同的规范进行抗震鉴定

既有建筑的抗震鉴定,应根据后续工作年限采用相应的鉴定标准。 依据《建筑抗震鉴定标准》GB50023-2009:

对于要求后续使用年限为30年的建筑,应按《建筑抗震鉴定标准》GB50023-2009 中A类建筑进行抗震鉴定。

对于要求后续使用年限为40年的建筑,应按《建筑抗震鉴定标准》GB50023-2009中B类建筑(等同于89规范)进行抗震鉴定。

对于要求后续使用年限为50年的C类建筑,应按现行《建筑抗震设计规范》的方法进行抗震鉴定。

1.0.5 不同后续使用年限的现有建筑,其抗震鉴定方法应符合下列要求:

1 后续使用年限 30 年的建筑 (简称 A 类建筑), 应采用本标准各章规定的 A 类建筑抗震鉴定方法。

2 后续使用年限 40 年的建筑 (简称 B 类建筑), 应采用本标准各章规定的 B 类建筑抗震鉴定方法。

3 后续使用年限 50 年的建筑(简称 C 类建筑),应按现行 国家标准《建筑抗震设计规范》GB 50011 的要求进行抗震鉴定。 依据《既有建筑鉴定与加固通用规范》GB55021-2021:

按现行规范进行抗震承载力验算时, A类建筑地震作用可折减0.8倍或承载力抗震调整系数折减0.85;

B类建筑地震作用可折减0.9倍。

同时,A、B类建筑鉴定不应低于原建造时的抗震设计要求。

**5.3.2** 采用现行规范规定的方法进行抗震承载力验算时,A 类 建筑的水平地震影响系数最大值应不低于现行标准相应值的 0.80倍,或承载力抗震调整系数不低于现行标准相应值的 0.85 倍;B类建筑的水平地震影响系数最大值应不低于现行标准相应 值的 0.90倍。同时,上述参数不应低于原建造时抗震设计要求 的相应值。 用户在确定后续使用年限后,按照《建筑抗震鉴定标准》或《既有建筑鉴定与加固通用规范》选择对应的鉴定规范进行抗震鉴定。

方法一:

依据鉴定标准:判断建筑类别后,可直接选择对应的鉴定规范。

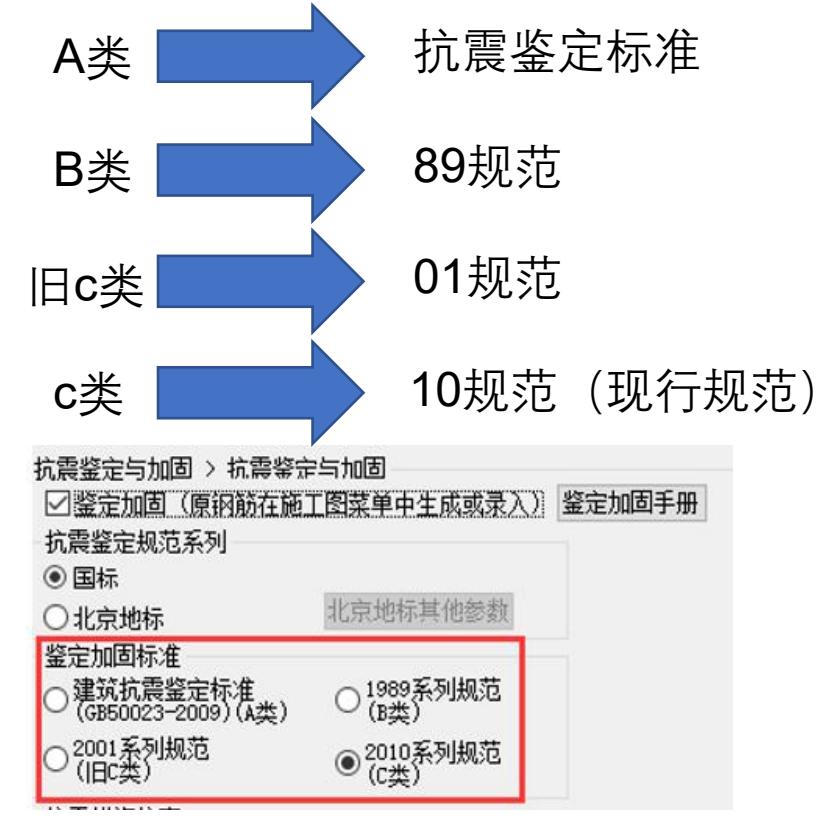

注意事项:

**1**.鉴定时的荷载分项系数,软件没有与相应的鉴定规 范联动,需人为设置。

2.依据《建筑抗震鉴定标准》GB50023-2009, A、B 类建筑的场地特征周期按表3.0.5执行。软件没自动执行 ,用户可手动修改特征周期。

3. 手动设置对应规范的地震影响系数曲线

| く 美雄字搜索 清空                   | - 地震信! | 息く自定          | 义影响系<br>h表目mode | 教曲线          |        |        |        |        |              |                 |          |   |
|------------------------------|--------|---------------|-----------------|--------------|--------|--------|--------|--------|--------------|-----------------|----------|---|
| 构总体信息                        |        | 日正×л<br>义歩长(s | 8辰京/响子<br>) 0.1 | ·劉田戎<br>  自定 | 义步数    | 60     | 规范     | 远选择    | 全国系列         | 1989            |          | ~ |
| <b>算控制信息</b><br>控制信息<br>回度系数 | 特征     | 周期(Tg.        | s) 0.25         |              | 阻尼比(%  | ) 5    | 地震     | 最影响系数  | 全国系列         | 2010<br>DBJ/T15 | -92-2021 |   |
| 刚是杀剑<br>二阶动向                 | T(s)   | +0            | +0.1            | +0.2         | +0.3   | +0.4   | +0.5   | +0.6   | 上海机规<br>全国系列 | 1989            | 9-2023   |   |
| 分析求解参数                       | α      | 0.0180        | 0.0400          | 0.0400       | 0.0339 | 0.0262 | 0.0214 | 0.0182 | 全国系列         | 2001            | 0.0120   | - |
| 非线性屈曲分析<br><b>黄莽信白</b>       | T(s)   | +1            | +1.1            | +1.2         | +1.3   | +1.4   | +1.5   | +1.6   | +1.7         | +1.8            | +1.9     | 1 |
| 門戰信忌<br>基本参数                 | α      | 0.0115        | 0.0105          | 0.0097       | 0.0091 | 0.0085 | 0.0080 | 0.0080 | 0.0080       | 0.0080          | 0.0080   | 1 |
| 指定风荷载                        | T(s)   | +2            | +2.1            | +2.2         | +2.3   | +2.4   | +2.5   | +2.6   | +2.7         | +2.8            | +2.9     | 1 |
| <b>浸信息</b><br>地型信自           | α      | 0.0080        | 0.0080          | 0.0080       | 0.0080 | 0.0080 | 0.0080 | 0.0080 | 0.0080       | 0.0080          | 0.0080   | 1 |
| 自定义影响系数曲线                    | T(s)   | +3            | +3.1            | +3.2         | +3.3   | +3.4   | +3.5   | +3.6   | +3.7         | +3.8            | +3.9     | 1 |
| 村域显式随机模拟法<br>hmp在田台士名教       | α      | 0.0080        | 0.0080          | 0.0080       | 0.0080 | 0.0080 | 0.0080 | 0.0080 | 0.0080       | 0.0080          | 0.0080   | 1 |
| 3辰TF田加大杀蚁<br>其能设计            | T(s)   | +4            | +4.1            | +4.2         | +4.3   | +4.4   | +4.5   | +4.6   | +4.7         | +4.8            | +4.9     | 1 |

用户在确定后续使用年限后,按照《建筑抗震鉴定标准》或《既有建筑鉴定与加固通用规范》选择对应的鉴定规范进行抗震鉴定。

方法二:

依据鉴定加固通规:判断建筑类别后,可直接选择现行规范即2010规范,并调整地震作用进行鉴定。

**5.3.2** 采用现行规范规定的方法进行抗震承载力验算时,A类 建筑的水平地震影响系数最大值应不低于现行标准相应值的 0.80倍,或承载力抗震调整系数不低于现行标准相应值的 0.85 倍;B类建筑的水平地震影响系数最大值应不低于现行标准相应 值的 0.90倍。同时,上述参数不应低于原建造时抗震设计要求 的相应值。

| 抗震鉴定与加固 > 抗震鉴<br>✓ 鉴定加固(原钢筋在施<br>抗震鉴定规范系列                                | 定与加固<br>9工图菜单中生成或录入)           | 鉴定加固手册 |
|--------------------------------------------------------------------------|--------------------------------|--------|
| <ul> <li>● 国标</li> <li>○ 北京地标</li> </ul>                                 | 北京地标其他参数                       |        |
| <ul> <li>鉴定加固标准</li> <li>建筑抗震鉴定标准</li> <li>(GB50023-2009)(A类)</li> </ul> | ○ 1989系列规范<br>○ (8 <u>**</u> ) |        |
| ○2001系列规范<br>○(旧C类)                                                      | ● 2010系列规范<br>(c类)             |        |
|                                                                          |                                |        |

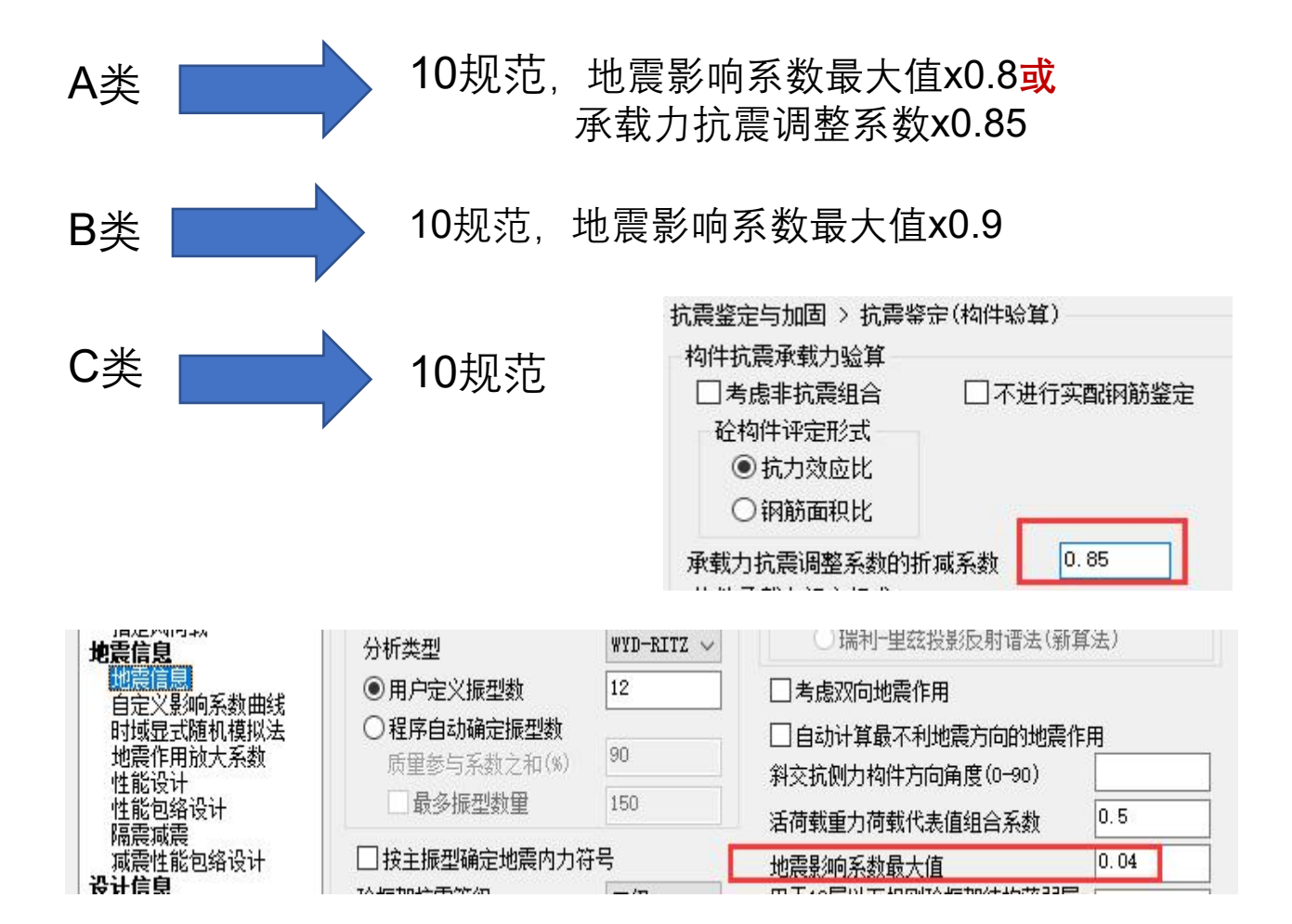

## 鉴定阶段的影响系数

依据《建筑抗震鉴定标准》GB50023-2009,影响系数分为体系 影响系数Ψ<sub>1</sub>与局部影响系数Ψ<sub>2</sub>。

程序中此影响系数由用户根据建筑的实际情况,由人工确定后 输入,每个自然层分纵向、横向分别输入。

#### $S \leqslant \psi_1 \psi_2 R$

#### 式中 $\phi_i$ ——抗震鉴定的整体构造影响系数;

#### ψ₂---抗震鉴定的局部构造影响系数。

由于加固前和加固后的影响系数不同,此系数也应根据鉴定阶段和加固阶段分别输入。

鉴定阶段:不勾选【计算时采用加固后影响系数(用于上部设计)】,按前x体系、前y体系与前x局部、前y局部四项系数执行;加固阶段:勾选【计算时采用加固后影响系数(用于上部设计)】,按后x体系、后y体系与后x局部、后y局部四项系数执行。

此处所输入的**影响系数,对楼层综合抗震能力指数计算和构件** 抗震承载力验算均起作用。

**体系影响系数Ψ<sub>1</sub>取值与局部影响系数Ψ<sub>2</sub>取值**:对于混凝土结构, 按以下规定取值。

| 二加固 | 时考虑 | 二次受力影响<br>HBN的多数 | 加固前到  | 受力模型  |                 |         |       |     |
|-----|-----|------------------|-------|-------|-----------------|---------|-------|-----|
| 塔数  |     |                  | 重设塔数  | □计算时  | <b>村采用加固后</b> 顯 | 影响系数(用于 | 上部设计) |     |
| 层号  | 塔号  | 前x向体系            | 前吻向体系 | 前x向局部 | 前ヶ向局部           | 后x向体系   | 后y向体系 | 后×向 |
| 1   | 1   | 0.8              | 0.9   | 1.0   | 0.7             | 1       | 1     | 1   |

6.2.12 A类钢筋混凝土房屋的体系影响系数可根据结构体系、梁柱箍筋、轴压比等符合第一级鉴定要求的程度和部位,按下列 情况确定:

1 当上述各项构造均符合现行国家标准《建筑抗震设计规范》GB 50011 的规定时,可取 1.4。

2 当各项构造均符合本标准第 6.3 节 B 类建筑的规定时, 可取 1.25。

3 当各项构造均符合本节第一级鉴定的规定时,可取1.0。

4 当各项构造均符合非抗震设计规定时,可取 0.8。

5 当结构受损伤或发生倾斜但已修复纠正,上述数值尚宜 乘以 0.8~1.0。

6.2.13 局部影响系数可根据局部构造不符合第一级鉴定要求的

程度,采用下列三项系数选定后的最小值:

与承重砌体结构相连的框架,取0.8~0.95。

**2** 填充墙等与框架的连接不符合第一级鉴定要求,取 0.7~ 0.95。

**3** 抗震墙之间楼盖、屋盖长宽比超过表 6.2.1-1 的规定值, 可按超过的程度,取 0.6~0.9。

6.3.13 B类钢筋混凝土房屋的体系影响系数,可根据结构体系、梁柱箍筋、轴压比、墙体边缘构件等符合鉴定要求的程度和部位,按下列情况确定:

1 当上述各项构造均符合现行国家标准《建筑抗震设计规范》GB 50011 的规定时,可取 1.1。

2 当各项构造均符合本节的规定时,可取 1.0。

3 当各项构造均符合本标准第 6.2 节 A 类房屋鉴定的规定 时,可取 0.8。

4 当结构受损伤或发生倾斜但已修复纠正,上述数值尚宜 乘以 0.8~1.0。

抗震措施核查

抗震措施核查时,主要根据建筑结构类型、建筑类别、 抗震设防类别、抗震设防烈度确定核查内容和核查标准。 YJKCAD-参数输入-抗震鉴定与加固 > 抗震鉴定与加固 抗震鉴定与加固 > 抗震鉴定与加固 此处设置的抗震措施核查内容用于抗震鉴定报告抗震措 输入关键字搜索 清空 ☑ 鉴定加固(原钢筋在施工图菜单中生成或录入) 鉴定加固手册 抗震鉴定规范系列 施核查章节。 结构总体信息 国标 抗震鉴定与加固 > 抗震鉴定(构件验算) ○北京地标

抗震措施核查 构件抗震承载力验算 鉴定加固标准 ○<sup>1989系列规范</sup> (B类) ○建筑抗震鉴定标准 (GB50023-2009)(A类) ■考虑非抗震组合 □ 不进行实配钢筋鉴定 选择核查模板 砌体结构-A类建筑-丙类-7度(0.1g).xlsx ●2010系列规范 (C类) ○2001系列规范 (旧C类) 砼构件评定形式 抗震措施核查表 抗力效应比 抗震措施核查 核查项目 规范要求 结构现状 ○ 钢筋面积比 抗震设防类别 丙类  $\sim$ 房屋高度 ≤22m 抗震措施核查 房屋层数 ≤7层 承载力抗震调整系数的折减系数 最大抗震構造间距 15m □ 加固时考虑二次受力影响 加固前受力模型 构件承载力评定标准 加固前和加固后影响系数 房屋高度与宽度 高度与宽度之比不宜大于2.2, 且高度不大 构件类别 主要抗侧力构件 次要抗侧力构件 于底层平面的最长尺寸 重设塔数 □ 计算时采用加固后影响系数(用于上部设计) 塔数 1 0.9 塔号前x向体系 前x向局部 前y向局部 后x向体系 后y向体系 通过(≥) 0.95 层号 前y向体系 后x向局 质量和刚度沿高度分布比较规则均匀, 立 结构布置 面高度变化不超过一层,同一楼层的楼板 1 1 1 1 1 标高相差不大于500mm 构件设计信息 边缘构件设计信息 钢构件设计信息 2 1 1 1 1 楼层的质心和计算刚心基本重合或接近 包络设计 材料信息 跨度不小于6m的大梁,不宜由独立砖柱支 材料参数 承;乙类设防时不应由独立砖柱支承 钢筋强度 地下室信息 荷载组合 < > 教学楼、医疗用房等横墙较少、跨度较大 组合系数 组合表 抗震措施核查结论 自定义工况组合 抗震鉴定与加固 鉴定与加固 抗震鉴定(构件验算) 抗震措施核查: 钢结构加固 安全性鉴定 □可以设置抗震措施内容以及核查结论,点击"抗震措施核查"按钮即可弹出抗震措施核查设置对话框。 可靠性鉴定标准 导出核查模板 确定 取消 危险房屋鉴定标准

X

北京地标其他参数

抗震鉴定评定形式

#### 砼构件评定形式

混凝土构件抗震承载力鉴定是否通过有<mark>两种</mark>评定形式, 分别为<mark>抗力效应比</mark>评定和<mark>配筋面积比</mark>评定。

选择相应的评定形式后,构件鉴定、评定简图,鉴定 报告均会采用设置的评定形式输出。

#### 构件承载力评定标准

《建筑抗震鉴定标准》GB 50023-2009第3.0.3条规定,B 类建筑的抗震鉴定,当抗震措施鉴定满足要求时,

主要抗侧力构件的抗震承载力不低于规定的 95%、

次要抗侧力构件的抗震承载力不低于规定的 90%,也可 不要求进行加固处理。

程序提供参数可自由设置主要抗侧力构件和次要抗侧力 构件通过标准。

#### YJKCAD-参数输入-抗震鉴定与加固 > 抗震鉴定(构件验算)

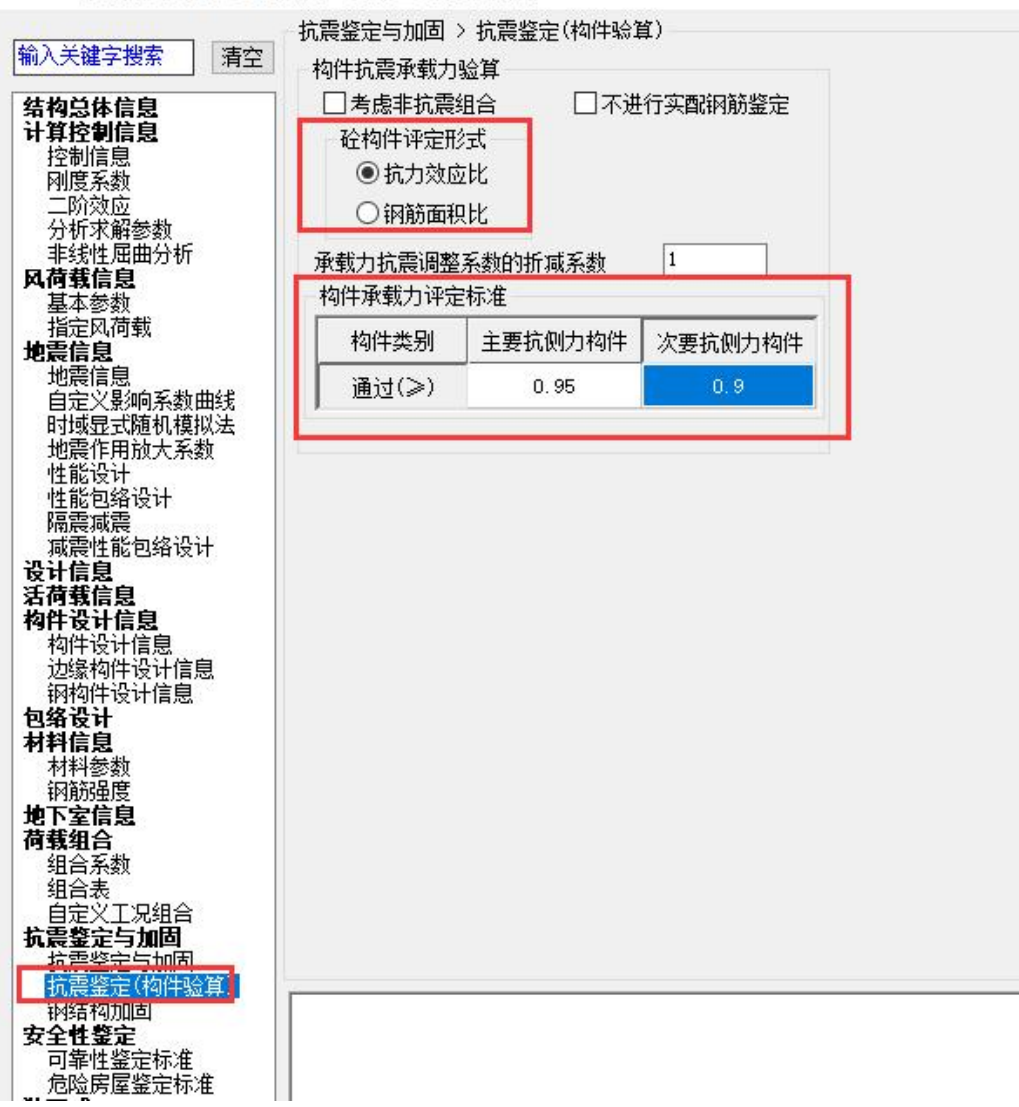

## 交互设置抗侧力构件

用户可以 手动指定构件 抗侧力构件属 性。 输入1表示 主要构件; 输入2表示 次要构件。

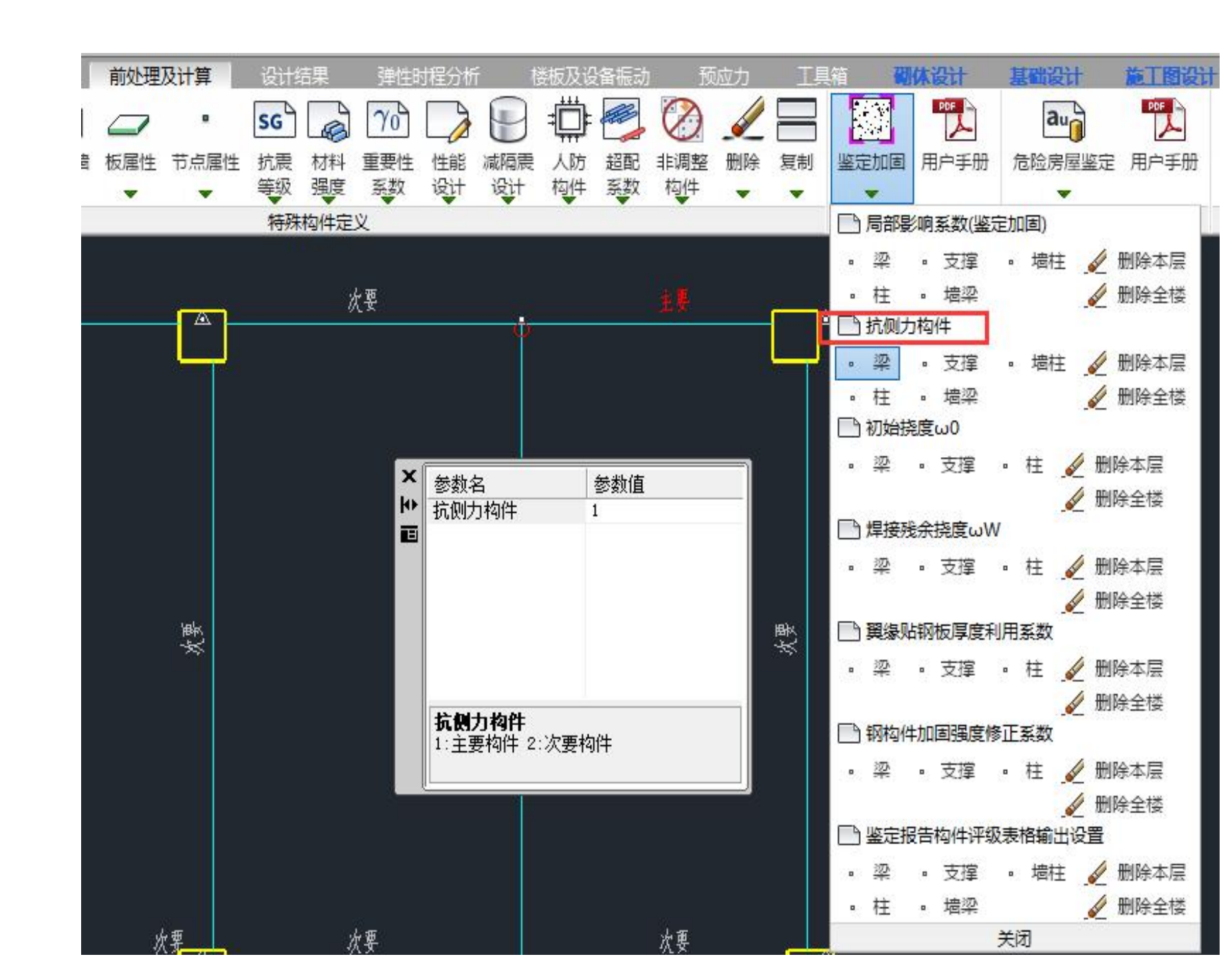

## 四、抗震鉴定计算

#### 模型建立与原有钢筋录入完成后,然后设置好抗震鉴定参数与前处理抗震鉴定交互设置,就可以 进行抗震鉴定计算了。

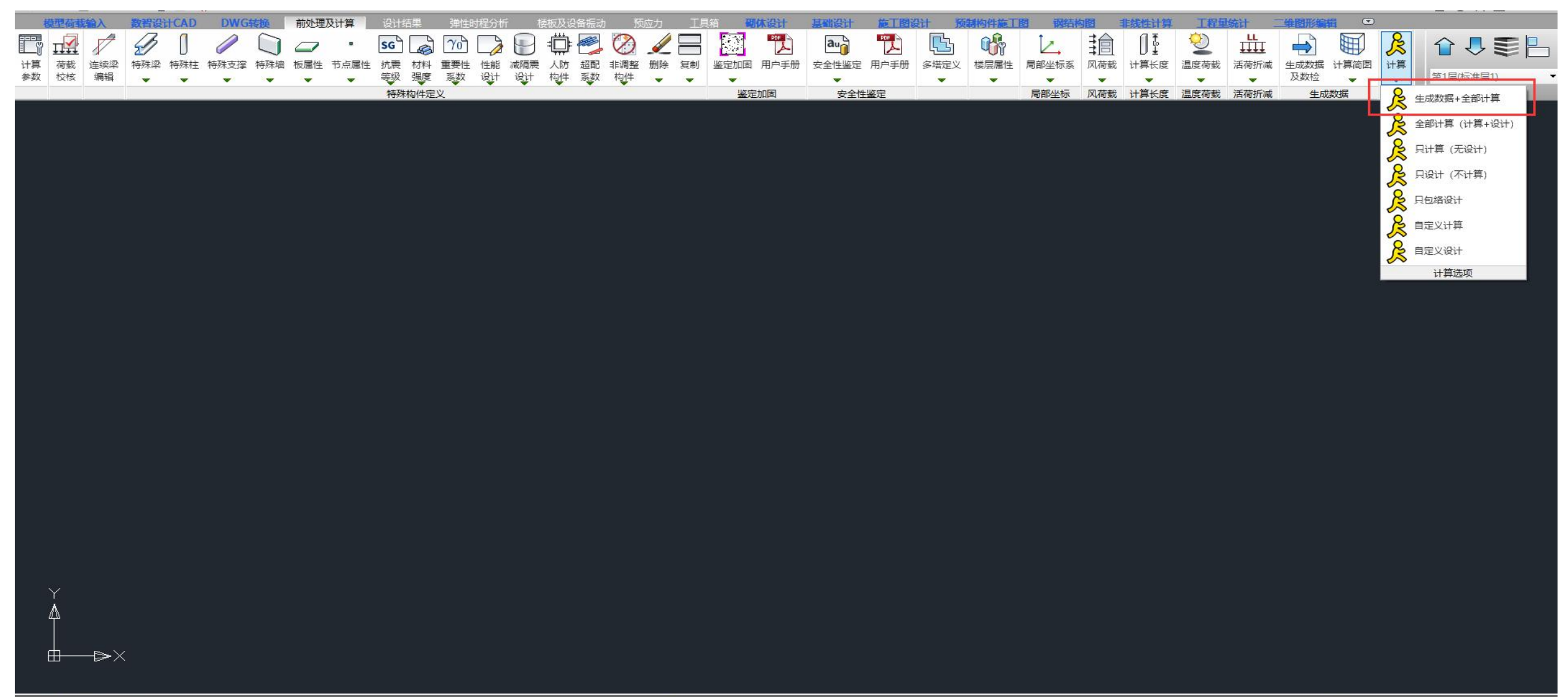

文件未保存,不能正常完成自动备份! 命令:yjkspre\_paradlg 文件未保存,不能正常完成自动备份! <sup>™</sup> 🕺 🗶 🗇 🗇 🗇 🖉 S<sup>\*</sup> 🍳 Q, 🖙 🛏 🌭 🚄 R, R, A₂ 🤌 🛅 💉 📆 🔜 🎲 🚍 🚱 😫 🖧

## 五、抗震鉴定结果查看

混凝土构件的危险鉴定结果可分简图和文本两种输出方式:

## 构件抗震鉴定结果—简图

## 当构件抗震鉴定结果<mark>不通过</mark>时,简图中该构件评级文字<mark>显红</mark>。

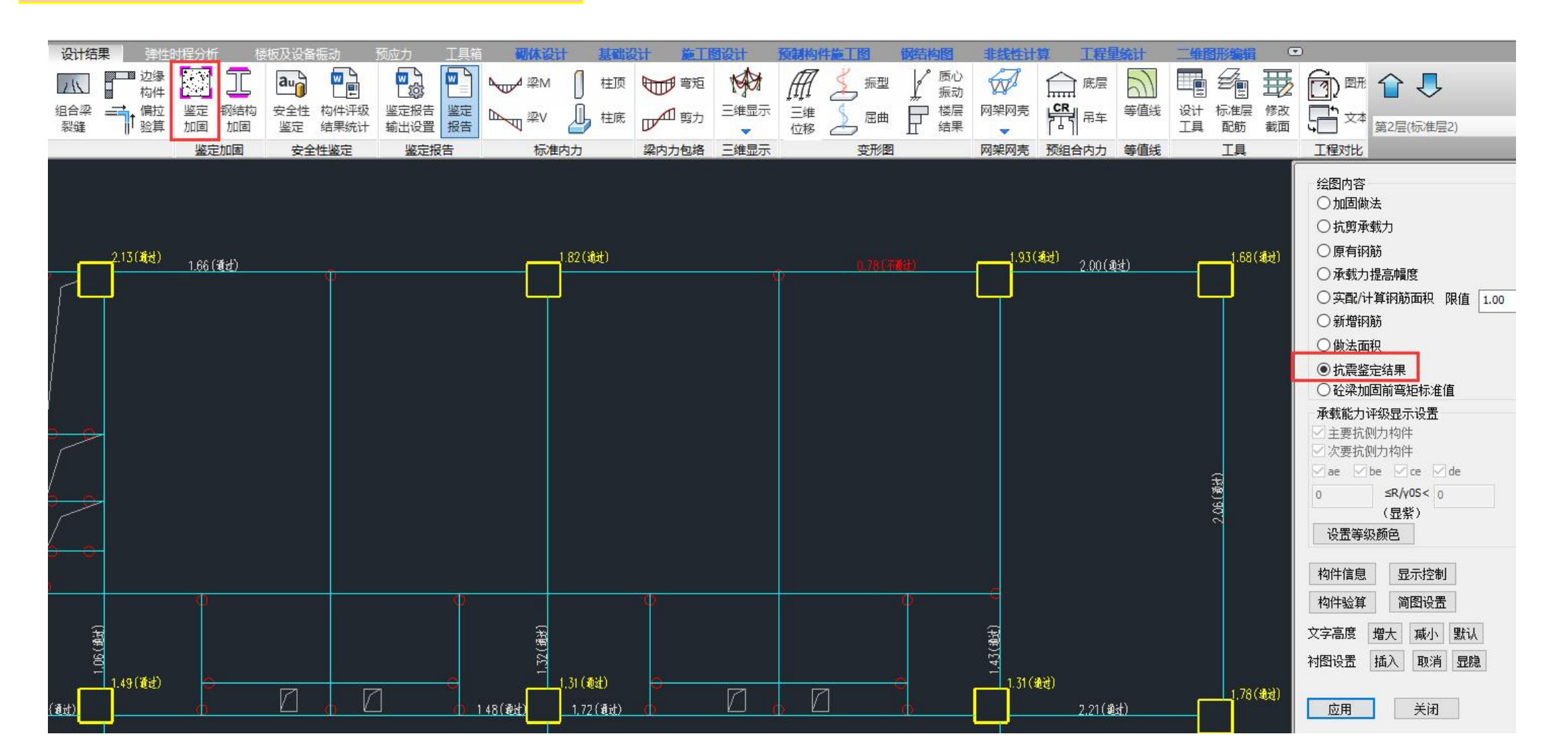

## 五、抗震鉴定结果查看

混凝土构件的危险鉴定结果可分简图和文本两种输出方式:

构件抗震鉴定结果—构件信息

构件信息中,该梁的抗弯与抗剪抗震承载力鉴定 结果均为"通过"。,与安全鉴定的au格式是一致的。

因此,完整的显示了该梁在抗震鉴定与安全鉴定 下的评级。

| N-B=3 (l=1000001, J=1000003)(1)B*H(mm)=300*500<br>Lb=6.75(m) Cover= 20(mm) Nfb=2 Nfb_gz=2 Rcb=30.0 Fy=550 Fyv=360<br>砼梁 C30 框架梁 调幅梁 矩形<br>livec=1.000 tf=0.850 nj=0.400<br>nv=1.200                                    |
|----------------------------------------------------------------------------------------------------|
| $\begin{array}{cccccccccccccccccccccccccccccccccccc$                                                                                                    |
| $\begin{array}{c ccccccccccccccccccccccccccccccccccc$                                                                                                    |
| 鉴定或加固计算结果:<br>已有钢筋: AsUpL=509 AsUpR=982 AsDw=509 AsV=50<br>**AsUpLCal=2144 > AsUpL=509 计算配筋大于已有配筋<br>**AsUpRCal=1386 > AsUpR=982 计算配筋大于已有配筋<br>**AsUvCal=2272 > AsDw=509 计算配筋大于已有配筋<br>**AsVCal=95 > AsV=50 计算配筋大于已有配筋 |
| 抗震鉴定<br>◆1-1-000                                                                                                    |
| $ \begin{array}{cccccccccccccccccccccccccccccccccccc$                                                                                                    |
| -M:截面1 φ1φ2R/S = 158.992/424.445 = 0.374 ——不通过<br>+M:截面5 φ1φ2R/S = 157.686/422.693 = 0.373 ——不通过<br>V:截面3 φ1φ2R/S = 194.572/281.522 = 0.691 ——不通过<br>构件抗震承载力验算结果: φ1φ2R/S = 0.373 ——不通过                                |
| 安全鉴定 《民用建筑可靠性鉴定标准》 2010系列规范:<br><del>78-1.00</del> 0 主要构件<br>已有钢筋: AsUpL=509 AsUpR=982 AsDw=509 AsV=101/50<br>二 123454789                                                                                              |
| -M(kNm) -438 -115 0 0 0 0 0 -16 -304<br>LoadCase (8) (8) (0) (0) (0) (0) (0) (7) (7)<br>Top Ast 2144 492 0 463 810 594 0 375 1386<br>% Steel 1.65 0.36 0.00 0.36 0.62 0.46 0.00 0.25 1.01                              |
| $\begin{array}{c ccccccccccccccccccccccccccccccccccc$                                                                                                    |
| -M:截面1 As实配/As计算 = 508.938/2144.375 = 0.237                                                                                                    |

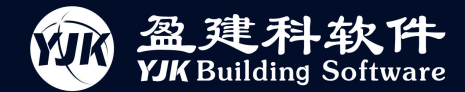

#### 7 房屋抗震鉴定

#### 抗震措施核查

该房屋建于 1987年,依据《建筑抗震鉴定标准》GB 50023-2009 中 1.0.4 条 规定,对该建筑后续使用年限按 40 年 (B 类建筑)要求进行抗震鉴定。

依据《建筑抗震鉴定标准》GB 50023-2009 中 1.0.5 条规定, B 类建筑应采 用该标准各章规定的 B 类建筑抗震鉴定方法。

该房屋用途为商业及酒店,抗震设防分类为丙类,设防烈度为7度(0.1g)。 对该房屋的抗剪鉴定内容包括抗震措施鉴定、综合抗震能力指数鉴定、构件抗 震承载力鉴定。

本报告 7.1 节为抗震措施鉴定章节; 7.2 节为综合抗震能力指数鉴定章节; 7.3 节为构件抗震承载力鉴定章节。

#### 7.1 抗震措施鉴定

根据《建筑工程抗震设防分类标准》GB 50223-2008、《建筑抗震鉴定标准》 GB 50023-2009进行抗震措施核查,抗震措施核查结果见下表。 表 7-1-1 抗震措施核查结果

| 核查项目 | 规范要求 | 结构现状 | 鉴定结<br>果 |
|------|------|------|----------|
| 房屋高度 | ≤21m | 20m  | 满足       |
| 房屋层数 | ≤7 层 | 6层   |          |
| 层高   | ≤4m  | 3.6m | 满足       |

#### 7.2 综合抗震能力指数鉴定

#### 综合抗震能力指数鉴定

根据《建筑抗震鉴定标准》GB 50023-2009 对该房屋进行综合抗震能力指数 计算(第二级鉴定),计算结果见下表。

#### 表 7-2-1 抗震能力指数计算结果

| 楼层 | 平均抗震 | 能力指数 | 综合抗震能力指数 |      |  |
|----|------|------|----------|------|--|
|    | 横向   | 纵向   | 横向       | 纵向   |  |
| 一层 | 3.13 | 3.13 | 3.13     | 3.13 |  |
| 二层 | 3.13 | 3.13 | 3.13     | 3.13 |  |

本房屋综合抗震能力满足抗震鉴定标准要求。

#### 7.3 构件抗震承载力验算

#### 构件抗震承载力鉴定

根据《建筑抗震鉴定标准》3.0.3 条, B 类建筑的抗震鉴定,当抗震措施鉴 定满足要求时,主要抗侧力构件的抗震承载力不低于规定的95%、次要抗侧力 构件的抗震承载力不低于规定的90%,也可不要求进行加固处理。本报告构件 抗震承载力鉴定,对于主要抗侧力构件φ1φ2R/(γ<sub>ra</sub>S)≥0.95 时即判定构件抗震承 载力验算通过,次要抗侧力构件φ1φ2R/(γ<sub>ra</sub>S)≥0.90 时即判定构件抗震承载力验 算通过。

#### 7.3.1 梁构件

报告输出输出抗震承载力验算不满足的构件,其他构件抗震承载验算均满 足,结果详见下表:

#### 表 7-3-1 混凝土梁承载能力评定表

| 楼层 | 构件轴线号 | 构件编号 | 构件<br>类别               | 抗力 R/y <sub>ra</sub>      |            | 效应 S         |                     |                  |        | 0102                                      | 评    |
|----|-------|------|------------------------|---------------------------|------------|--------------|---------------------|------------------|--------|-------------------------------------------|------|
|    |       |      |                        | 弯矩<br>( <u>kN</u> .<br>m) | 剪力<br>(kN) | 弯矩<br>(kN.m) | 剪力(kN)              | <b>φ</b> 1       | φ2     | $\frac{\varphi_1\varphi_2}{R/(\gamma_1)}$ | 定结果  |
| 1  | 7     | 2    | 主要<br>抗<br>力<br>构<br>件 | 113.6<br>1                | 311.05     | 115.17       | 136.80              | <mark>0.9</mark> | 0.9    | 0.99                                      | 通过   |
| 1  | Z     | 6    | 主要 抗内 内 件              | 137.1<br>9                | 311.05     | 137.87       | 166.82              | <mark>0.9</mark> | 0.9    | 1.00                                      | 通过   |
| 1  | Z     | 9    | 主要<br>抗侧<br>力构<br>件    | 151.4<br>8                | 311.05     | 273.98       | <mark>199.47</mark> | 0.9              | 0.9    | 0.55                                      | 不通过  |
|    | 2) 2) |      | 21                     |                           | 9          | 6            | ()                  |                  | 10 - C | - C                                       | 1.25 |